# **NAVTEX RECEIVER for GMDSS**

# **SNX-300**

# (Instruction Manual)

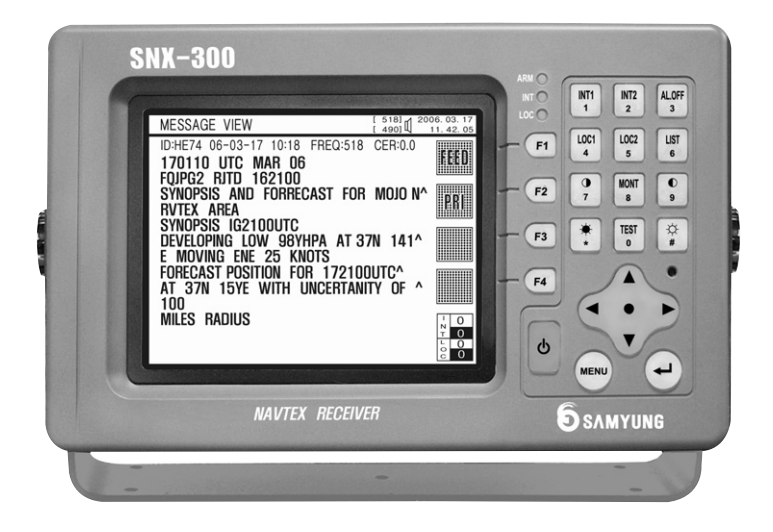

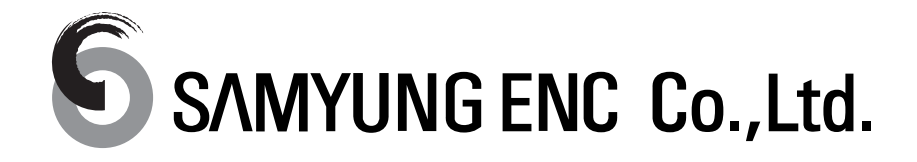

# LEGEND

\_

| CHAPTER 1. OVERVIEW                            |            |
|------------------------------------------------|------------|
|                                                | 5          |
| 1.2. BROADCASTING                              |            |
| 1.2.1. Frequency in use                        |            |
| 1.2.2. Location of Coast Stations and Broadcas | ting Time5 |
| 1.2.3. Transmission Mode                       | _<br>6     |
| 1.3. Message Type                              |            |
| 1.3.1. Transmitted Message Type                | 7          |
| 1.3.2. B <sub>3</sub> B <sub>4</sub> Numbering |            |
| 1.3.3. END of RECEPTION                        |            |
| CHAPTER 2. SYSTEM                              | 9          |
| 2.1. Feature                                   |            |
| 2.2. System Composition                        |            |
| 2.3. CONDITIONS OF RECEIPTION AND DISPLAY      |            |
| 2.4. PRINTER PORT                              |            |
| 2.5. EXTERNAL PORT                             |            |
| 2.6. USER SET LIST                             |            |
| 2.7. SOFT KEYS                                 |            |
| CHAPTER 3. SPECIFICATION                       |            |
| 3.1. Receiver                                  |            |
| 3.2. DISPLAY SECTION                           |            |
| 3.3. POWER SUPPLY                              |            |
| 3.4. ACTIVE ANT(SAN-300)                       |            |
| 3.5. Environment                               |            |
| CHAPTER 4. OPERATION                           |            |
| 4.1. Front Panel                               |            |
| 4.2. LED & BUZZER                              |            |
| 4.3. BUTTON DESCRIPTION                        |            |
| CHAPTER 5 HOW TO USE                           |            |
| 5.1 POWER ON/OFF                               | 16         |
| 5.2. System Menu                               |            |
| 5.3. STATION SELECTION                         |            |
| 5.4. MESSAGE SELECTION                         |            |
| 5.5. LIST OF MESSAGE HISTORY                   |            |
| 5.6. USER SET                                  |            |
| 5.7. SYSTEM SETTING                            |            |
| 5.8. SYSTEM DIAGNOSTICS                        |            |
| 5.9. FACI MANUAL                               |            |

| CHAPTER 6                                                                                                    | . INSTALLATION & TROUBLSHOOTING                                                                                                    | 41                                                                         |
|----------------------------------------------------------------------------------------------------|----------------------------------------------------------------------------------------------------|----------------------------------------------------------------------------|
| 6.1. HOW TO<br>6.1.1. Insta<br>6.1.2. Insta<br>6.2. ANTENNA<br>6.2.1. Insta<br>6.2.2. Insta<br>6.3. TROUBLE<br>6.3.1. Gene<br>6.3.2. Devic<br>6.4. TROUBLE | INSTALL RECEIVER<br>Ilation Place<br>Ilation Sequence and Method<br>NINSTALLATION<br>Ilation Place<br>Ilation Sequence and Method<br>SHOOTING AND INSPECTION<br>ral Troubleshooting and Inspection<br>SHOOTING<br>SHOOTING | 41<br>41<br>41<br>42<br>42<br>42<br>42<br>42<br>42<br>42<br>42<br>43<br>43 |
| CHAPTER 7                                                                                                    | . AFTER-SALES SERVICE                                                                                                    | 45                                                                         |
| 7.1. GUARAN<br>7.2. DEVICES                                                                                                    | TEE PERIOD<br>DISPOSAL                                                                                                    | 45<br>45                                                                   |
| CHAPTER                                                                                                    | 8. BROADCASTING TIMES OF                                                                                                    | 46                                                                         |
| NEIGHBORI                                                                                                    | NG COUNTRIES                                                                                                    |                                                                            |
| CHAPTER                                                                                                    | 9. IEC 61162 MESSAGE COMPOSITION                                                                                                    |                                                                            |
| 9.1. NRX & N<br>9.2. INS SIGN                                                                                                    | RM                                                                                                    |                                                                            |
| CHAPTER                                                                                                    | 10. PACKING LIST                                                                                                    | 57                                                                         |
| CHAPTER                                                                                                    | 11. DPU-414 SETTING                                                                                                    |                                                                            |
| CHAPTER                                                                                                    | 12. CIRCUIT DIAGRAM                                                                                                    | 61                                                                         |
| CHAPTER                                                                                                    | 13. EXTERNAL DIAGRAM                                                                                                    | 62                                                                         |

# PREFACE

The following marks are designed to prevent any damages & injuries to guide correct operation. Pay attention to the below guide line for exact use !

| WARNING | If you ignore "WARNING", You may get seriously injured.                     |
|---------|-----------------------------------------------------------------------------|
| CAUTION | If you ignore "WARNING", You may get injured & damaged for your properties. |

|   |         | Don't disassemble the equipment at discretion.        |
|---|---------|-------------------------------------------------------|
|   |         | Be careful the equipment not to be exposured a liquid |
| Δ |         | like rain and snow.                                   |
|   | WARNING | Use rated voltage regulated at manual,                |
|   |         | Strictly Check the polar when it's connecting power.  |
|   |         | The equipment is sensitive electronic device.         |
|   |         | Please install proper place without shock and         |
|   |         | vibration.                                            |
|   | CAUTION | Observe storage and temperature under operating       |
|   |         | described at manual.                                  |
|   |         | Don't touch resistor and Trans on the PCB, which is   |
|   |         | delivered from warehouse with tuning correctly.       |
|   |         | Don't pile anything on the equipment.                 |

- Please be aware of the Manual before operation.
- Please be kept on the Manual around the equipment always and not to be lost
- **•** Once it is fired or smoked, Turn off the switch immediately.
- ☞ We appreciated that you purchased SNX-300 NAVTEX RECEIVER of Samyungenc.

### CHAPTER 1. OVERVIEW

#### 1.1. GENERAL

- NAVTEX is an abbreviation for Navigational Telex and it is a Telex-Broadcasting system of the coast stations worldwide. NAVTEX of the coast stations broadcasts not only the defined ID, but also all the information on navigational warnings, weather warnings, SAR and other marine warnings for navigational safety of those vessels equipped with NAVTEX Receiver in the coasts. Consisting of a part of WWNW of GMDSS monitored by IMO & IHO, NAVTEX with "Narrow Band Direct Printing" is a receiving system on board, using NAVTEX Receiver.
- NAVTEX is designed to receive all the marine safety information service made with the letter broadcasting both in English and in Local language on International Frequency : 518KHZ and on Local Frequency : 490KHZ or 4209.5KHZ. The services provided are mainly divided into 3(three) categories as follows ;
  - Navigational warnings such as iceberg movement-related safety.
  - Meteorological warnings such as typhoons and wave heights.
  - Search and Rescue activities by Coast Guard or Coast Station, including any urgent warnings.

#### **1.2. BROADCASTING**

#### **1.2.1.** Frequency in use

IMO recommends that navigational warning, meteorological warnings, information on SAR and other information be received from NAVTEX stations and broadcast on 518KHZ for English, on 490KHZ or 4209.5KHZ. Both 518KHZ for English and 490KHZ for Korean have been used since March of 1999, but Japan uses 424KHZ for their local language exceptionally.

#### 1.2.2. Location of Coast Stations and Broadcasting Time

The location of broadcasting stations basically depends on the transmitting output and the conditions of the electronic wave in the region. The stations are normally located in the range from some 250NM to 400NM.

In fact, the major factors that decide the service region of the broadcasting stations are "Broadcasting Station ID" and "Broadcasting Time Plan".

It is decided by IMO Coordination Committee. As the broadcasting time of each station is

every 4hours, set not to exceed 10minutes, the broadcasting between the stations is not overlapped. Chapter 8 is covering the broadcasting time of each station in neighboring countries.

#### 1.2.3. Transmission Mode

According to M.625-3 of ITU-R Recommendations, as NAVTEX broadcasting employs 5 bit code as ITA No.2 Code System (that is used for international telegraphic transactions by CCITT Recommendations F.1) only 32 characters are available.

As it is impossible to display Text, Figures, Marks, Shift Signals only with 32 codes,

the system allocates the conversion signals and the figure conversion to Shift Signals and additionally allocates 26 codes.

The 32<sup>nd</sup> code is used for the Korean Shift code. 5Bit ITA code is converted to 7Bit and then transmitted. All 7Bits are composed of 3(three) "1(B)" and "4(four)", "0(Y)" and used for checking any errors.

Besides, the system works on correcting any errors in the way of FEC(Forward Error Correction) that the same characters are transmitted at the back of 4 characters(280ms) for comparison.

| М | Ε | S |   | S |   | Α |   | G |   | Ε |   |   |   |   |   |   | DX Signal                |
|---|---|---|---|---|---|---|---|---|---|---|---|---|---|---|---|---|--------------------------|
|   |   |   | М |   | Ε |   | S |   | S |   | Α |   | G |   | Ε |   | RX Signal                |
| М | Ε | S | М | S | Е | Α | S | G | S | Ε | Α |   | G |   | Ε |   | Transmitted Letter       |
|   |   |   | N | Λ |   | E | 9 | 5 | 9 | 5 | ļ | 4 | ( | 3 | E | - | Display & Printer Letter |

< Chart 1-1 Message Transmission Format >

\* Notes : Such cases may occur that the conversion code(Letter, Figure, Korean) is not received and that the printing is faulty is faulty despite normal receipt of data.

#### 1.3. Message Type

The message type of NAVTEX broadcasting is as follows. In transmitting, the system transmits Message for matching with the receiver after transmitting Phase signal over 10seconds. The general message type is as below.

| SNX-300                                                             | [518] | 2006.<br>12 : | 02. 08<br>30.32 |
|---------------------------------------------------------------------|-------|---------------|-----------------|
| ZCZC B <sub>1</sub> B <sub>2</sub> B <sub>3</sub> B <sub>4</sub>    | (     | Dutp          | out             |
| Time of Origin(Broadcast Time)<br>Series ID + Consecutive No. (S/N) |       | T             | ٩G              |
| Message Text(Text)                                                  |       |               |                 |
| NNNN                                                                |       | E             | XIT             |
|                                                                     |       | I<br>N<br>T   | 0<br>3          |
|                                                                     |       | L<br>0<br>C   | 2<br>3          |

< Fig 1-1 General Message FORMAT >

## 1.3.1. Transmitted Message Type

|             | ZCZC B <sub>1</sub>                  | <b>B</b> <sub>2</sub> <b>B</b> <sub>3</sub> <b>B</b> <sub>4</sub> | Message NNNN                                     |  |
|-------------|--------------------------------------|-------------------------------------------------------------------|--------------------------------------------------|--|
| 1           | ZCZC                                 | :                                                                 | Start Code                                       |  |
| 2           | B,(A~Z)                              | :                                                                 | Station ID                                       |  |
| 3           | <b>B</b> <sub>2</sub> (A~Z)          | :                                                                 | Type of Message                                  |  |
| 4           | B <sub>3</sub> B <sub>4</sub> (00~99 | )) :                                                              | Serial No., exception "00" (such as SAR message) |  |
| (5)         | Message                              | :                                                                 | Main messages                                    |  |
| <b>(6</b> ) | NNNN                                 | :                                                                 | Termination Code                                 |  |

| Type of Message | Description                                            |  |  |  |  |
|-----------------|--------------------------------------------------------|--|--|--|--|
| A*              | Navigational Warning                                   |  |  |  |  |
| В*              | Meteorological Warning                                 |  |  |  |  |
| С               | Ice Report                                             |  |  |  |  |
| D*              | Search And Rescue Information/Piracy and Armed Robbery |  |  |  |  |
| E               | Meteorological Forecast                                |  |  |  |  |
| F               | Pilot Message                                          |  |  |  |  |
| G               | AIS message                                            |  |  |  |  |
| Н               | LORAN-C message                                        |  |  |  |  |
| I               | Reserved presently not used                            |  |  |  |  |

| J      | SANTNAV message                                  |
|--------|--------------------------------------------------|
| К      | Other Electronic Navigational Aid System Message |
| L*     | Navigational Warning(additional)                 |
| M to Y | Reserved presently not used                      |
| Z      | QRU(no message on hand)                          |

< Fig 1-2 Type of Message(B2) ID >

**\*** Notes : For the boldfaced A, B, D, L messages, it is forbidden to exclude Display on the receiver or Print-outs.

### **1.3.2.** B<sub>3</sub>B<sub>4</sub> Numbering

- Serial NO.  $(B_3B_4)$  Serial numbers from 01 to 99 are given in NAVTEX message.
- These serial numbers are given by NAVTEX coordinating station. As a special figure, "00" is used only for significant tests such as rescue and it is unconditionally displayed on LCD screen. In case NAVTEX receives any message with this kind of special figure, it is designed to always print out whatever message it is. Therefore, the printing is strictly controlled. Other serial numbers, excluding "00" are memorized in CPU and used to avoid printing repetitively any completely received text.

#### 1.3.3. END of RECEPTION

NNNN : This means the end of any received text.(End of Message)

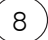

# CHAPTER 2. SYSTEM

#### 2.1. Feature

- The equipment is fully compliant with M.540-2, M.625-3, IEC-61162 Performance Standard of IMO Resolution MSC.148(77)ITU-R Recommendation.
- The equipment has 2(two) built-in receiving devices both on English channel(518KHz) and on Local channel(490KHz/4209.5KHz).
- Compact and light design creates the easy installation available.
- The operation of power supply prevention circuit makes the input power cut in case of less than DC 10V or more than DC 36V.
- It can indicate the frequency on which any text is being received.
- In case of failure in normally receiving, it shows the reason on LCD screen.
- In case of power on and performance of its self-diagnosis test, it is possible to automatically check the status of the equipment inside.
- In case of receiving A, B, D, L type messages among the received messages, it is indicated on LCD screen and a buzzer is activated.
- It is available to select Station and message ID received.
- It is possible to store more than 200 pieces of data, which is composed of 1600 letters per channel.
- For any received message, it can store for 62 hours.
- It is available to select any Station ID for reception refusal and to select any received message classification ID.
- It does not store any message that has more than 33% error rate of received letters, or that fails to display in a normal way.
- The supportive languages for this manual are in English, Chinese and Korean available. This manual is written in English.

| ITEM            | MODEL NAME | Q'TY | REMARK |
|-----------------|------------|------|--------|
| NAVTEX Receiver | SNX-300    | 1 EA |        |
| ANTENNA(active) | SAN-300    | 1 EA |        |
| POWER SUPPLY    | SP-300AD   | 1 EA | OPTION |
| PRINTER         | DPU-414    | 1 EA | OPTION |

#### 2.2. System Composition

< Fig 2-1 SNX-300 Composition >

be done.

#### 2.3. Conditions of Receiption and Display

- When the error rate for the received character is below 4%, the message is printed and  $ID(B_1B_2B_3B_4)$  will be stored in the memory to protect from printing same message in the later stage of receiving.
- Receiving should be stopped when the error rate for received character is up to 33% (over 5 seconds) and the content should not be stored in memory.
  (In case of not receiving "ZCZC B<sub>1</sub>B<sub>2</sub>B<sub>3</sub>B<sub>4</sub>" properly, receiving and storage should be stopped) In case of not receiving "NNNN" properly, display can be done while storage into the memory should not
- Contents ID can be stored up to 200 numbers, but in case it being over 200, the memory is erased from the oldest one.
- Stored ID will be automatically erased after 62 hours passed.
- B1 and B2 data can be memorized over 6 hours after putting the power off.
- The allocated message as endowed with its serial number " $B_{_3}B_{_4}$ " to "00", they are always displayed whenever they are received.
- Selection of transmitting station of serial number "B<sub>1</sub>" can be made and confirmation for the selected station in the menu is possible.(At the delivery, all messages from transmitting station (A~Z) is set to be receivable).
- It receives messages type of serial number "B<sub>2</sub>" and it confirms type at MENU. (It sets messages of all transmitting station (A~Z) in order to receive message when it delivers.).
- As message type A(Navigational warning), B(Weather warning), D(SAR) and L(Warning additive to "A") are very important warning message, they are not allowed to set forbidding the receipt of message.
  "D" alarm is continuously printed out while "A,B,L" can be set for printing out the alarm as an option (At the delivery, A,B,L messages are set to stop printing out the alarm)
- If receiving letters have errors, it prints out "\*" instead of the error letters.
- It is possible to display 16 lines of message on the 5.7" LCD, and over 32letters each line(In case of small size).
- TAG : The message necessary to attach "TAG" will not be erased. TAG attachment could be available up to 25% (50 numbers) out of the receivable messages in total.

#### 2.4. PRINTER PORT

Printer is supplied a printer interface port for the users to connect it selectively. The printer port is
 a type of a serial interface.

#### 2.5. EXTERNAL PORT

The function of RS-422 interface is supplied to be possible connected with NAVIGATIONAL equipments.

#### 2.6. USER SET LIST

• Following Lists are memorized if user set once.

| MAIN MENU             | SUB MANU                | DESCRIPTION                  |
|-----------------------|-------------------------|------------------------------|
| [1] STATION SELECTION | [1] MANUAL SET INT      | INTERNATINAL STATION(B1) SET |
|                       | [2] MANUAL SET LOC      | LOCAL STSTION(B1) SET        |
| [2] MESSAGE SELECTION | [1] MANUAL SET INT      | INTERNATIONAL MESSAGE(B2)SET |
|                       | [2] MANUAL SET LOC      | LOCAL MESSAGE(B2)SET         |
|                       | [3] A.B.L ALARM SET     | A.B.L ALARM SET              |
| [4] USER SETTING      | [1] RECEIVE NOTIFY      | RECEIVER ALARM SET           |
|                       | [2] PRINTER             | PRINTER OUT SET              |
|                       | [3] KEY BUZZER          | KEY BUZZER SET               |
|                       | [4] MESSAGE FONT SIZE   | ENGLISH SIZE SET             |
|                       | [5] DISPLAY LANGUAGE    | SELECT USER LANGUAGE         |
|                       | [6] 490/4209 LANGUAGE   | LOCAL FREQUENCY LANGUAGE     |
| [5] SYSTEM SETTING    | [1] DIMMER AND CONTRAST | LCD BACKLIGHT CD & CT SET    |
|                       | [2] 490/4209 SELECT     | LOCAL FREQUENCY SET          |
|                       | [3] LCD REVERSE         | LCD                          |
|                       | [4] PRINTER SPEED       | PRINTER PORT SET             |
|                       | [5] INS SPEED           | INS PORT SET                 |
|                       | [6] NMEA SPEED          | NMEA PORT SET                |
|                       | [7] DATE/TIME SET       | DATE & TIME SET              |

< Fig 2-3 User Set List >

#### 2.7. SOFT KEYS

• The following is decrypted the frequent Short Cut for User's convenient.

| N<br>O | BUTTON      | FUNCTION                     | NO | BUTTON     | FUNCTION                     |
|--------|-------------|------------------------------|----|------------|------------------------------|
| 1      | INT 1<br>1  | INT'L STATION MANUAL SET(B1) | 2  | INT 2<br>2 | INT'L MESSAGE TYPE SET(B2)   |
| 3      | AL.OFF<br>3 | ALARM OFF                    | 4  | LOC1<br>4  | LOCAL STATION MANUAL SET(B1) |
| 5      | LOC 2<br>5  | LOCAL MESSAGE TYPE MAN. SET  | 6  | LIST<br>6  | MESSAGE LIST                 |
| 7      | 07          | CONTRAST HARDER              | 8  | MONIT<br>8 | RECEIVER SOUND ON/OFF        |
| 9      | 6           | CONTRAST LIGHTER             | 10 | **         | LCD BACKLIGHT DARK           |
| 11     | TEST        | RF RECEIVER TEST             | 12 | ¢#         | LCD BACKLIGHT LIGHT          |

< Fig 2-4 SOFT KEYS >

# **CHAPTER 3. SPECIFICATION**

#### 3.1. Receiver

| 1 | Receiving Frequency  | : 518KHz , 490KHz or 4209.5KHz                |
|---|----------------------|-----------------------------------------------|
| 2 | Receiving Modulation | : F1B(Narrow Band Direct Printing)            |
| 3 | Sensitivity          | : 2uV e.m.f. (50 ohms), 4% error rate or less |
| 4 | Antenna input        | : 50 ohms for NAVTEX Active antenna           |

#### 3.2. DISPLAY SECTION

| 1 | Type of display  | : 5.7-inch LCD, 320×240 dots                    |
|---|------------------|-------------------------------------------------|
| 2 | Back-light       | : For LCD and key board                         |
| 3 | Dimmer control   | : 10steps adjustable (Selectable from keyboard) |
| 4 | Contrast control | : 10steps adjustable (Selectable from keyboard) |

#### 3.3. POWER SUPPLY

| 1 | Input voltage     | : Rated Voltage DC 12/24V (10 ~36V) |
|---|-------------------|-------------------------------------|
| 2 | Power consumption | : 10 W (at 24 V dc input)           |

#### 3.4. ACTIVE ANT(SAN-300)

| 1          | Receiving frequency | : 518kHz, 490kHz and 4209.5kHz |
|------------|---------------------|--------------------------------|
| 2          | Consumption current | : 8Vdc 10mA (Typ.)             |
| $\bigcirc$ |                     |                                |

③ Impedance : 50 ohms

#### 3.5. Environment

| 1 | Operation temperature | : | -15°C to +55°C                         |
|---|-----------------------|---|----------------------------------------|
| 2 | Storage temperature   | : | -25°C to +75°C                         |
| 3 | Relative humidity     | : | 95% at 40°C (without dew condensation) |
| 4 | Vibration             | : | IEC 60945                              |

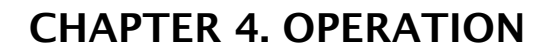

#### 4.1. Front Panel

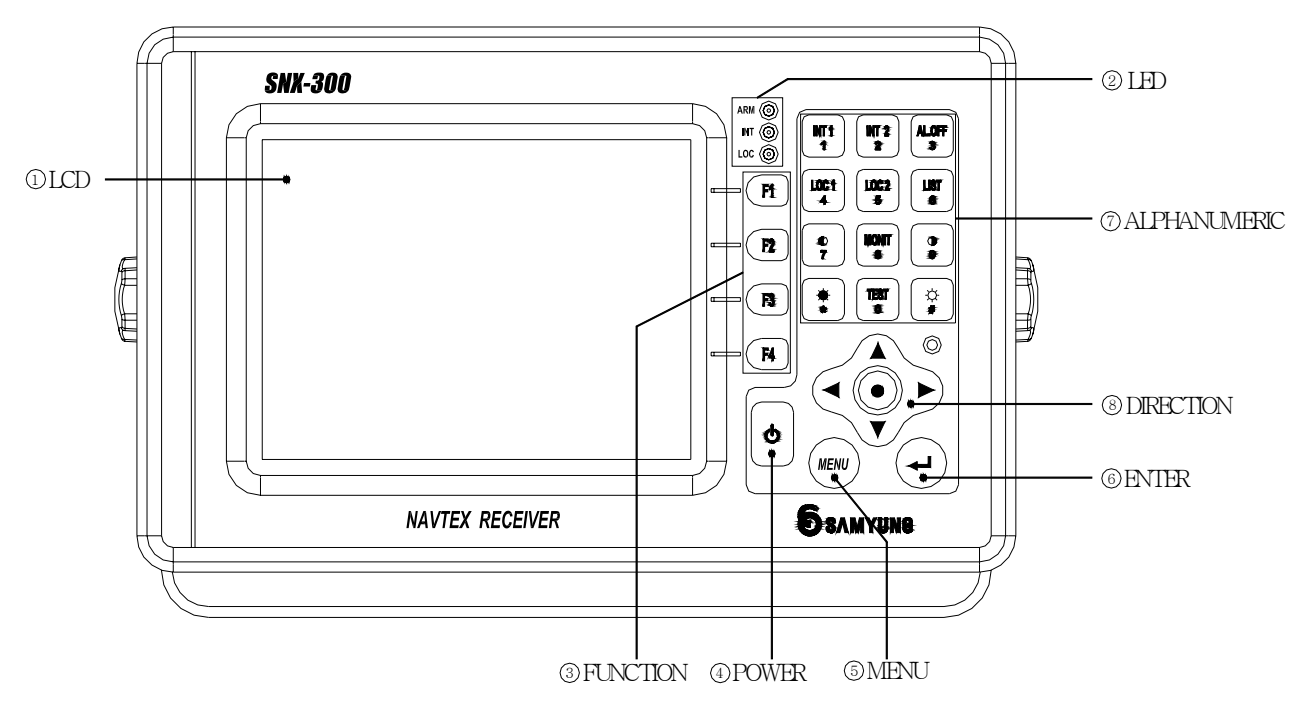

< Fig 4-1 SNX-300 Front Panel >

| NO  | ITEM         | DESCRIPTION                                 |
|-----|--------------|---------------------------------------------|
| 1   | LCD          | Display of RX message & various information |
| 2   | LED          | Flickering according to the environment     |
| 3   | FUNCTION     | Function key interfacing with LCD           |
| (4) | POWER        | Power ON/OFF                                |
| (5) | MENU         | MENU button                                 |
| 6   | ENTER        | Selectable button                           |
| 7   | ALPHANUMERIC | Numeric / Alphabet / Soft-key               |
| 8   | DIRECTION    | Direction button                            |

<sup>&</sup>lt; Table 4-1 Brief Description over the Front Panel >

#### 4.2. LED & Buzzer

- This is ON/OFF function for beep ringing as all kinds of button on NAVTEX key pad is pressed. Besides, when alarm occurs, it is designed that alarm function is endowed to the buzzer to enable user to detect the alarm conditions.
  - ① ARM(ALARM) : When alarm occurs, LED is flickering.
  - ② INT(INTERNATIONAL) : LED is flickering when it receives International (English) broadcasting.
  - ③ LOC (LOCAL) : LED is flickering when it receives National (Local) broadcasting.

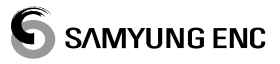

• Alarm is activated with the following conditions, use  $\begin{bmatrix} ALOFF \\ 3 \end{bmatrix}$  to stop the buzzer.

| Alarm Number | Alarm Text                       |
|--------------|----------------------------------|
| 001          | Navigational Warning             |
| 002          | Meteorological warning           |
| 003          | Search and Rescue Information    |
| 004          | Receiver Malfunction             |
| 005          | Built in self test failure       |
| 006          | General Failure (Clock, Printer) |

< Table 4-2 Alarm List >

### 4.3. Button Description

| NO. | Type of Button | Description                                                                                                    | How to Use                                                                                                    |
|-----|----------------|----------------------------------------------------------------------------------------------------|----------------------------------------------------------------------------------------------------|
| 1   | ALPHANUMERIC   | INT 1INT 2ALOFF12 $3$ LOC1LOC 2LIST456 $\bigcirc$ $\bigcirc$ 7 $\bigotimes$ 89 $\clubsuit$ TEST $\checkmark$ $\checkmark$ | It shows numeral input keys of<br>special characters, Numeric and<br>Alphabet. The relative numeric &<br>characters are displayed whenever<br>pressing Alphabet and numeral<br>keys. <soft-key built-in<br="" function="" is="">for user's comfort (Refer to 2.7)&gt;</soft-key> |
| 2   | DIRECTION      |                                                                                                    | It is a button to move to right, left,<br>up and down and also possible to<br>be used on cursor's movement. It<br>is used to delete input facts as<br>well.                                                                                                    |
| 3   | POWER ON/OFF   | G                                                                                                    | It is a power switch and used in<br>power-on or off. Pressing the<br>button, power on, pressing the<br>button at great length, power off.                                                                                                    |
| 4   | MENU           | MENU                                                                                                    | It shows MENU list onto LCD.                                                                                                    |
| 5   | ENTER          | L                                                                                                    | It's an enter-key, carries selective<br>category into execution and<br>selects the sub-functions of the<br>main category.                                                                                                    |
| 6   | FUNCTION       | <b>F1 F2 F3 F4</b>                                                                                                    | It's a four-function key and manages LCD<br>part of MKD. It's consists of 4 keys (from the<br>top, F1, F2, F3, F4 key in order). It carries<br>selective category into execution.                                                                                                |

< Table 4-3 Button >

# **CHAPTER 5 HOW TO USE**

#### 5.1. Power ON/OFF

- The device turns to ON/OFF by using ON/OFF key. It turns Power ON if you press
  ke one second in Power OFF condition, Power OFF if you press
  ke one second in Power ON condition.
- Check if the right Power input into the device and turn ON !!!!

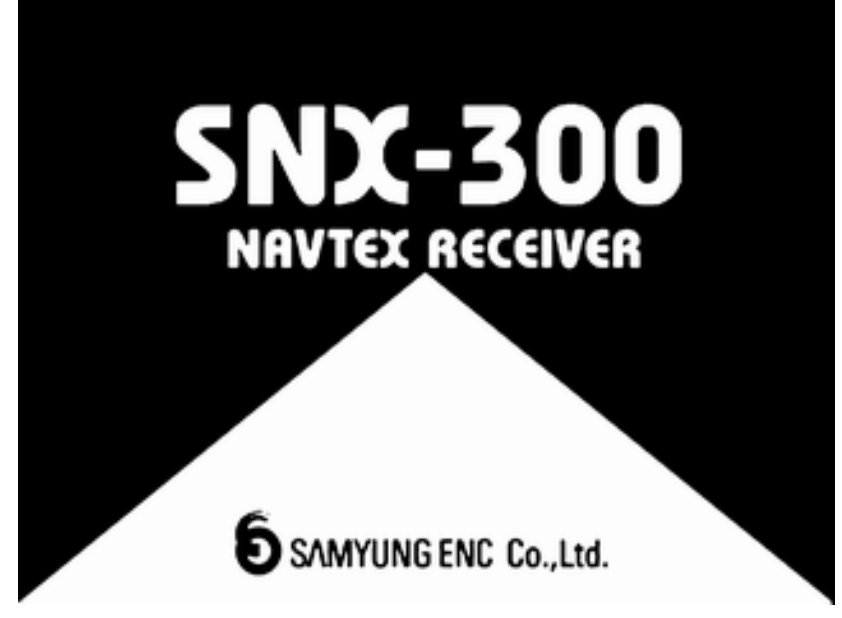

< Fig 5-1 Screen 1 in Power ON >

• The following screen shows after 5 seconds later of showing the above screen.

| SELF TEST                                                | ] [ |      |
|----------------------------------------------------------|-----|------|
| MEMORY TESTOK<br>518 TESTOK<br>490 TESTOK<br>4209 TESTOK |     |      |
| OK                                                       |     | EXIT |
|                                                          |     |      |

< Fig 5-2 Screen 2 in Power ON >

• It starts Self-Test after displayed logo-screen.

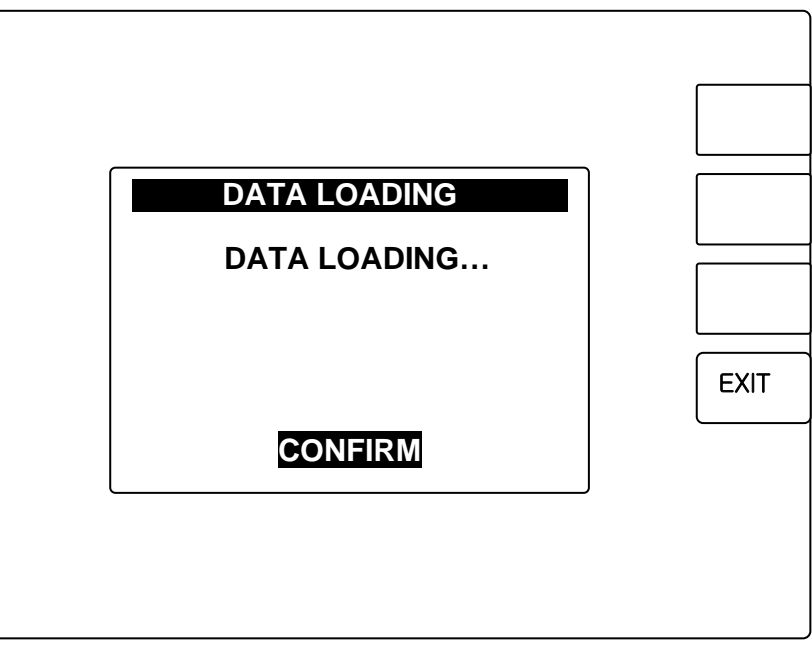

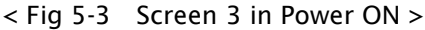

• The above screen shows that is calling information and reverse to the initial screen after about 2

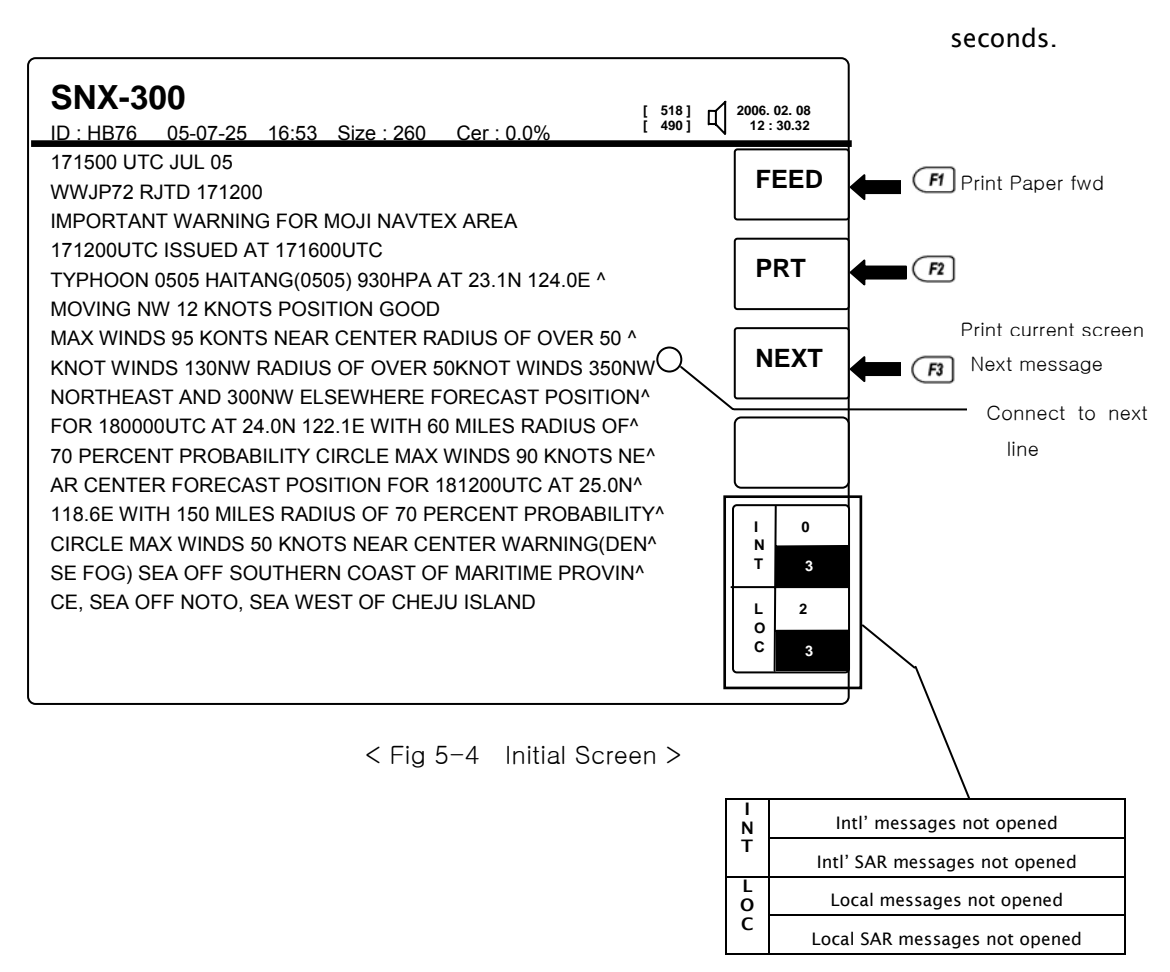

17

#### 5.2. System Menu

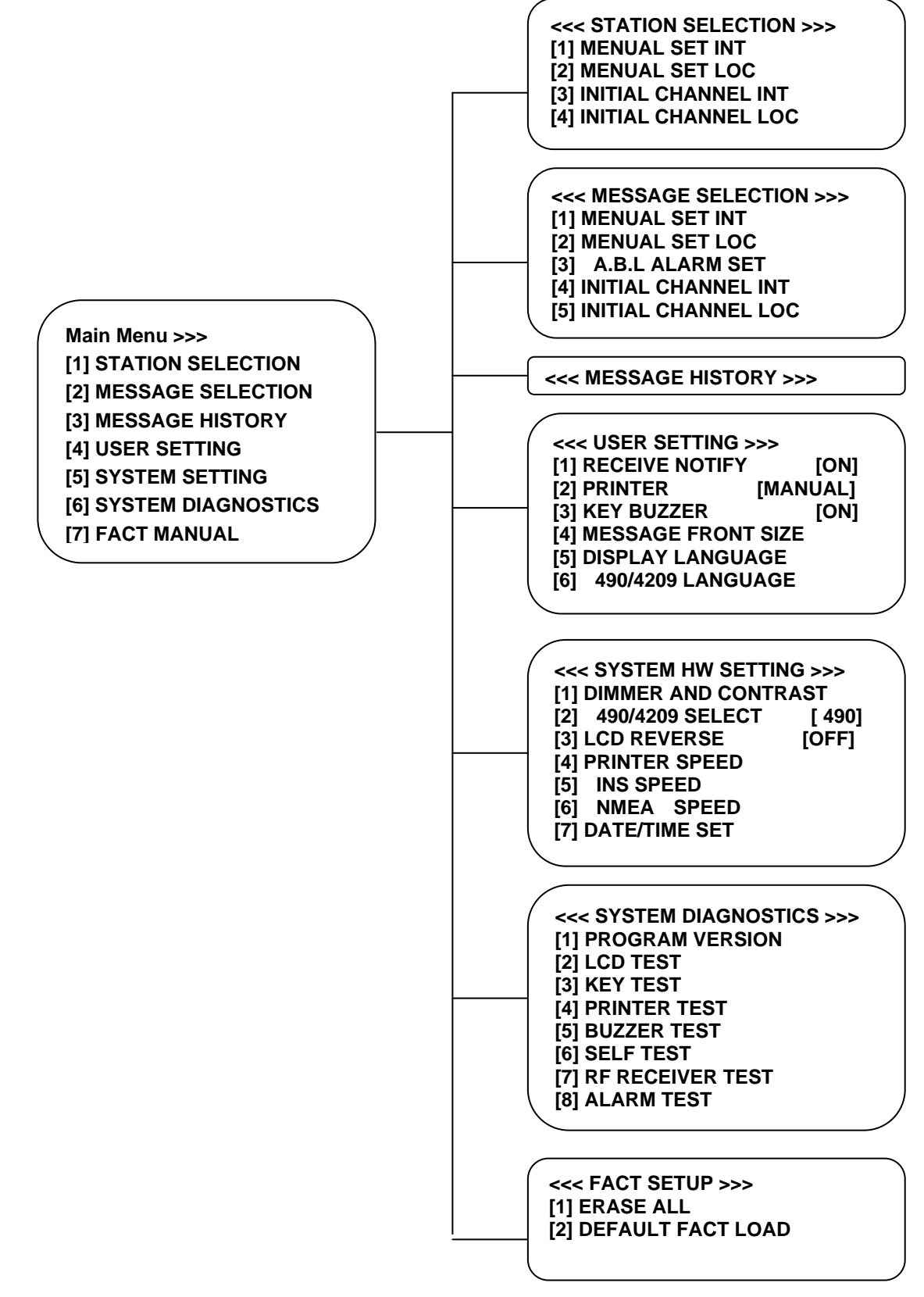

#### 5.3. STATION SELECTION

It is a required function for receiving broadcasting from a favorable station only. It has set to receive broadcasting from all stations when it has been released at a factory and the selection of a required station is chosen onto MENU.

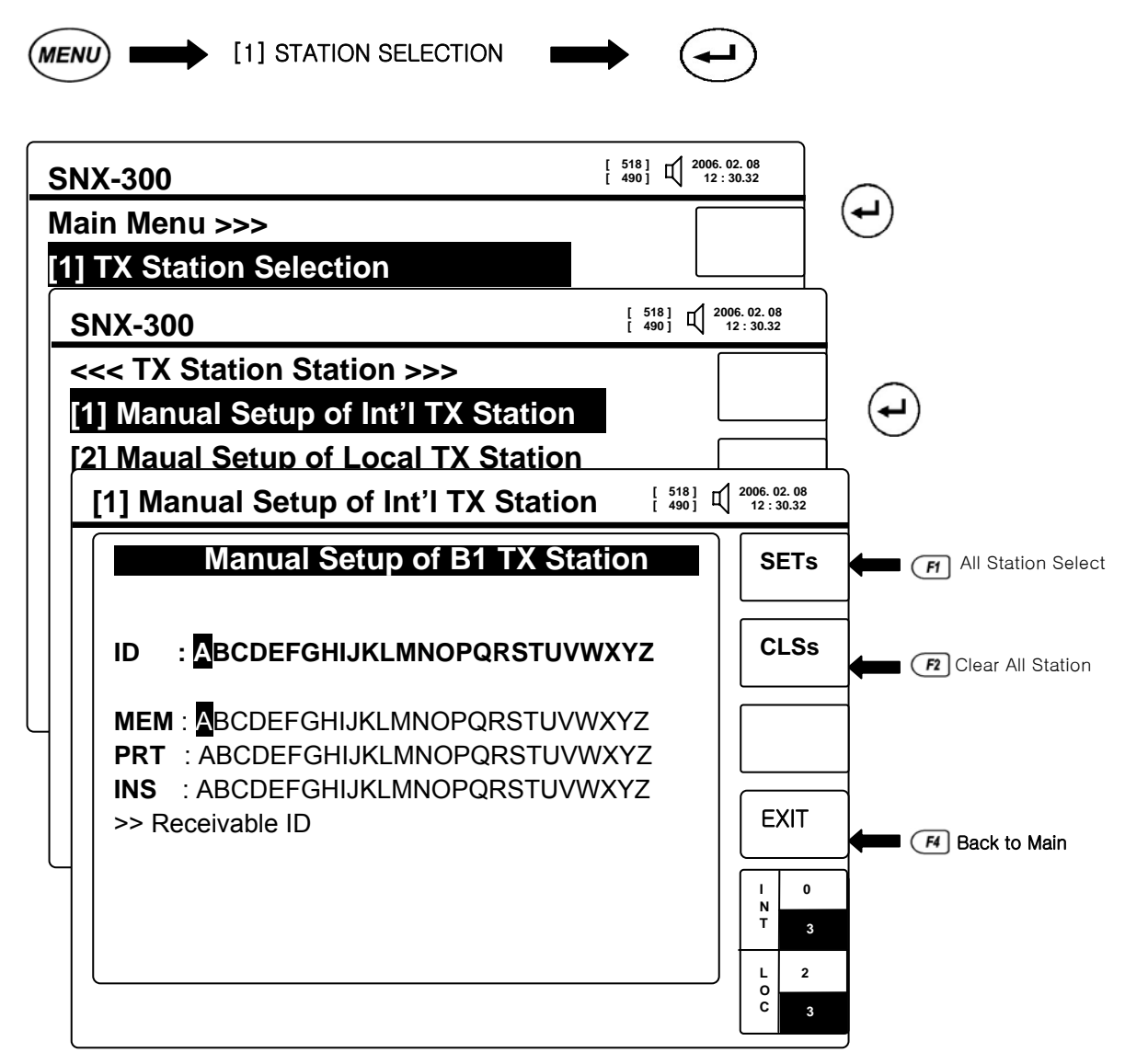

< FIg 5-5 Station Selection >

#### ① [1]-[1] MENUAL SET INT

- A. It can be selected an intl' station (518KHz) by manual with direction keys and key. Possible to select / delete MEMORY, PRINT, INS one another.
- B. The selected station is receiving-rejected by using key, receiving-accepted by using

e key once more. Acceptance conditions are displayed onto a final line of the screen.

- C. As select (FI) (SETs) key, all stations can be selected.
- D. As select  $\frown$  (CLSs) key, all stations can be deleted.
- E. After set completely and press II (END) key, it is saved and move to a main screen.

19)

- ① The numbers of bottom-right of the screen are as follows.
  - A. No. of messages not opened of 518KHz
  - B. No. of messages for Intl' Rescue and Search not opened of 518KHz
  - C. No. of messages not opened of 4.2095 MHz/490 KHz
  - D. No. of messages for Intl' Rescue and Search not opened of 4.2095 MHz / 490 KHz
- ② [1]- [2] MENUAL SET LOG : Setting of Local station (490KHz,4.2095MHz) is same with one of [1] Intl' station menual set.
- ③ [1]-[3] INITIAL CHANNEL INT, [4] INITIAL CHANNEL LOC : It can be initialized by using every and the initial conditions means that all stations for MEMORY are selected.

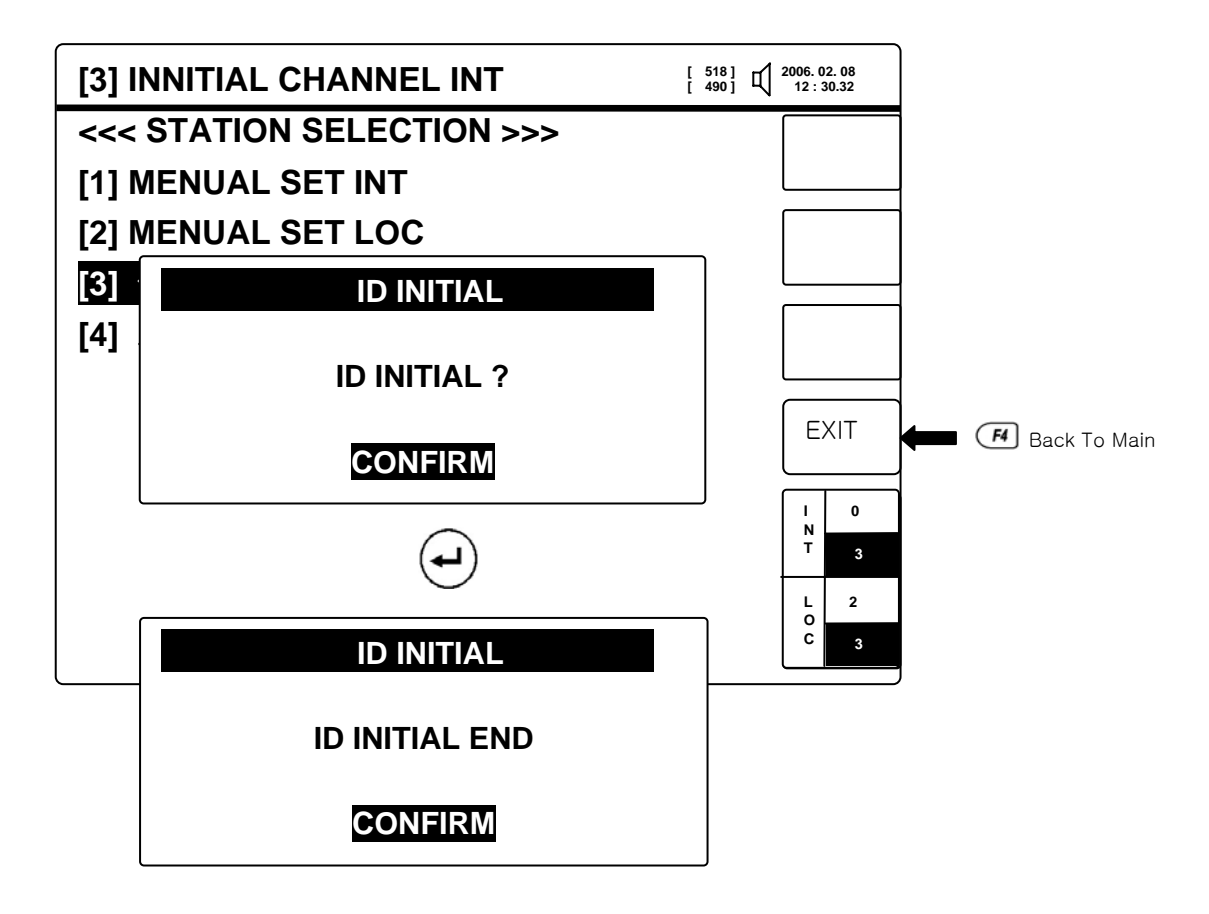

< Fig 5-6 INITIAL CHANNEL INT >

#### 5.4. MESSAGE SELECTION

It shows CATEGORY of receiving characters defined at IMO RESOLUTION and is possible to select acceptance or rejection for receiving according to an item. However, IMO RESOLUTION defines that TYPE A, B, D, L cannot be excepted.

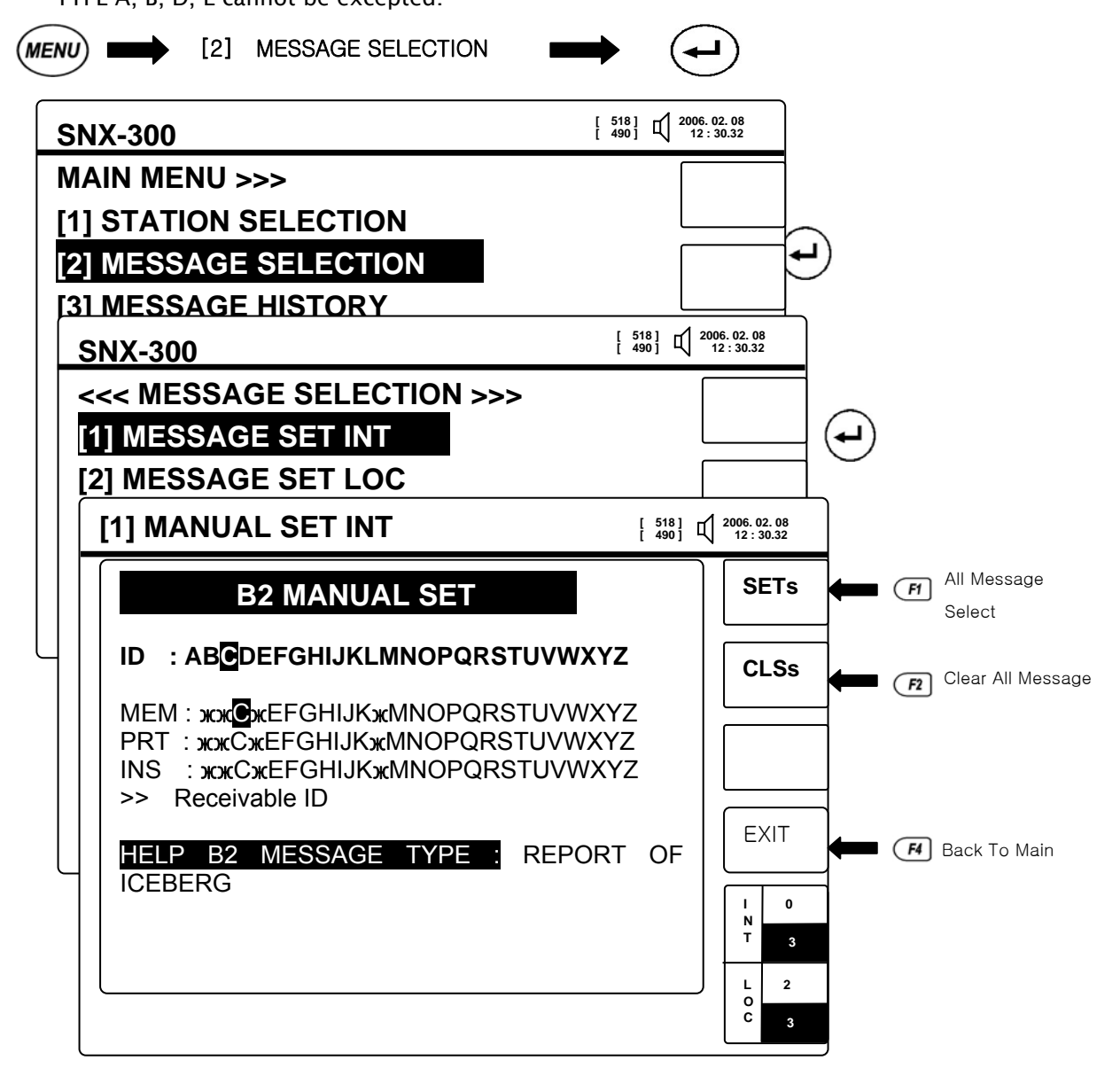

< Fig 5-7 MESSAGE SELECTION >

#### ① [2]-[1] MENUAL SET INT

 $\mathcal{P}$ ) The selected-receiving characters doesn't accepted for receiving by pressing direction keys

/  $\textcircled{\bullet}$  keys and does accepted for receiving by pressing  $\textcircled{\bullet}$  key again. It shows acceptance for receiving and Help B2 Message Type in a screen. Refer to < Table 1-2 Messages (B2) Identification Codes >.

- $\sqcup$ ) If you select  $\frown$  (SETs) key, all types of characters are selected.
- $\Box$ ) If you select (CLSs) key, all types of characters are escaped.
- 라) After all set-up, if you press (FI)(END) key, save it and move to a Main screen.
- ③ [2]-[2] MENUAL SET LOC : Character's type of Local messages (490KHz,4.2095MHz) can be

selected as such the same method of [1] MENUAL SET INT in manual.

[2]-[3] A.B.L ALERT SET : It can be set A.B.L Alarm ON/OFF by P, Press P move to Main Manu after set . D(Search & Rescue Information) keep ON status at any time.

| [3]            | A.B.L ALARM SET       | [ 518 ]<br>[ 490 ] L 2006. 02. 08<br>12 : 30.32 |
|----------------|-----------------------|-------------------------------------------------|
| <<<            | MESSAGE SELECTION >>> |                                                 |
| [1] [          | MANUAL SET INT        |                                                 |
| [ <b>2</b> ] ( |                       |                                                 |
| [3] /          | A.B.L ALARM SET       |                                                 |
| [4]<br>[5]     | ALARM : A B L         |                                                 |
|                |                       | EXIT FI Back To Main                            |
|                |                       |                                                 |
|                |                       | L 2<br>O C 3                                    |
|                |                       | )                                               |

< Fig 5-8 A.B.L ALARM SET >

(4) [2]-[4] MANUAL SET INT, [5] INITIAL CHANNEL LOC : Press (4) to initiaize Message INT & LOC,

which means all memory message is initialized.

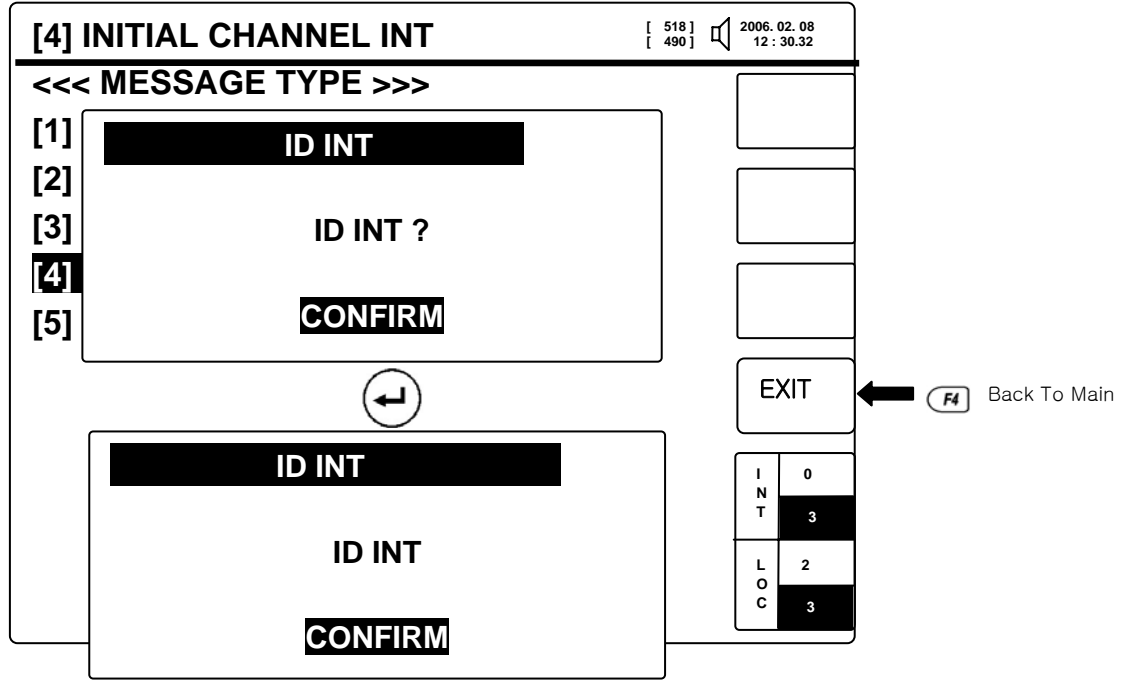

< Fig 5-9 Initialization of refuse in receiving TX Station >

22

#### 5.5. LIST OF MESSAGE HISTORY

• User can recognize message easily and sort what they want.

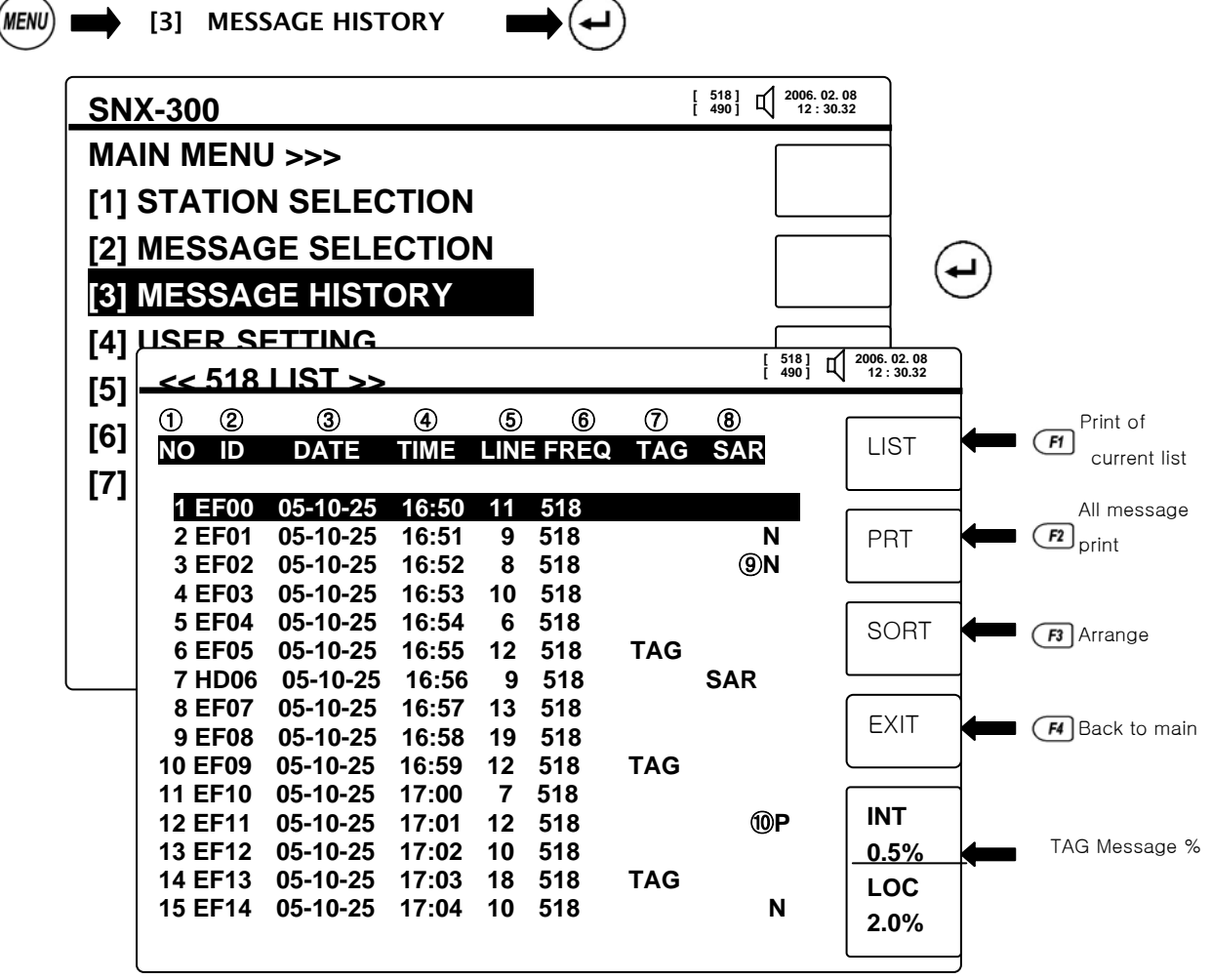

< Fig 5-10 MESSAGE HISTORY >

- ① NO : Number of Message being received.
- 2 ID :  $B_1B_2B_3B_4$  in order, Please refer to the 1.3.1 transmission message.
- ③ DATE : Date of message received.
- ④ TIME : Time of message received.
- 5 LINE : Line number of tranmission message from station.
- 6 FREQ : Receiving Frequency.
- ⑦ TAG ∶ TAG ser, Not to delete passed 62hours.
- (8) SAR : Search & Rescue information message.
- 9 N : New message.
- 10 P : Message to ready for printing.

\* It can check both 490KHZ & 4209.5KHZ by  $\checkmark$  ▶. But, [5] SYSTEN SET→ [2] 490/4209 select

which can be read message registered frequency only.

23

 $igodoldsymbol{ imes}$  Move to where the message received, then open by Press  $igodoldsymbol{ imes}$  key.

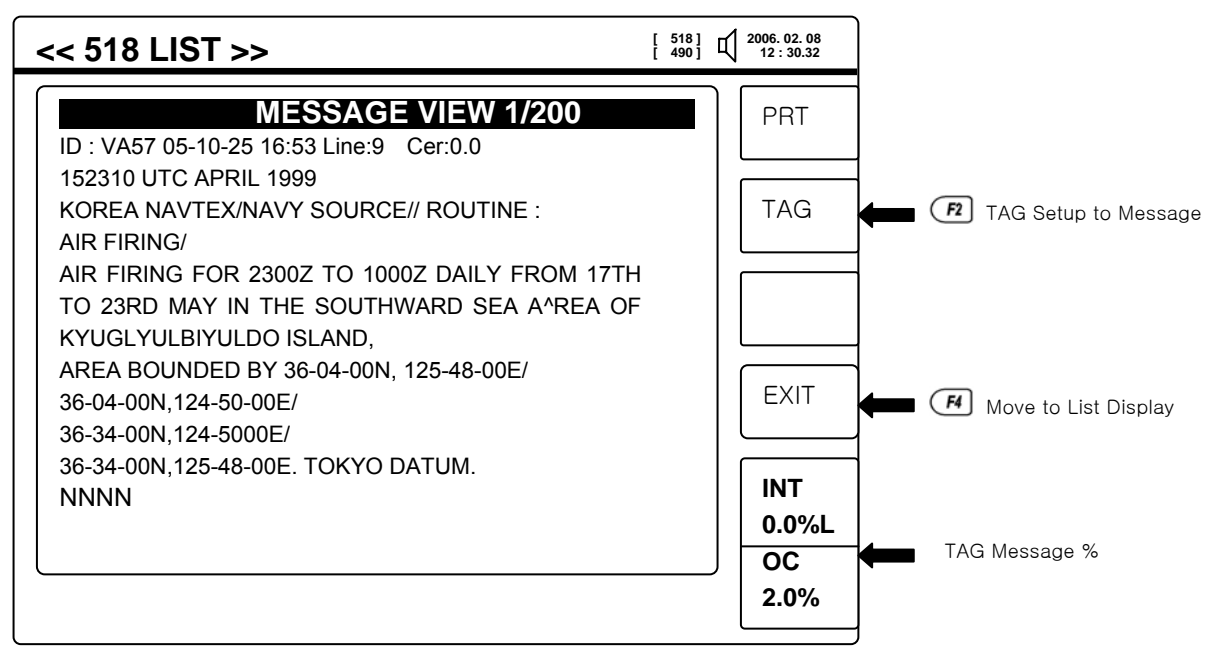

< Pic 5-11 MESSAGE VIEW >

♦ How to use SORT KEY (F3)

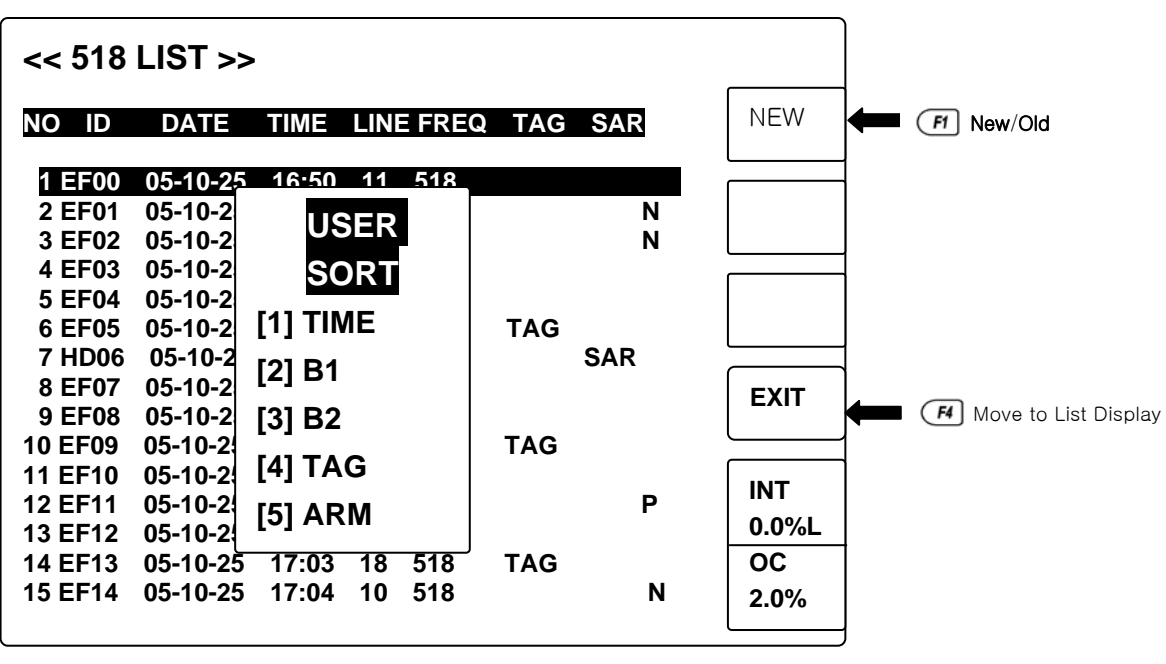

< Fig 5-12 MESSAGE ARRANGE >

 $\blacksquare$  Switch NEW/OLD by  $\blacksquare$  , Select NEW and SORT then listed recent message on top.

- ① Time sort received message in time order.
- (2) B1 sort received message in alphabet order of Station(B1).
- ③ B2 sort received message in alphabet of message type(B2).
- ④ TAG sort set-message in alphabet.

- (5) ARM sort received message in time order with alarm. (Navigation & Weather, Search & Rescue information... etc.)
- (6) MANUAL sort those message people wants to read in time order.

B1B2 : Set A~Z by direction key

B3B4 : Set 0~9 by direction key

If no set, Entire message is sort by  $\textcircled{\bullet}$  in time order.

ex) USER SORT

Set A on B1 as below, Then press , It is sorted those messages begin A in time order.

| USER SORT       |  |
|-----------------|--|
| ID : A ** ** ** |  |
| ENT             |  |

< Pic 5-13 USER SORT >

#### 5.6. USER SET

User set the Receve Notify, Printer, Key, Operation Sound, Message size, Language, Local
 Frequency by direction Key and

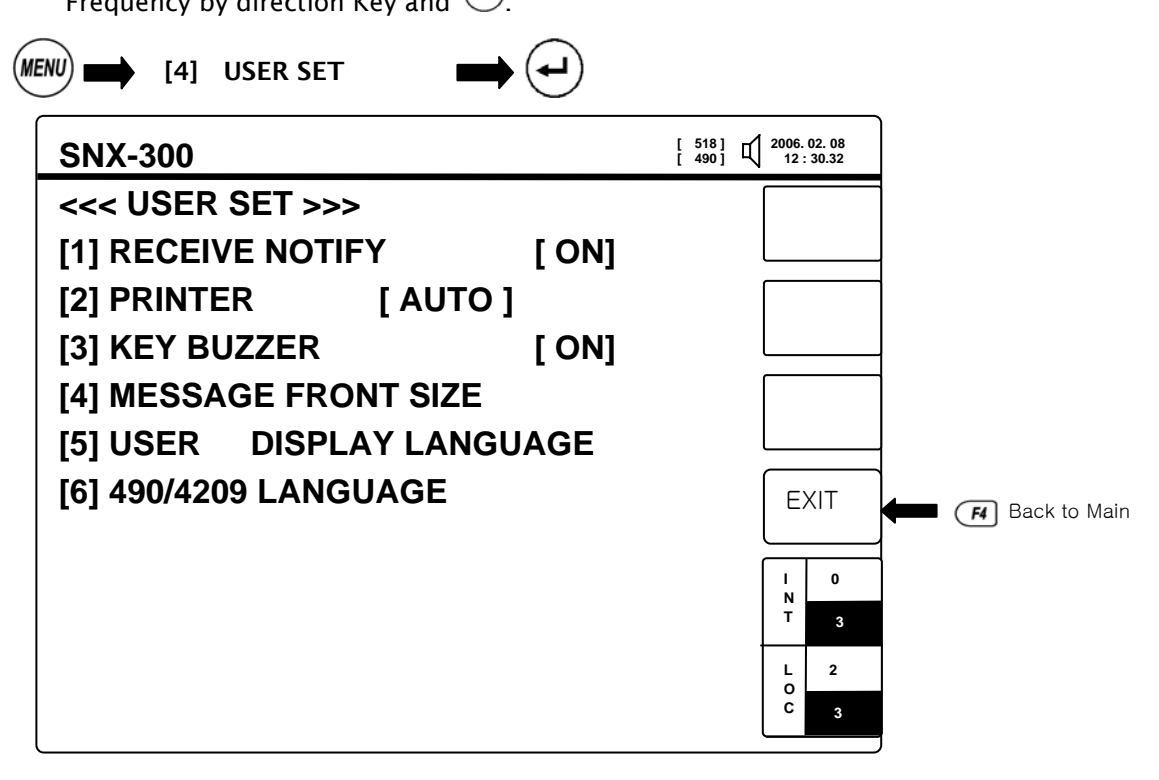

< Pic 5-14 USER SET >

- [4]-[1] KEY BUZZER : Peress to switch ON/OFF, Once ON User can monitering when it is receiving by Key Buzzer. Press then move to MAIN after saved.
- ② [4]-[2] PRINTER : SET AUTO let the printer go automatically, MANUAL let the user can select to printer. Press switch AUTO/MANUAL, Press then move to MAIN after saved.
- ③ [4]-[3] KEY BUZZER : KEY BUZZER function of SNX-300. ON is BUZZER available, OFF then n/a.
- [4]-[4] MESSAGE FONT SIZE : Functions to adjust messsage font size. There's three options Samll, Middle, Large which can be adjusted English message only(Initial size is 'Small').

26

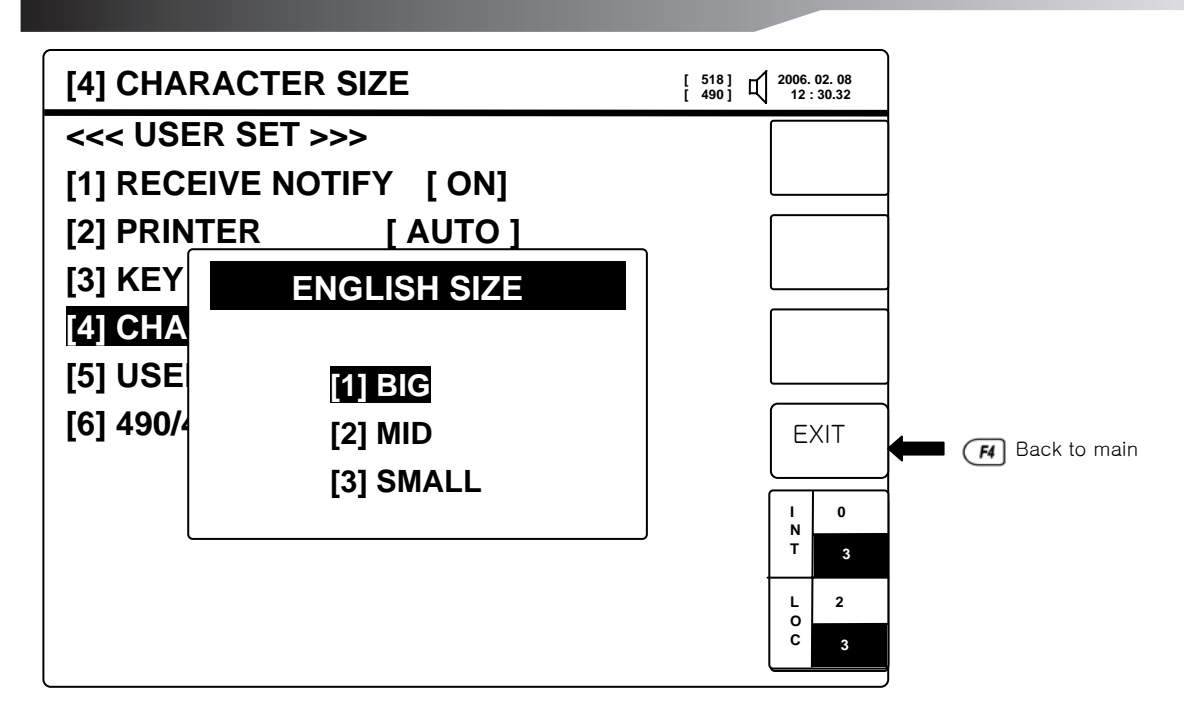

< Fig 5-15 Character Size Setup >

[4]-[5] User Language : User the directional keys and key to set up the interface language. English, Korean, Chinese are available.

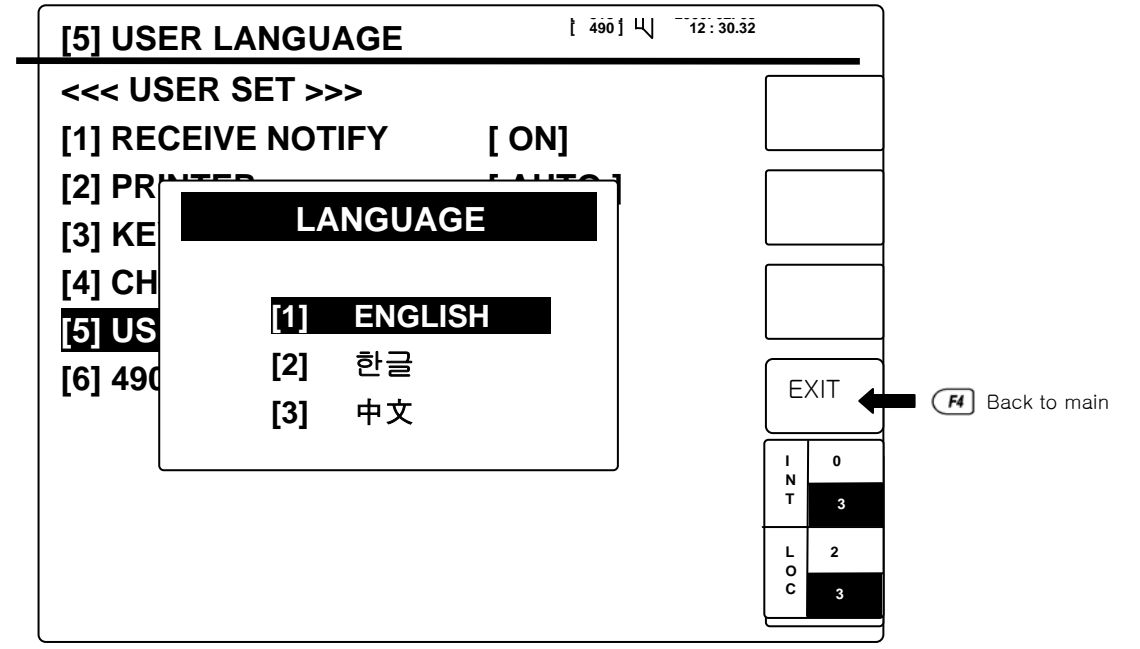

< Fig 5-16 Selection of User Language >

(6) [4]-[6] 490/4209 LANGUAGE : Function to select LOCAL Frequency(490KHz & 4209.5KHz) with broadcasting, language. Use the directional keys and key to set up 490/4209 languages. English and Korean are supported. The default value is English.

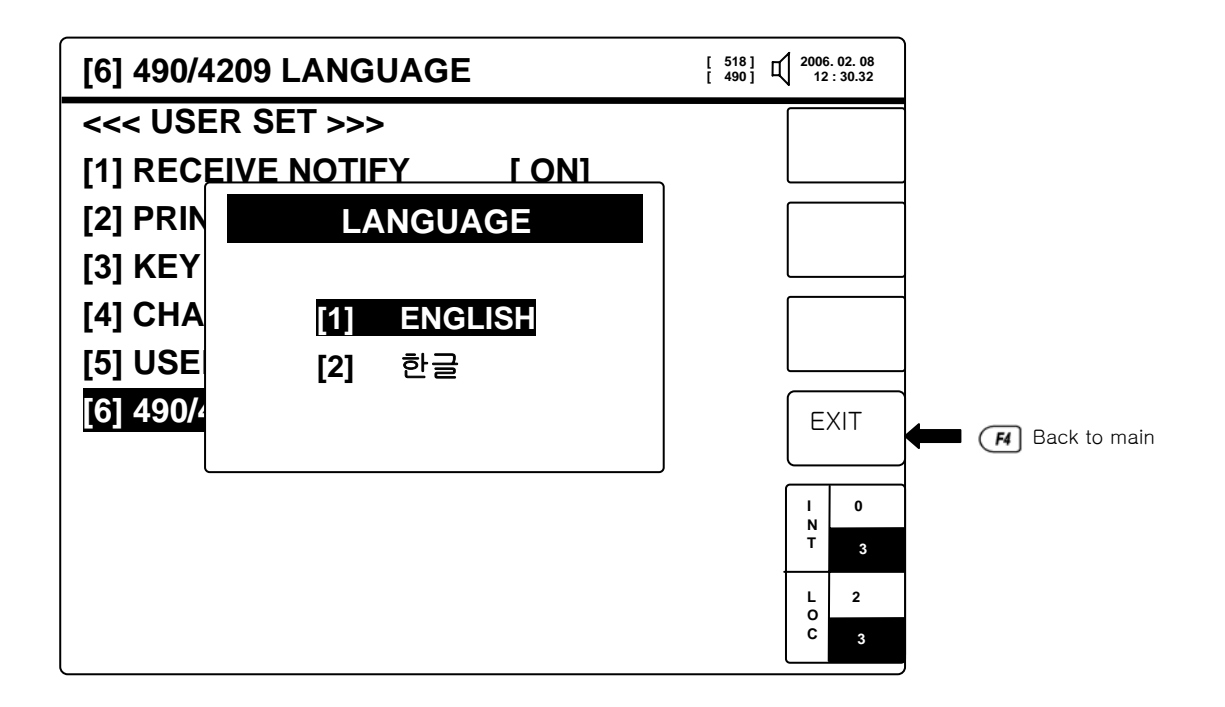

< Fig 5-17 490/4209 Language Selection >

#### 5.7. SYSTEM SETTING

This manu provides to set LCD Back-Light, Contrast, Local Frequency, LCD reverse, Printer Port Speed, INS Port Speed, NMEA Port Speed, Time and Date.

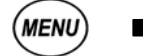

[5] SYSTEM SETTING

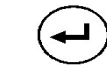

[5]-[1] DIMMER / CONTRAST: Function to set DIMMER/CONTRAST what user want to use by soft key as below. Press *F* to switch initial stage, *F* to save and move to MAIN.

| NO. | KEY           | FUNCTION                |
|-----|---------------|-------------------------|
| 1   | ¢<br>#        | Brighter LCD Back-Light |
| 2   | *             | Darker LCD Back-Light   |
| 3   | 9             | Softer LCD Brightness   |
| 4   | <b>0</b><br>7 | Deeper LCD Brightness   |
|     |               |                         |

< Fig 5-1 Brightness & Back-Light Setting >

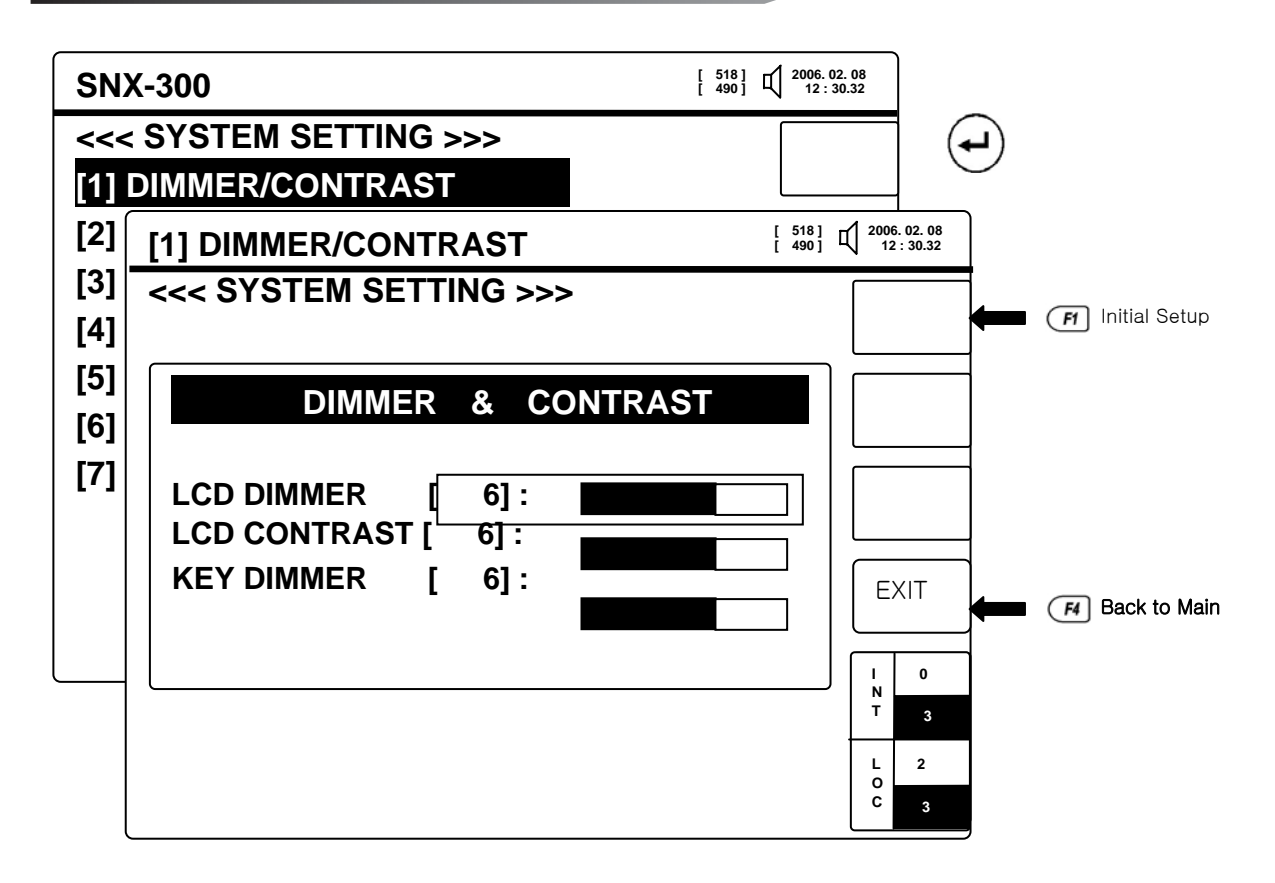

<Fig 5-18 Dimmer, Contrast >

[5]-[2] 490/4209 SELECT : User can select suitable frequency by then switch 490KHz
 & 4.2095MHz by turns. Press move to MAIN after saved. Then it will move to

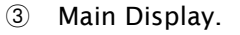

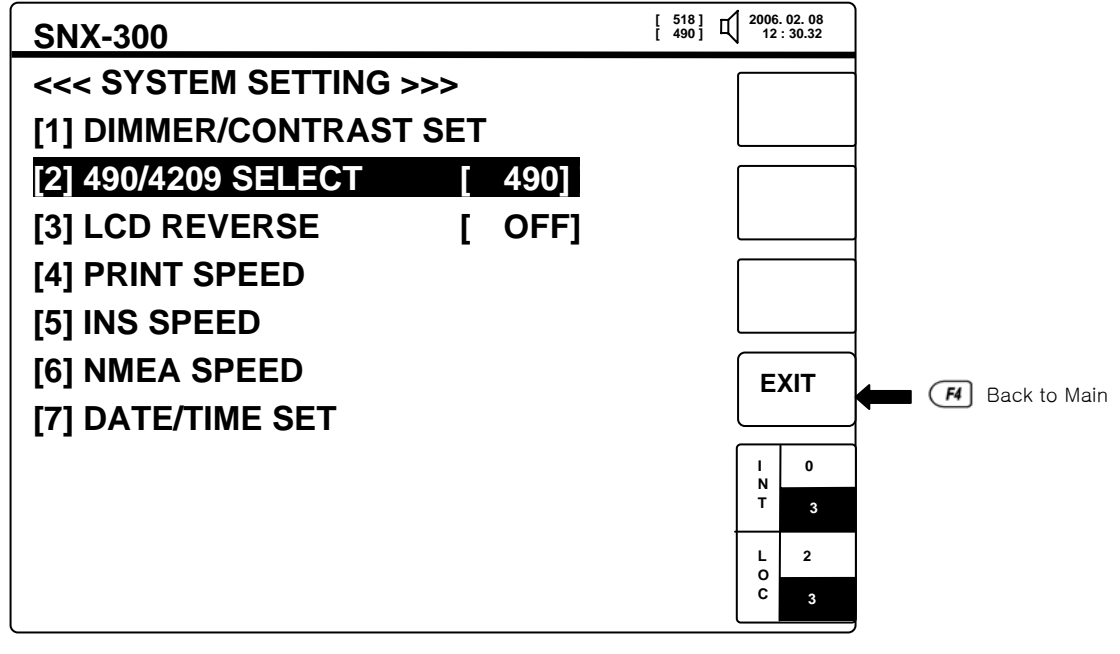

< Fig 5-19 LOCAL FREQUENCY SELECT >

4 [5]-[3] LCD REVERSE : Each time key is pressed, the display is converted. is stored and moved to main display.

29)

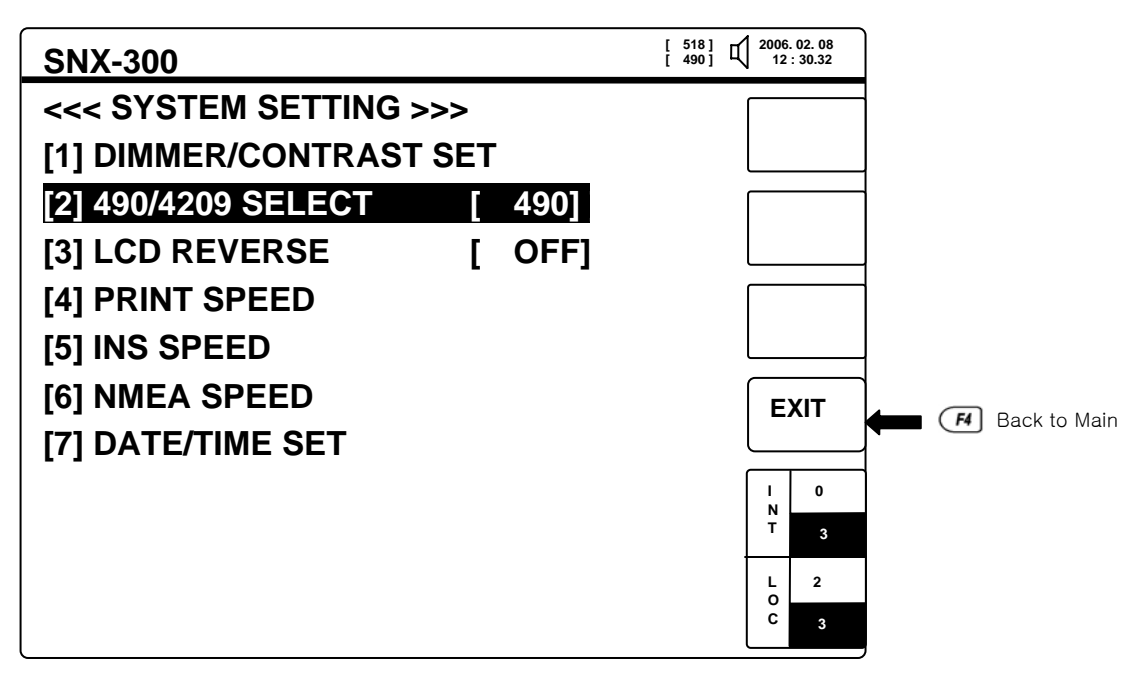

< Fig 5-20 LCD REVERSE >

⑤ [5]-[4] PRINTER SPEED: Regarding to printer setting as SPEED(bps), PARITY, DATA BIT, STOP

BIT, Press • or 🖪 save and move to MAIN.

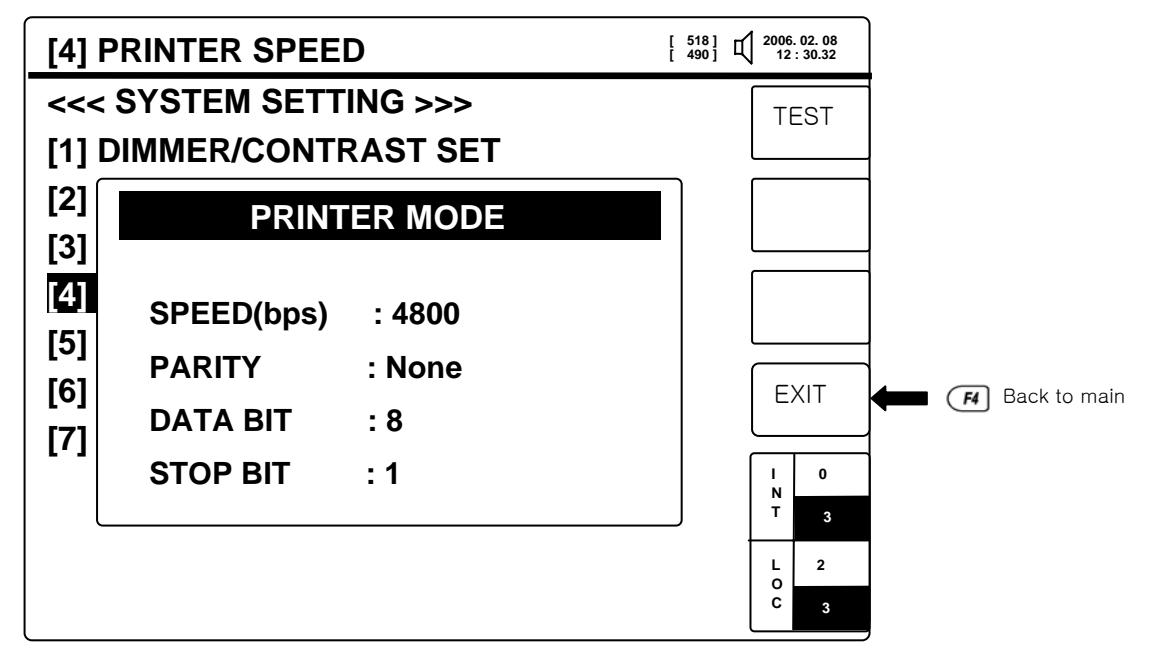

#### < Fig 5-21 PRINTER SPEED >

| NO. | ITEM       | RANGE           | NO. | ITEM     | RANGE |
|-----|------------|-----------------|-----|----------|-------|
| 1   | SPEED(bps) | 2400~115200bps  | 3   | DATA BIT | 8,9   |
| 2   | PARITY     | NONE, ODD, EVEN | 4   | STOP BIT | 0,1   |

< Fig5-2 RANGE OF PRINTER SETTING >

- \* DPU414 = SPEED: 4800, PARITY:None, DATA BIT:8, STOP BIT:1
  - [5]-[5] INS SPEED : Regarding ro INS as SPEED(bps), PARITY, DATA BIT, STOP BIT, Preaa e or
    save items and move to MAIN.

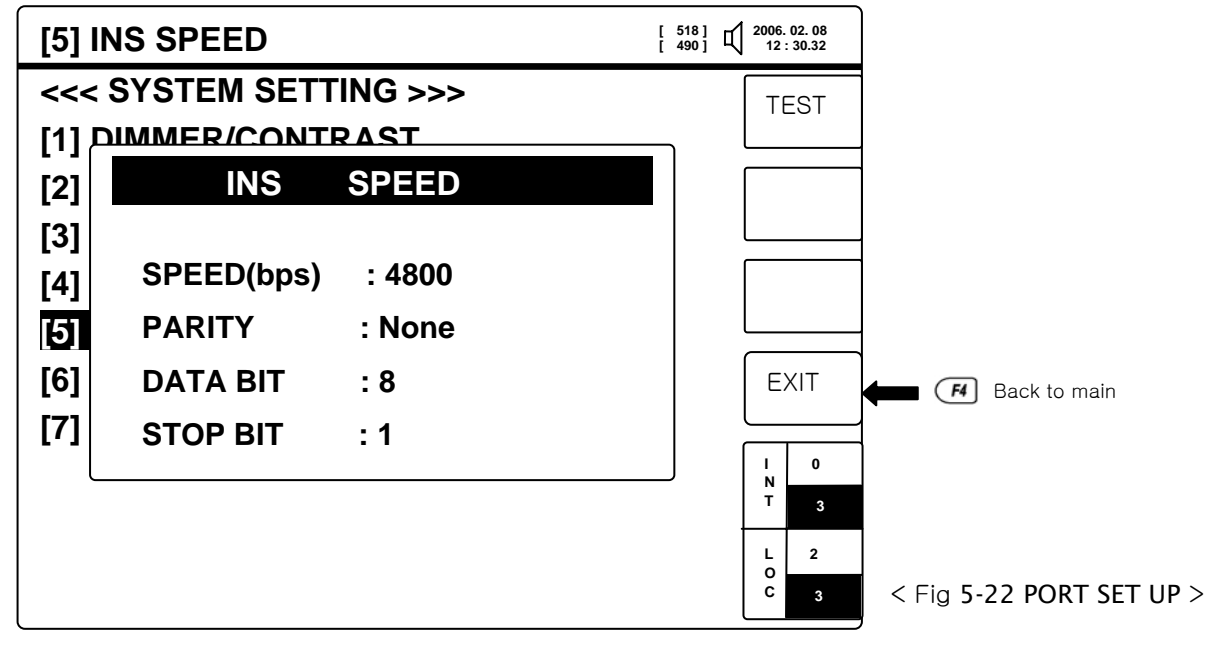

| NO. | ITEM       | RANGE           | NO. | ITEM     | RANGE |
|-----|------------|-----------------|-----|----------|-------|
| 1   | SPEED(bps) | 2400~115200bps  | 3   | DATA BIT | 8,9   |
| 2   | PARITY     | NONE, ODD, EVEN | 4   | STOP BIT | 0,1   |

< Fig 5-3 RANGE OF INS SETTING >

\* Practical INS SPEED = SPEED : 4800, PARITY : NONE, DATA BIT : 8 STOP BIT : 1

or *F* save and move to MAIN.

- (7) [5]-[6] NMEA SPEED : Regarding to NMEA as SPEED(bps), PARITY, DATA BIT, STOP BIT, Press
  - [ 518] **1** 2006. 02. 08 [ 490] **1** 12 : 30.32 [6] NMEA SPEED <<< SYTEM SETTING >>> TEST [1] DIMMER/CONTRAST NMEA SPEED [2] [3] SPEED(bps) : 4800 [4] PARITY : None [5] [6] DATA BIT : 8 EXIT F4 Back to main [7] **STOP BIT** :1 0 N T L 2 o c
    - < Fig 5-23 NMEA MAIN PORT >

| NO. | ITEM       | RANGE           | NO. | ITEM     | RANGE |
|-----|------------|-----------------|-----|----------|-------|
| 1   | SPEED(bps) | 2400~115200bps  | 3   | DATA BIT | 8,9   |
| 2   | PARITY     | NONE, ODD, EVEN | 4   | STOP BIT | 0,1   |

< Fg 5-4 RANGE OF NMEA SETTING >

\* PRACTICAL NMEA SPEED = SPEED : 4800, PARITY : NONE, DATA BIT : 8 STOP BIT : 1

Image: [5]-[7] DATA/TIME SET : It is provided RTC(Real Time Clock) function inside, Set by direction key and Press for set.

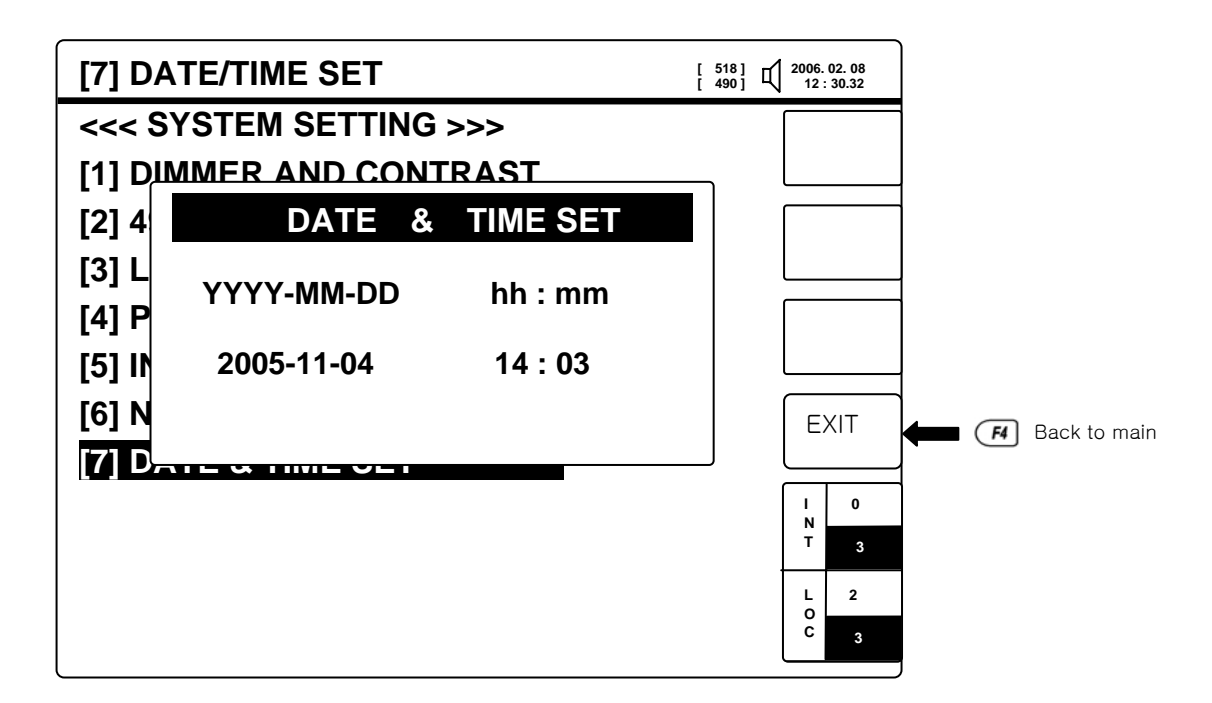

< Pic 5-24 DATE & TIME SET >

#### 5.8. SYSTEM DIAGNOSTICS

This function is that User can test internal source, program version, display test, Key test, buzzer test, receive notify, printer(if it's connected). If there's no ERROR, Says "OK" or "FAIL".

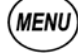

[6] SYSTEM DIAGNOSTICS

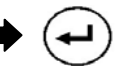

32

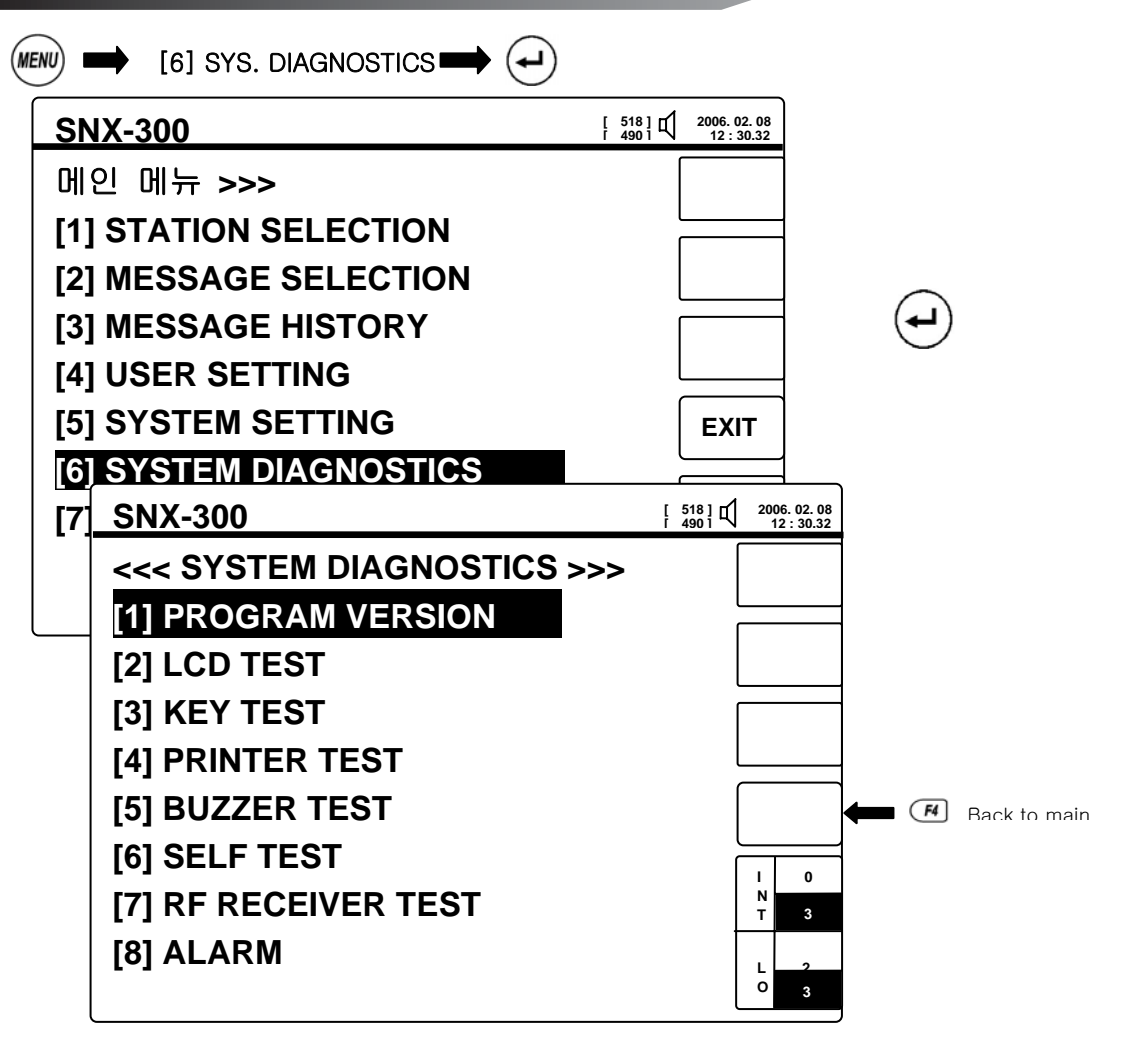

< Fig 5-25 System Diagnostics >

1 [6]-[1] PROGRAM VERSION : It is showned current SNX-300 version. Press • and move to MAIN.

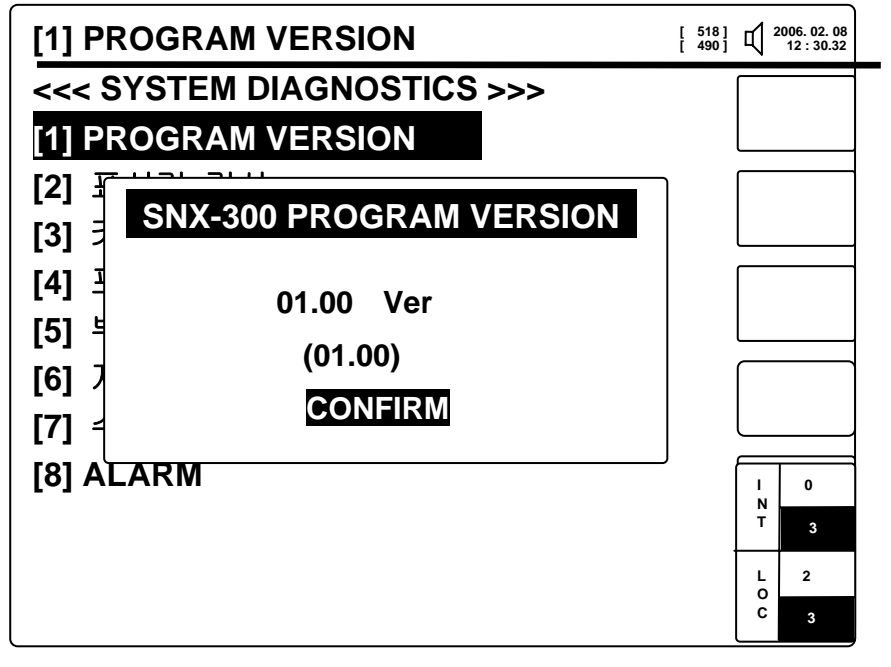

<Pic 5-26 PROGRAM VERSION >

② [6]-[2] LCD TEST : Accoring to the screen Keep pressing until LCD TEST end, it can be checked LCD status and back to MAIN.

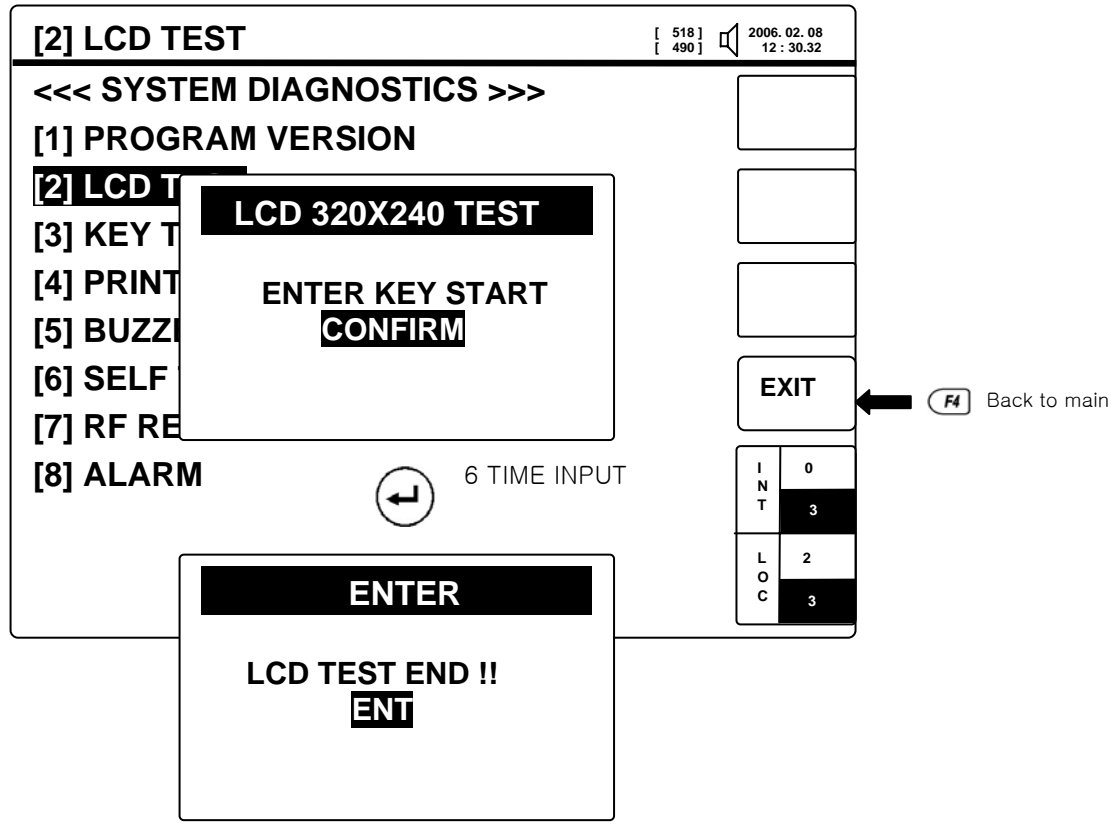

< Pic 5-27 LCD TEST >

③ [6]-[3] KEY TEST : Push the keys then reversing the keys. Press four times then end TEST and press .

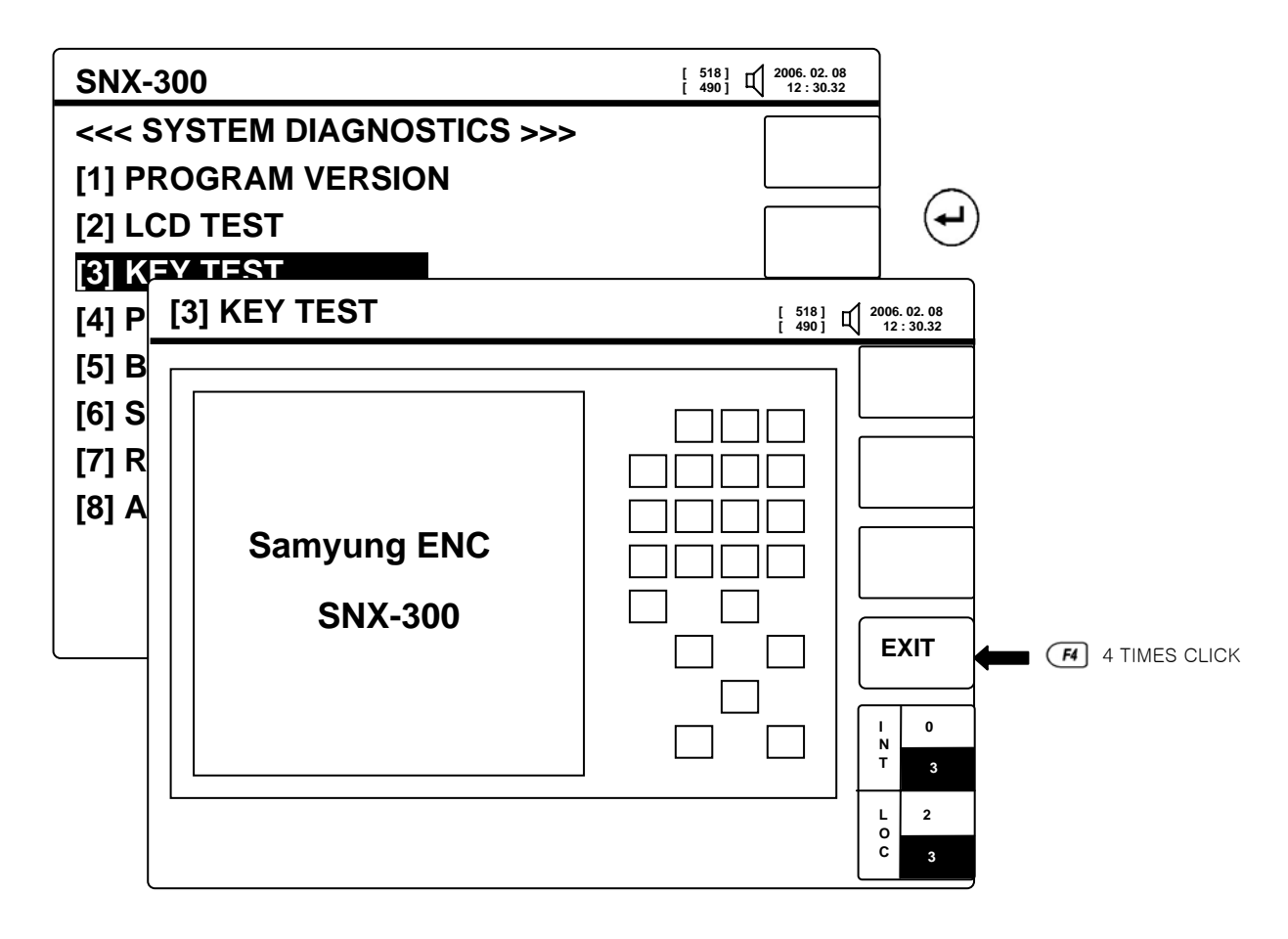

< Fig 5-28 KEY TEST 1 >

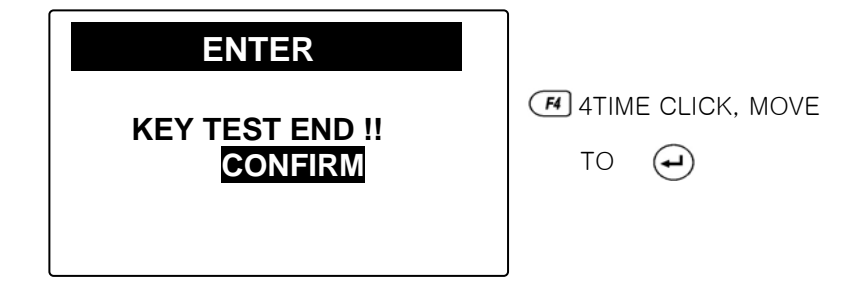

- < Fig 5-29 KEY TEST 2 >
- ④ [6]-[4] KEY TEST : If a printer is connectec, use keys to test the status of the printout.

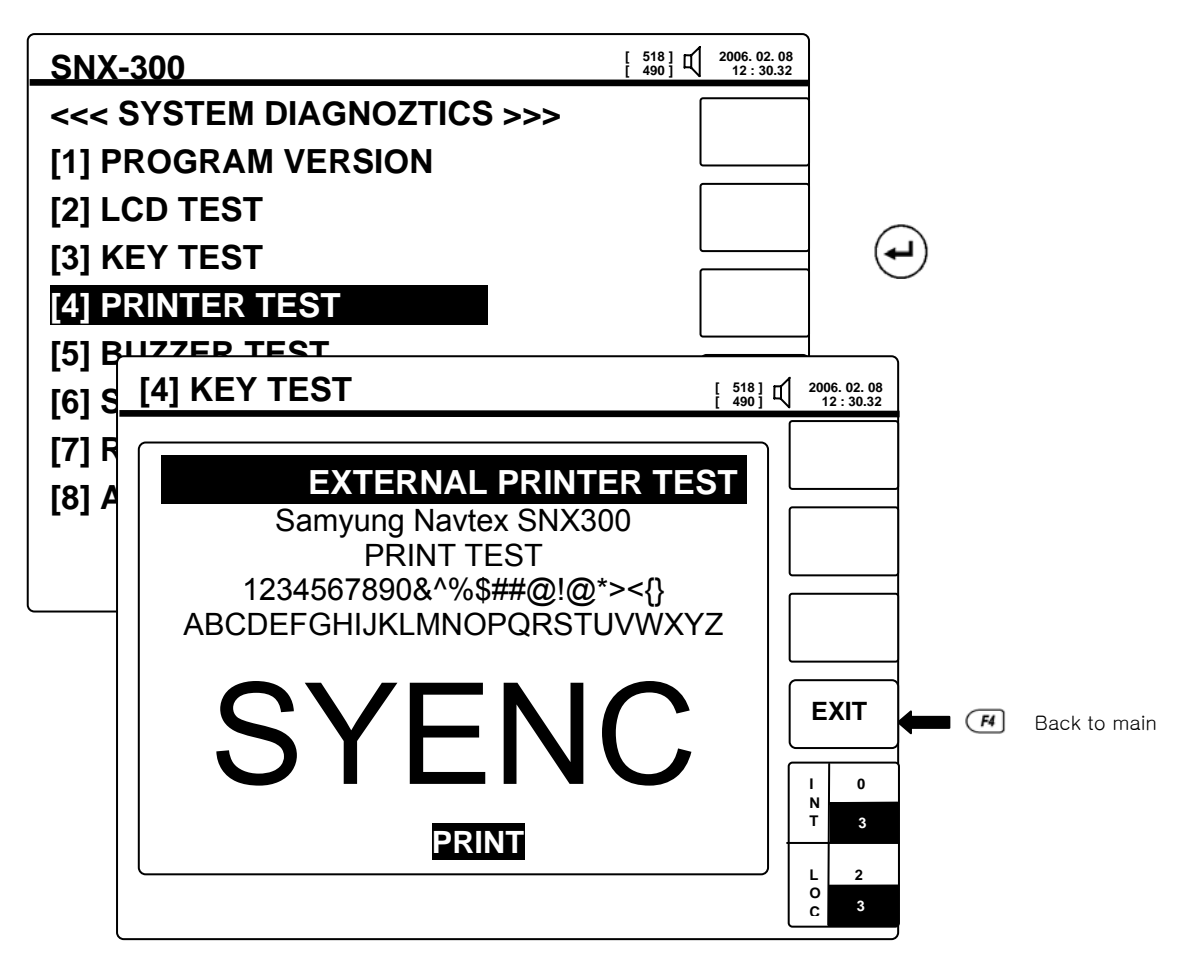

< Fig 5-30 PRINTOUT TEST >

(5) [6]-[5] BUZZER TEST : Check the Buzzer. When it comes to get in BUZZER TEST, It sounds "Bip",

Press 🕘 then OFF. Press 🏼 move to MAIN.

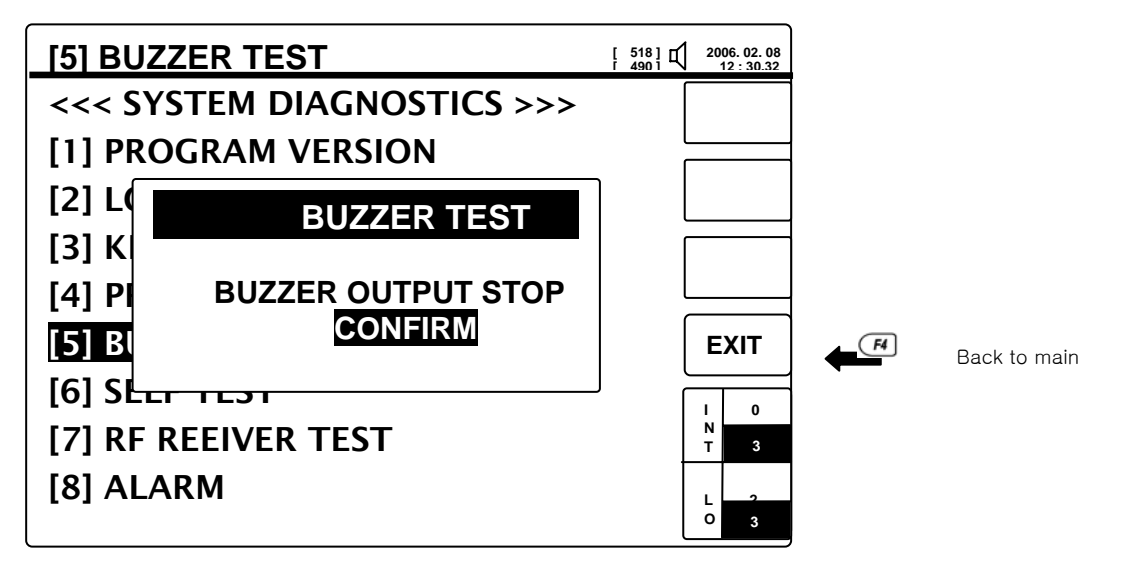

< Fig 5-31 BUZZER TEST >

6 [6]-[6] SELF TEST : Press 🕶 to check Memory & RF PCB status. If there's ERROR, Says "FAIL"

and alarm instead "OK". Initial screen Press off alarm sound.

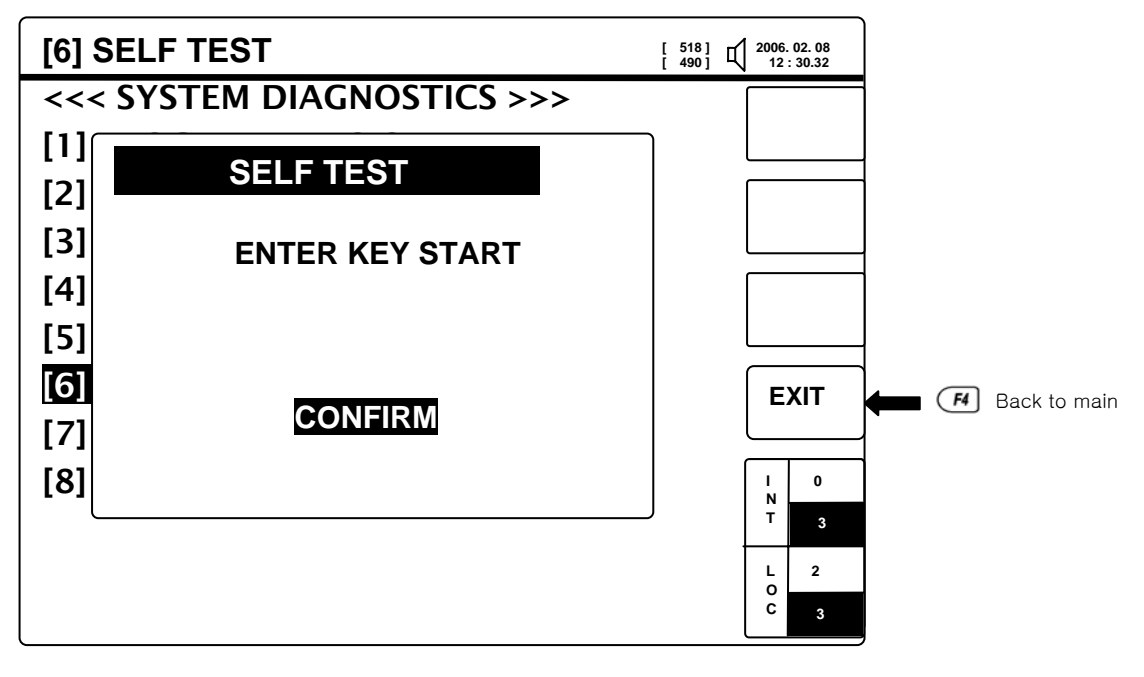

< Pic 5-32 SELF TEST 1 >

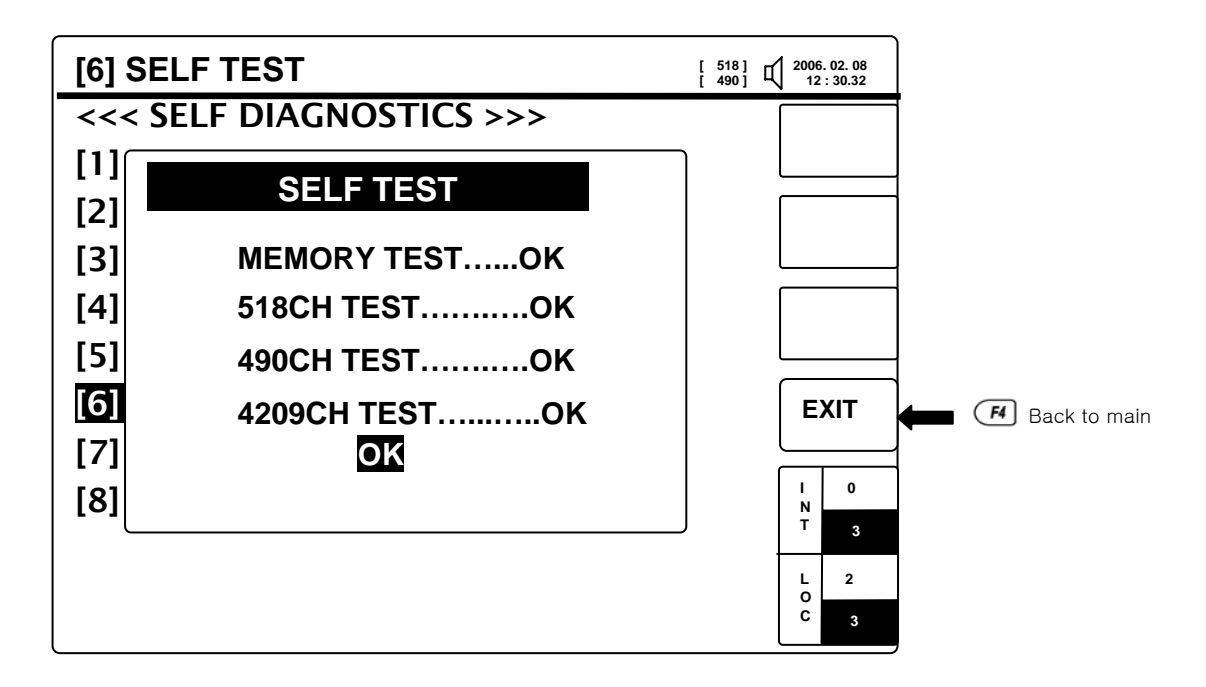

< Pic 5-33  $\,$  SELF TEST 2 >

(7) [6]-[7] RF RECEIVER TEST : Check RF Receiver status by . What different from SELF TEST is transmitting and receiving messages. If there's ERROR, Says "FAIL".

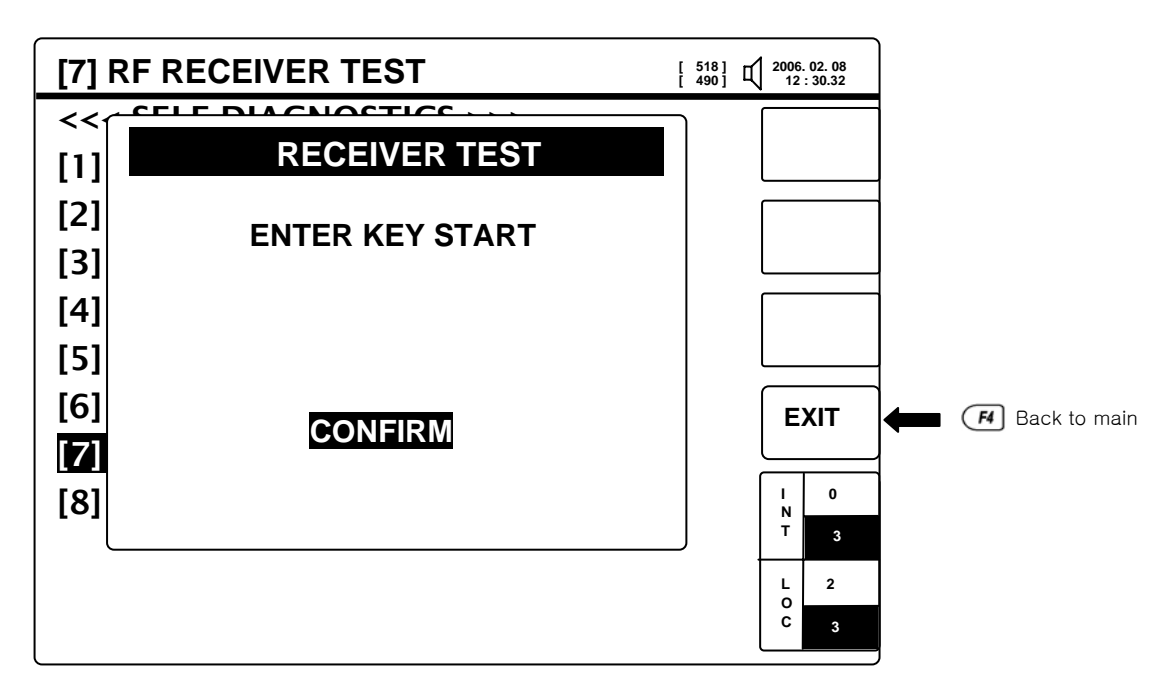

< Pic 5-34 RF RECEIVER TEST 1 >

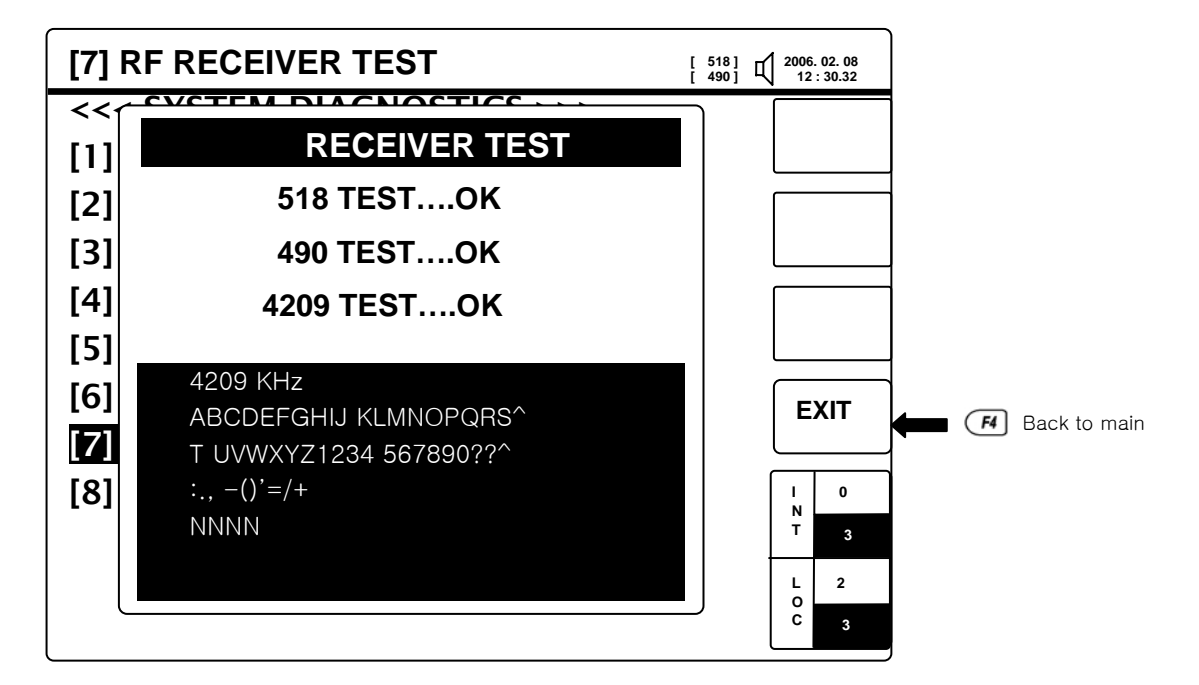

#### < Pic 5-35 RF RECEIVER TEST 2 >

 $\textcircled{\sc 8}$  [6]-[8] ALARM : It displays Alarm status and says [NO] in nomal state.

[YES] : in alarm state.

[STANDBY] : It says when it eliminate Alarm without solving following errors [RECEIVER ERROR],

[SELF TEST ERROR], [GENERAL ERROR].

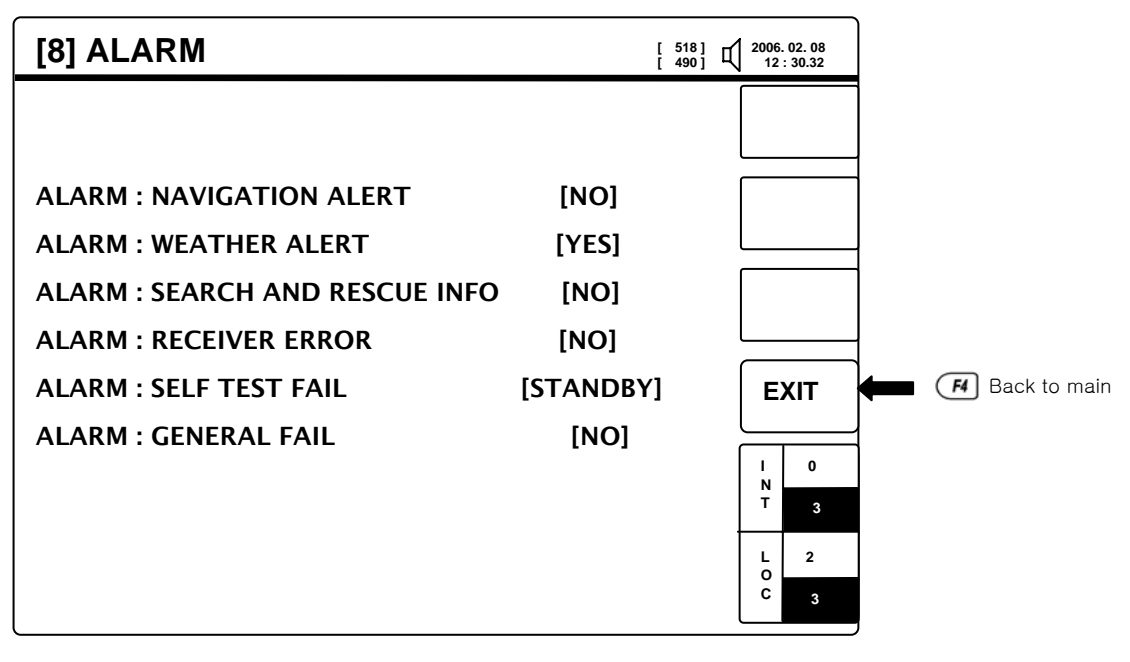

< Pic 5-36 ALARM >

#### 5.9. FACT MANUAL

• This manu is to inform ERASE ALL, DEFAULT FACT LOAD, INFORMATION.

And set up not to let User ERASE ALL, DEFAULT FACT LOAD with careless operation.

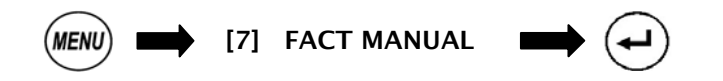

① [7]-[1] ERASE ALL : Erase all message being received.

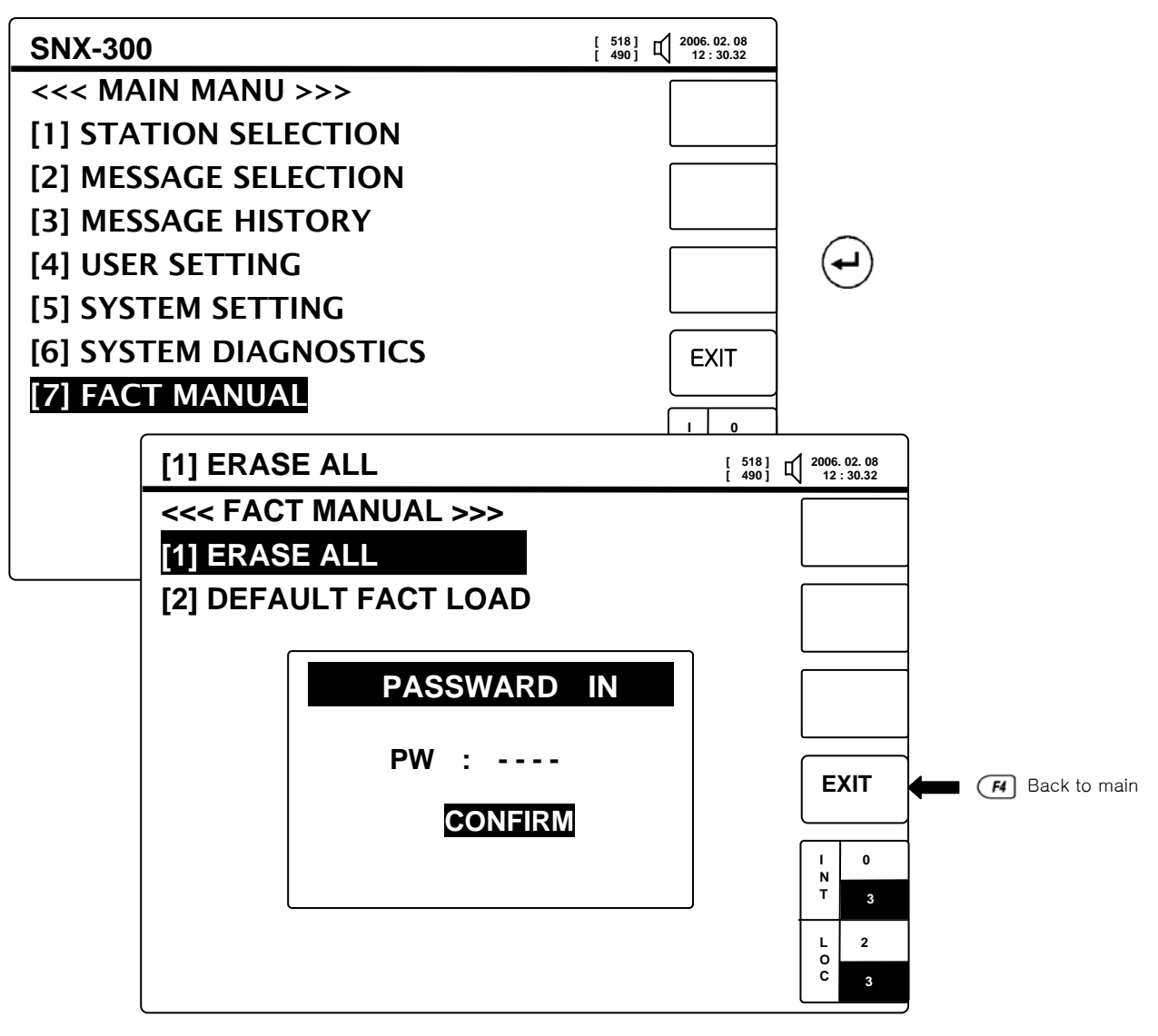

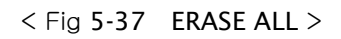

② [7]-[2] DEFAULT FACT LOAD : All part is to be default factory load except message.

# Chapter 6. INSTALLATION & TROUBLSHOOTING

#### 6.1. HOW TO INSTALL RECEIVER

You may install Navtex Receiver by using a mounting bracket, which is provided with Navtex Receiver on the desk, shelf and ceiling and so on.

#### 6.1.1. Installation Place

- ① Place where it is over 1 meter distance from Gyro Compass.
- 2 Place where is enabling ground at a short distance.
- ③ Place where there is not allowed to expose directly by sunray and avoid from heating element ad the place where there is of little vibration.
- ④ Place where main unit, antenna, PSU, earth cables etc. are as far as possible from transmitter, radar's cable.
- ⑤ Place where there is as far as possible from a fan and exhaust pipe and well-ventilated place.

#### 6.1.2. Installation Sequence and Method

- 1 1 Dissemble the screws with the knob at both sides to install NAVTEX Receiver.
- ② Fix firmly a mounting bracket supplied with a Receiver on the desk or wall to be installed. (Use screw.)
- ③ After NAVTEX Receiver is inserted into the mounting bracket, adjust the angles and spin the screws with the knob of right and left for better adjustment.

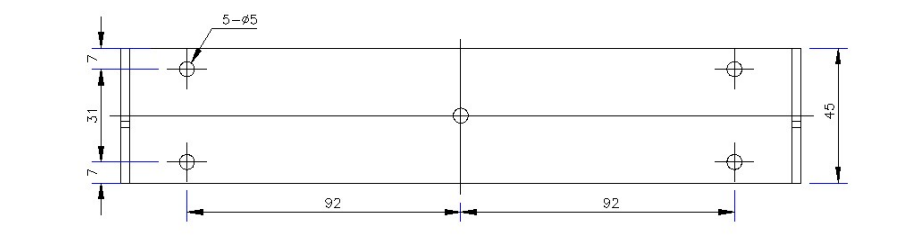

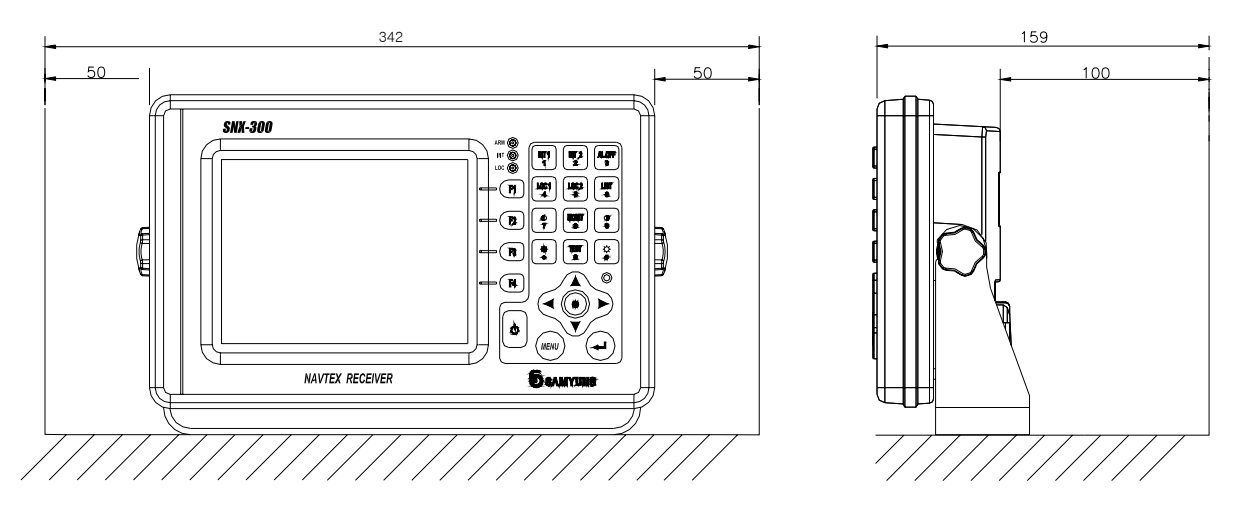

단위 : mm

41

< Picture 6-1 Device Installations >

#### 6.2. ANTENNA INSTALLATION

#### 6.2.1. Installation Place

- 1 It should be installed highly at the place where is not covered a wave by structures such as mast, bridge and chimney and not be installed at the lower place than MF/HF wire antenna.
- ② It should be installed vertically and at the place away from MF/HF transmitting antenna and radar to prevent from bad sensitivity by noisy and receiver's defect.
- ③ If there are various places that are able to install the antennas, it should be installed temporary with connecting a receiver and found a most suitable place after check place one by one.

#### 6.2.2. Installation Sequence and Method

- (1) Fix antenna on antenna tube supplied with the antenna from mast ( $\varphi 23 \sim \varphi 43$ ) by using stain belt ( $\varphi 40 \sim \varphi 64$ ).
- ② After antenna cable is inserted inside, connect the cable ends to a connector.

#### 6.3. TROUBLESHOOTING AND INSPECTION

- The device must be handled with a care in order to keep better efficiency and validity. It had better be periodical inspected for the best efficiency by an engineer.
- Please keep DC 12 ~ 24V of device's voltage rating.
- Please pre-check out the condition of the consumed current in time of receiving or not receiving, then compare the condition with one of the above-ordinary times when it has defects and turn off the power of the device according to the situation.
- No make persons to repair or break down the devices except Samyung's engineers at A/S department. It might take place an electronic shock, out of order of the device and wrong operation. Please contact to an agent or A/S department in case of any defects on devices.

#### 6.3.1. General Troubleshooting and Inspection

- ① Polish exterior of the device such as a keypad, LCD with soft fabric.
- ② Fasten firmly bolt, nut, a connector for antenna in case of a loose fit by using a driver.
- ③ Inspect printer papers at any time when it connects to a printer and uses it. It might wrong print necessary information if the papers are lack. Replace the papers in case of showing red lines in a printing paper.
- ④ In case of any defectiveness, please do not disassemble the equipment and contact our distributor or our A/S center. (Refer to 6.4 Troubleshooting.)

#### **6.3.2.** Device Composition

The composition is as follows.

| NO. | COMPOSITION  | MODEL    | REMARK |
|-----|--------------|----------|--------|
| 1   | Receiver PCB | N-726    |        |
| 2   | CPU PCB      | N-727    |        |
| 3   | Кеу РСВ      | N-728    |        |
| 4   | Power supply | SP-300AD | OPTION |
| 5   | Printer      | DPU-414  | OPTION |
| 6   | Antenna      | SAN-300  |        |

<Table 6-1 Scope of supply>

#### 6.4. TROUBLE SHOOTING

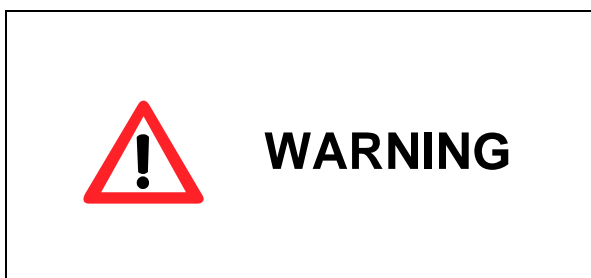

It must not be inspected and repaired by persons except Samyung's engineers. It might take place electronic shock, a fire, wrong-operation of a device if a not permitted person inspects devices. Contact to an agent or A/S dep. in case of showing wrong-operation in a device.

| NO. | DEFECT SYMPTOM            | DEFECT CAUSE         | SOLUTION                                |
|-----|---------------------------|----------------------|-----------------------------------------|
| 1   | No power-on               | Power supply         | Check on power supply's voltage and     |
|     |                           |                      | cutting                                 |
|     |                           | Fuse                 | Check on fuse cutting                   |
|     |                           | Key Board            | Check on PCB N-728                      |
| 2   | No power-on of LCD screen | LCD connecting cable | Check on LCD connection cable           |
|     |                           | Power supply         | Check on supply power into LCD          |
|     |                           | СРИ РСВ              | Check on PCB N-727                      |
|     |                           | LCD                  | Defective LCD                           |
|     |                           | LCD luminosity       | Adjust brightness and luminosity (Refer |
|     |                           |                      | to 5.7)                                 |
| 3   | Alarm                     | Buzzer               | Buzzer is defective.                    |
|     |                           | КЕҮ РСВ              | Check on PCB N-728                      |
|     |                           | СРИ РСВ              | Check on PCB N-727                      |

43)

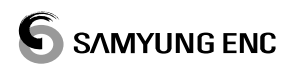

| 4 | No receiving of broadcasting | Antenna                      | Check on antenna polarity              |
|---|------------------------------|------------------------------|----------------------------------------|
|   |                              |                              | Check on antenna cutting               |
| 5 | Not operate a printer        |                              | Check on antenna position (Refer to    |
|   |                              |                              | 6.2)                                   |
|   |                              | Select a station and message | Check on broadcasting time             |
|   |                              | CI                           | Check on voltage of active antenna (DC |
|   |                              |                              | 8V)                                    |
|   |                              |                              | Refer to 5.3 & 5.4                     |
|   |                              | Receiver PCB                 | Check on PCB N-726                     |
|   |                              | Main unit                    | Check on main unit                     |
|   |                              | Power                        | Check on power voltage into printer    |
|   |                              |                              | Check on polarity & cutting of power   |
| 6 | No print-out                 | Chack on data cable          | cable                                  |
|   |                              | Check on data cable          | Check on data cable                    |
|   |                              |                              | Check on printer port setting          |
|   |                              |                              | (Refer to Chapter 5.7)                 |
|   |                              |                              | Check printer paper                    |
|   |                              |                              |                                        |

< Table 6-2 TROUBLE SHOOTING >

# Chapter 7. AFTER-SALES SERVICE

#### 7.1. GUARANTEE PERIOD

We guarantee a free-repair for a year from a purchased date. It should be charged in defects by user's inappropriate operation or modification at discretion.

#### 7.2. DEVICES DISPOSAL

Please contact to our distributor or A/S centre to make a disposal of the devices in case of not being used more for damage or the lifetime's end

|                                                                      | SERVICE CENTER DETAILS (HEAD OFFICE)                                                                                                    |  |  |  |  |  |  |  |
|----------------------------------------------------------------------|----------------------------------------------------------------------------------------------------|--|--|--|--|--|--|--|
| Address 65-20 2-Ga Namhang-Dong Youngdo-Gu Busan Korea               |                                                                                                    |  |  |  |  |  |  |  |
| Department A/S Centre of SAMYUNG ENC Co., Ltd.                       |                                                                                                    |  |  |  |  |  |  |  |
| Phone +82-51-601-5570 / +82-51-601-5510                              |                                                                                                    |  |  |  |  |  |  |  |
| Fax +82-51-413-4446                                                  |                                                                                                    |  |  |  |  |  |  |  |
| You can get a p<br>number, dev                                       | prompt service if you advise phone number, operation conditions, serial vice name by fax, phone. Contact to our distributor in your area first!! |  |  |  |  |  |  |  |
|                                                                      | Contact for Sales & Service Distributor                                                                                                    |  |  |  |  |  |  |  |
| Sales person                                                         |                                                                                                    |  |  |  |  |  |  |  |
| Phone                                                                | Office phone:                                                                                                    |  |  |  |  |  |  |  |
| THONE                                                                | Mobile:                                                                                                    |  |  |  |  |  |  |  |
| Keep a phone number of a person on duty when you purchase devices!!! |                                                                                                    |  |  |  |  |  |  |  |

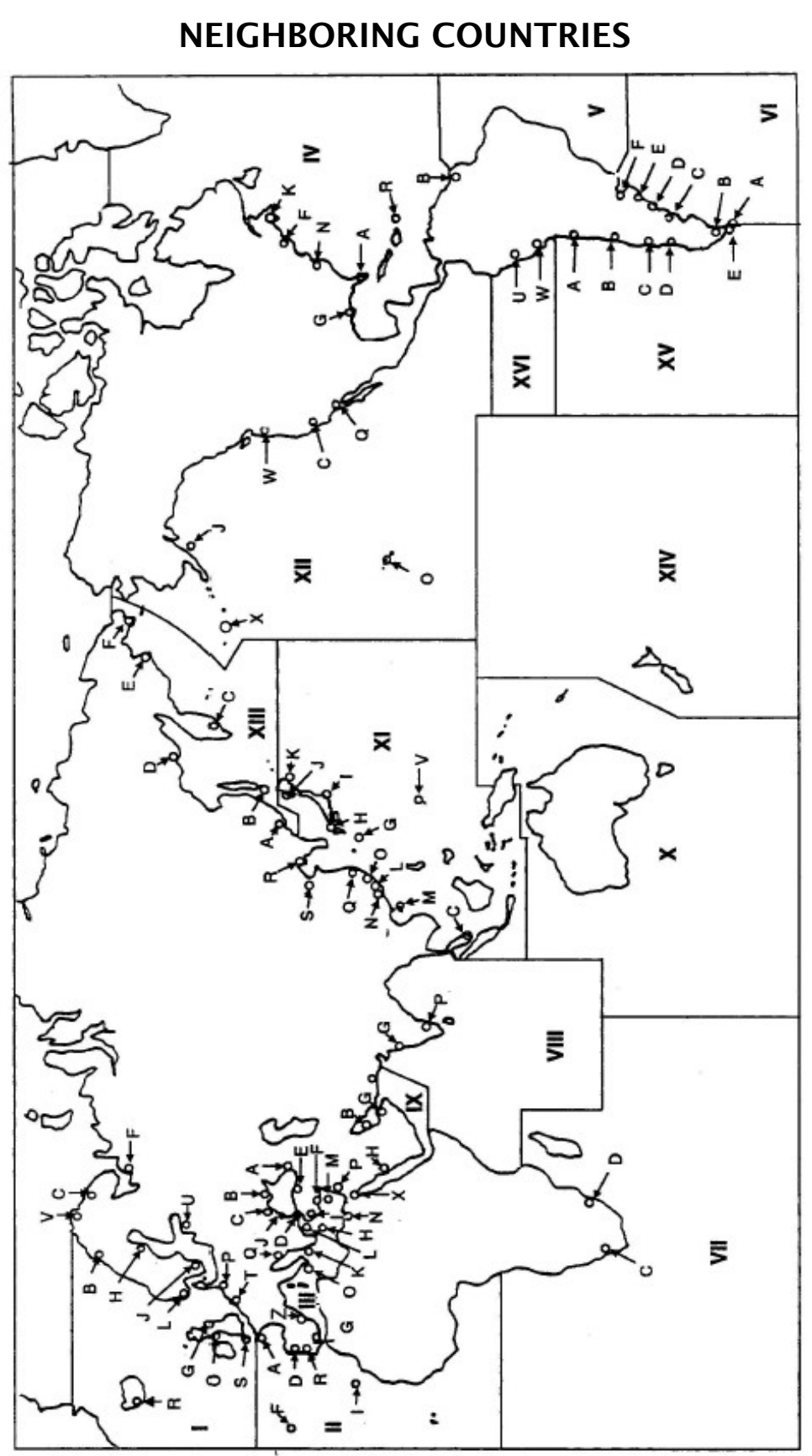

# CHAPTER 8. BROADCASTING TIMES OF

< Pic 8-1 NAVAREAS >

#### NAVTEX Broadcasting Times

| NAV  | Country     | Station          | Latituda | Longitud | Frequency | Range | I | Broadcast                          |
|------|-------------|------------------|----------|----------|-----------|-------|---|------------------------------------|
| area | Country     | Station          | Latitude | е        | (KHz)     | (nm)  | D | schedule(UTC)                      |
|      | Relaium     | Oostende         | 51 11 N  | 02 48 F  | 518       | 50    | т | 0310, 0710, 1110, 1510, 1910, 2310 |
|      | Beigium     | Oostende(THAMES) | 51 11 14 | 02 48 L  | 518       | 150   | М | 0200, 0600, 1000, 1400, 1800, 2200 |
|      | Estonia     | Tallinn          | 59 30 N  | 24 30 E  | 518       | 300   | U | 0320, 0720, 1120, 1520, 1920, 2320 |
|      | Iceland     | Peykiavik        | 64.05 N  | 21 51 W  | 518       | 250   | х | 0350, 0750, 1150, 1550, 1950, 2350 |
|      | icelaliu    | Reykjavik        | 04 05 10 | 21 51 W  | 518       | 550   | R | 0250, 0650, 1050, 1450, 1950, 2350 |
|      | Ireland     | Malin Head       | 55 22 N  | 07 21 W  | 518       | 400   | Q | 0240, 0640, 1040, 1440, 1840, 2240 |
|      | irelatio    | Valentia         | 51 27 N  | 09 49 W  | 518       | 400   | w | 0340, 0740, 1140, 1540, 1940, 2340 |
|      | Netherlands | Den Helder       | 52 06 N  | 04 15 E  | 518       | 250   | Р | 0230, 0630, 1030, 1430, 1830, 2230 |
|      |             | Svalbard         | 78 04 N  | 13 38 E  | 518       | 450   | А | 0000, 0400, 0800, 1200, 1600, 2000 |
|      |             | Bodo             | 67 16 N  | 14 23 E  | 518       | 450   | В | 0010, 0410, 0810, 1210, 1610, 2010 |
|      | Norway      | Rogaland         | 58 48 N  | 05 34 E  | 518       | 450   | L | 0150, 0550, 0950, 1350, 1750, 2150 |
|      |             | Vardo            | 70 22 N  | 31 06 E  | 518       | 450   | v | 0300, 0700, 1100, 1500, 1900, 2300 |
|      |             | Orlandet         | 63 40 N  | 09 33 E  | 518       | 450   | Ν | 0210, 0610, 1010, 1410, 1810, 2210 |
|      | Sweden      | Bjuroklubb       | 64 28 N  | 21 36 E  | 518       | 300   | н | 0010, 0410, 0810, 1210, 1610, 2010 |
|      |             | Gislovhammar     | 55 29 N  | 14 19 E  | 518       | 300   | J | 0130, 0530, 0930, 1330, 1730, 2130 |
|      |             | Grimeton         | 57 06 N  | 12 23 E  | 518       | 300   | D | 0030, 0430, 0830, 1230, 1630, 2030 |
|      |             | Portpatrick      | 54 51 N  | 05 07 W  | 518       | 270   | 0 | 0220, 0620, 1020, 1420, 1820, 2220 |
|      |             | Torpatrick       | 11 10 10 | 0007     | 490       | 270   | с | 0020, 0420, 0820, 1220, 1620, 2020 |
|      | United      | Cullements       | 55 02 N  | 01.26 W  | 518       | 270   | G | 0100, 0500, 0900, 1300, 1700, 2100 |
|      | Kingdom     | Cullercoats      |          | 01 20 W  | 490       | 270   | U | 0320, 0720, 1120, 1520, 1920, 2320 |
|      |             | Niton            | 50.35 N  | 01 18 W  | 518       | 270   | E | 0040, 0440, 0840, 1240, 1640, 2040 |
|      |             | Niton            | 30.33 14 | 01 18 W  | 490       | 270   | I | 0120, 0520, 0920, 1320, 1720, 2120 |
|      | Franco      | Corcon           | 48.28 N  | 05 02 W  | 490       | 300   | E | 0040, 0440, 0840, 1240, 1640, 2040 |
|      | France      | Corsen           | 40 20 N  | 05 05 W  | 518       | 300   | А | 0000, 0400, 0800, 1200, 1600, 2000 |
|      |             | Horta            | 28 22 N  | 78 28 W  | 490       | 640   | J | 0130, 0530, 0930, 1330, 1730, 2130 |
|      | Portugal    | ΠΟΓΙα            | 30 32 N  | 20 30 W  | 518       | 640   | F | 0050, 0450, 0850, 1250, 1650, 2050 |
| п    | ronugai     | Monconto         | 28 44 14 | 00.11.W  | 490       | 520   | G | 0100, 0500, 0900, 1300, 1700, 2100 |
|      |             | Monsanto 38      | 38 44 W  | 0911 W   | 518       | 520   | R | 0250, 0650, 1050, 1450, 1850, 2250 |
|      |             | Corunna          | 43 21 N  | 08 27 W  | 518       | 400   | D | 0030, 0430, 0830, 1230, 1630, 2030 |
|      | Spain       | Tarifa           | 36 01 N  | 05 34 W  | 518       | 400   | G | 0100, 0500, 0900, 1300, 1700, 2100 |
|      |             | Las Palmas       | 28 10 N  | 15 25 W  | 518       | 400   | Ι | 0120, 0520, 0920, 1320, 1720, 2120 |

| NAV  | Country        | Station           | Latitude | Longitude | Frequence | Range | I   | Broadcast                          |
|------|----------------|-------------------|----------|-----------|-----------|-------|-----|------------------------------------|
| area |                |                   |          |           | (KHz)     | (nm)  | _ D | schedule(UTC)                      |
|      | France         | Toulon            | 43 06 N  | 27 46 E   | 490       | 250   | S   | 0300, 0700, 1100, 1500, 1900, 2300 |
|      |                |                   |          |           | 518       | 250   | w   | 0340, 0740, 1140, 1540, 1940, 2340 |
|      | Israel         | Haifa             | 32 49 N  | 35 00 E   | 518       | 200   | Р   | 0020, 0420, 0820, 1220, 1620, 2020 |
|      |                | Istanbul          | 41 04 N  | 28 57 E   | 518       | 300   | D   | 0030, 0430, 0830, 1230, 1630, 2030 |
|      | Turkey         | Samsun            | 41 17 N  | 36 20 E   | 518       | 300   | E   | 0040, 0440, 0840, 1240, 1640, 2040 |
|      | · · · <b>,</b> | Antalya           | 36 53 N  | 30 42 E   | 518       | 300   | F   | 0050, 0450, 0850, 1250, 1650, 2050 |
|      |                | Izmir             | 38 22 N  | 26 36 E   | 518       | 300   | I   | 0120, 0520, 0920, 1320, 1720, 2120 |
|      | Ilkraine       | Mariupol          | 47 06 N  | 37 33 E   | 518       | 280   | В   | 0100, 0500, 0900, 1300, 1700, 2100 |
|      | Okraine        | Odessa            | 46 29 N  | 30 44 E   | 518       | 280   | С   | 0230, 0630, 1030, 1430, 1830, 2230 |
|      |                | Heraklion         | 35 20 N  | 25 07 E   | 518       | 280   | Н   | 0110, 0510, 0910, 1310, 1710, 2110 |
|      | Greece         | Corfu             | 39 37 N  | 19 55 E   | 518       | 280   | к   | 0140, 0540, 0940, 1340, 1740, 2140 |
|      |                | Lemnos            | 39 52 N  | 25 04 E   | 518       | 280   | L   | 0150, 0550, 0950, 1350, 1750, 2150 |
|      | Cyprus         | Cyprus            | 35 03 N  | 33 17 E   | 518       | 200   | м   | 0200, 0600, 1000, 1400, 1800, 2200 |
|      | Egypt          | Alexandria        | 31 12 N  | 29 52 E   | 518       | 350   | Ν   | 0210, 0610, 1010, 1410, 1810, 2210 |
|      | Malta          | Malta             | 35 49 N  | 14 32 E   | 518       | 400   | 0   | 0220, 0620, 1020, 1420, 1820, 2220 |
|      | Croatia        | Split             | 43 30 N  | 16 29 E   | 518       | 85    | Q   | 0240, 0640, 1040, 1440, 1840, 2240 |
|      | Italy          | Rome              | 41 48 N  | 12 31 W   | 518       | 320   | R   | 0250, 0650, 1050, 1450, 1850, 2250 |
|      |                | Cagliari          | 39 14 N  | 09 14 E   | 518       | 320   | Т   | 0310, 0710, 1110, 1510, 1910, 2310 |
|      |                | Trieste           | 45 41 N  | 13 46 E   | 518       | 320   | U   | 0320, 0720, 1120, 1520, 1920, 2320 |
|      |                | Augusta           | 37 14 N  | 15 14 E   | 518       | 320   | ٧   | 0330, 0730, 1130, 1530, 1930, 2330 |
|      | Russia         | Novorossiysk      | 44 42 N  | 37 44 E   | 518       | 300   | А   | 0300, 0700, 1100, 1500, 1900, 2300 |
|      | Spain          | Cabo de la Nao    | 38 43 N  | 00 09 E   | 518       | 300   | x   | 0350, 0750, 1150, 1550, 1950, 2350 |
|      |                | laaluit           | 63 43 N  | 68 33 W   | 490       | 300   | S   | 0310, 0710, 1110, 1510, 1910, 2310 |
|      |                | quint             | א ניי נט | W (( 00   | 518       | 300   | т   | 0320, 0720, 1120, 1520, 1920, 2320 |
|      |                | Riviero au Repard | EO 11 N  | 66.07.W   | 518       | 300   | С   | 0020, 0420, 0820, 1220, 1620, 2020 |
|      |                | Kiviere-au-Kenaru | 30111    | 66 07 W   | 518       | 300   | D   | 0035, 0435, 0835, 1235, 1635, 2035 |
|      |                | Wiarton           | 44 20 N  | 81 10 W   | 518       | 300   | н   | 0110, 0510, 0910, 1310, 1710, 2110 |
|      |                | St. Johns         | 47 30 N  | 52 40 W   | 518       | 300   | 0   | 0220, 0620, 1020, 1420, 1820, 2220 |
| IV   | Canada         | Thunder Bay       | 48 25 N  | 89 20 W   | 518       | 300   | Р   | 0230, 0630, 1030, 1430, 1830, 2230 |
|      |                |                   |          |           | 518       | 300   | Q   | 0240, 0640, 1040, 1440, 1840, 2240 |
|      |                | Sydney            | 46 10 N  | 60 00 W   | 518       | 300   | J   | 0255, 0655, 1055, 1455, 1855, 2255 |
|      |                |                   |          |           | 518       | 300   | U   | 0320, 0720, 1120, 1520, 1920, 2320 |
|      |                | Fundy             | 43 45 N  | 66 10 W   | 518       | 300   | V   | 0335, 0735, 1135, 1535, 1935, 2235 |
|      |                | Labrador          | 53 42 N  | 57 01 W   | 518       | 300   | х   | 0350, 0750, 1150, 1550, 1950, 2350 |
|      | USA            | Miami             | 25 37 N  | 80 23 W   | 518       | 240   | А   | 0000, 0400, 0800, 1200, 1600, 2000 |

| NAV<br>area | Country           | Station            | Latitude | Longitud<br>e | Frequence<br>(KHz) | Range<br>(nm) | I<br>D | Broadcast<br>schedule(UTC)         |
|-------------|-------------------|--------------------|----------|---------------|--------------------|---------------|--------|------------------------------------|
|             |                   | Savannah           | 32 08 N  | 81 42 W       | 518                | 200           | E      | 0040, 0440, 0840, 1240, 1640, 2040 |
|             |                   | Boston             | 41 43 N  | 70 30 W       | 518                | 200           | F      | 0045, 0445, 0845, 1245, 1645, 2045 |
|             | USA               | New Orleans        | 29 53 N  | 89 57 W       | 518                | 200           | G      | 0300, 0700, 1100, 1500, 1900, 2300 |
| IV          |                   | Portsmouth         | 36 43 N  | 76 00 W       | 518                | 280           | N      | 0130, 0530, 0930, 1330, 1730, 2130 |
|             |                   | San Juan           | 18 28 N  | 67 04 W       | 518                | 200           | R      | 0200, 0600, 1000, 1400, 1800, 2200 |
|             | Dutch<br>Antilles | Curacao            | 12 10 N  | 68 52 W       | 518                | 400           | н      | 0110, 0510, 0910, 1310, 1710, 2110 |
|             | Bermuda           | Bermuda            | 32 23 N  | 64 41 W       | 518                | 280           | В      | 0010, 0510, 0910, 1310, 1710, 2110 |
| v           |                   |                    |          |               | -                  |               |        |                                    |
|             |                   | Ushaia             | 54 48 S  | 68 18 W       | 518                | 280           | м      | 0200, 0600, 1000, 1400, 1800, 2200 |
|             |                   | Rio Gallegos       | 51 37 S  | 65 03 W       | 518                | 280           | Ν      | 0210, 0610, 1010, 1410, 1810, 2210 |
|             | Argentina         | Comodoro Rivadavia | 45 51 S  | 67 25 W       | 518                | 280           | 0      | 0220, 0620, 1020, 1420, 1820, 2220 |
| VI          | Argentina         | Bahia Blanca       | 38 43 S  | 62 06 W       | 518                | 280           | Ρ      | 0230, 0630, 1030, 1430, 1830, 2230 |
| •           |                   | Mar del Plata      | 38 03 S  | 57 32 W       | 518                | 280           | Q      | 0240, 0640, 1040, 1440, 1840, 2240 |
|             |                   | Buenos Aires       | 34 36 S  | 58 22 W       | 518                | 560           | R      | 0250, 0650, 1050, 1450, 1850, 2250 |
|             | Uruguay           | La Paloma          | 34 40 5  | 54 09 W       | 518                | 280           | F      | 0050, 0450, 0850, 1250, 1650, 2050 |
|             |                   |                    | 51 10 5  | 51051         | 490                | 280           | А      | 0000, 0400, 0800, 1200, 1600, 2000 |
|             | Namibia           | Walvis Bay         | 23 03 S  | 14 37 E       | 518                | 380           | В      | 0010, 0410, 0810, 1210, 1610, 2010 |
| VII         |                   | Cape Town          | 33 40 S  | 18 43 E       | 518                | 500           | С      | 0020, 0420, 0820, 1220, 1620, 2020 |
|             | South Africa      | Port Elizabeth     | 34 02 S  | 25 33 E       | 518                | 500           | Ι      | 0120, 0520, 0920, 1320, 1720, 2120 |
|             |                   | Durban             | 30 00 S  | 31 30 E       | 518                | 500           | 0      | 0220, 0620, 1020, 1420, 1820, 2220 |
|             | India             | Mumbay             | 19 05 N  | 72 50 E       | 518                | 250           | G      | 0100, 0500, 0900, 1300, 1700, 2100 |
| VIII        | india             | Madras             | 13 08 N  | 80 10 E       | 518                | 250           | Ρ      | 0230, 0630, 1030, 1430, 1830, 2230 |
|             | Mauritius         | Mauritius Radio    | 20 10 S  | 57 28 E       | 518                | 400           | С      | 0020, 0420, 0820, 1220, 1620, 2020 |
|             | Bahrain           | Hamala             | 26 09 N  | 50 28 E       | 518                | 300           | В      | 0010, 0410, 0810, 1210, 1610, 2010 |
|             |                   | Seraneum           | 30.28 N  | 32 22 F       | 518                | 200           | х      | 0350, 0750, 1150, 1550, 1950, 2350 |
|             | Egypt             | Serapeum           | 50 20 N  | J2 22 L       | 4209.5             | 200           | х      | 0750, 1150                         |
|             |                   | Kosseir            | 26 06 N  | 34 17 E       | 518                | 400           | v      | 0330, 0730, 1130, 1530, 1930, 2330 |
| іх          | Iran              | Bushehr            | 28 59 N  | 50 50 E       | 518                | 300           | A      | 0000, 0400, 0800, 1200, 1600, 2000 |
|             | nan               | Bandar Abbas       | 27 07 N  | 56 04 E       | 518                | 300           | F      | 0050, 0450, 0850, 1250, 1650, 2050 |
|             | Saudi Arabia      | Jeddah             | 21 23 N  | 39 10 E       | 518                | 390           | Н      | 0705, 1305, 1905                   |
|             | Oman              | Muscat             | 23 36 N  | 58 30 E       | 518                | 270           | М      | 0200, 0600, 1000, 1400, 1800, 2200 |
|             | Pakistan          | Karachi            | 24 51 N  | 67 03 E       | 518                | 400           | Р      | 0230, 0630, 1030, 1430, 1830, 2230 |

| NAV<br>area | Country     | Station     | Latitude | Longitud<br>e | Frequence<br>(KHz) | Range<br>(nm) | I<br>D | Broadcast<br>schedule(UTC)          |
|-------------|-------------|-------------|----------|---------------|--------------------|---------------|--------|-------------------------------------|
| х           |             |             |          |               | -                  |               |        |                                     |
|             |             | Chulumann   | 27.02 N  | 120.20 5      | 490                | 200           | J      | 0130, 0530, 0930, 1330, 1730, 2130  |
|             | Republic of | Спикруопд   | 37 03 N  | 129 26 E      | 518                | 200           | ٧      | 0330, 0730, 1130, 1530, 1930, 2330  |
|             | Korea       | Duanaaaa    | 25.26 N  | 126.20.5      | 490                | 200           | К      | 0140, 0540, 0940, 1340, 1740, 2140  |
|             |             | Pyongsan    | 33 30 N  | 126 29 E      | 518                | 200           | W      | 0340, 0740, 1140, 1540, 1940, 2340  |
|             |             | Otaru       | 43 19 N  | 140 27 E      | 518                | 400           | J      | 0130, 0530, 0930, 1330, 1730, 2130  |
|             |             | Kushiro     | 42 57 N  | 144 36 E      | 518                | 400           | К      | 0140, 0540, 0940, 1340, 1740, 2140  |
|             | Japan       | Yokohama    | 35 14 N  | 139 55 E      | 518                | 400           | Ι      | 0120, 0520, 0920, 1320, 1720, 2120  |
|             |             | Мојі        | 34 01 N  | 130 56 E      | 518                | 400           | Н      | 0110, 0510, 0910, 1310, 1710, 2110  |
|             |             | Naha        | 26 05 N  | 127 40 E      | 518                | 400           | G      | 0100, 0500, 0900, 1300, 1700, 2100, |
|             |             | Sanya       | 18 14 N  | 109 30 E      | 518                | 250           | М      | 0200, 0600, 1000, 1400, 2200        |
|             |             | Guangzhou   | 23 08 N  | 113 32 E      | 518                | 250           | Ν      | 0210, 0610, 1010, 1410, 2210        |
|             | China       | Fuzhou      | 26 01 N  | 119 18 E      | 518                | 250           | 0      | 0220, 0620, 1020, 1420, 2220        |
|             |             | Shanghai    | 31 08 N  | 121 33 E      | 518                | 250           | Q      | 0240, 0640, 1040, 1440, 2240        |
|             |             | Dalian      | 38 52 N  | 121 31 E      | 518                | 250           | R      | 0250, 0650, 1050, 1450, 2250        |
| хі          |             | Jayapura    | 02 31 S  | 140 43 E      | 518                | 300           | A      | 0000, 0400, 0800, 1200, 1600, 2000  |
|             |             | Ambon       | 03 42 S  | 128 12 E      | 518                | 300           | В      | 0010, 0410, 0810, 1210, 1610, 2010  |
|             | indonesia   | Makassar    | 05 06 S  | 119 26 E      | 518                | 300           | D      | 0030, 0430, 0830, 1230, 1630, 2030  |
|             |             | Jakarta     | 06 06 S  | 106 54 E      | 518                | 300           | E      | 0040, 0440, 0840, 1240, 1640, 2040  |
|             |             | Penang      | 05 26 N  | 100 24 E      | 518                | 350           | U      | 0320, 0720, 1120, 1520, 1920, 2320  |
|             | Malaysia    | Miri        | 04 28 N  | 114 01 E      | 518                | 350           | Т      | 0310, 0710, 1110, 1510, 1910, 2310  |
|             |             | Sandaken    | 05 54 N  | 118 00 E      | 518                | 350           | S      | 0300, 0700, 1100, 1500, 1900, 2300  |
|             | Singapore   | Singapore   | 01 25 N  | 103 52 E      | 518                | 400           | С      | 0020, 0420, 0820, 1220, 1620, 2020  |
|             | Thailand    | Bangkok     | 13 43 N  | 100 34 E      | 518                | 200           | F      | 0050, 0450, 0850, 1250              |
|             |             | Ho Chi Minh | 10 47 N  | 106 40 E      | 518                | 400           | х      | 0350, 0750, 1150, 1550, 1950, 2350  |
|             | Viotnam     | Haiphong    | 20.44 N  | 106.44.5      | 490                | 400           | W      | 0340, 1540                          |
|             | vietnam     | парнону     | 20 44 N  | 100 44 E      | 4209.5             | 400           | w      | 0230, 0630, 1030, 1430, 1830, 2230  |
|             |             | Da nang     | 16 05 N  | 108 13 E      | 518                | 400           | К      | 0140, 0540, 0940, 1340, 1740, 2140  |
|             | Taiwan      | Kaohsiung   | 22 29 N  | 120 25 E      | 518                | 400           | Р      | 0230, 0630, 1030, 1430, 1830, 2230  |
|             | USA         | Guam        | 13 29 N  | 144 50 E      | 518                | 100           | v      | 0100, 0500, 0900, 1300, 1700, 2100  |

| NAV<br>area | Country | Station        | Latitude | Longitud<br>e | Frequence<br>(KHz) | Range<br>(nm) | l<br>D | Broadcast<br>schedule(UTC)         |
|-------------|---------|----------------|----------|---------------|--------------------|---------------|--------|------------------------------------|
|             | Canada  | Prince Rupert  | 54 20 N  | 130 20 W      | 518                | 300           | D      | 0030, 0430, 0830, 1230, 1630, 2030 |
|             | Canada  | Tofino         | 48 55 N  | 125 35 W      | 518                | 300           | н      | 0110, 0510, 0910, 1310, 1710, 2110 |
|             |         | San Francisco  | 37 55 N  | 122 44 W      | 518                | 350           | С      | 0400, 0800, 1200, 1600, 2000, 2400 |
| XII         |         | Kodiak         | 57 46 N  | 152 34 W      | 518                | 200           | J      | 0300, 0700, 1100, 1500, 1900, 2300 |
|             | USA     | Honolulu       | 21 22 N  | 158 09 W      | 518                | 350           | 0      | 0040, 0440, 0840, 1240, 1640, 2040 |
|             |         | Cambria        | 35 31 N  | 121 03 W      | 518                | 350           | Q      | 0445, 0845, 1245, 1645, 2045, 0045 |
|             |         | Astoria        | 46 10 N  | 123 49 W      | 518                | 216           | w      | 0130, 0530, 0930, 1330, 1730, 2130 |
|             |         | Kholmsk        | 47 02 N  | 142 03 E      | 518                | 300           | В      | 0010, 0410, 0810, 1210, 1610, 2010 |
| VIII        | Durata  | Murmansk       | 68 46 N  | 32 58 E       | 518                | 300           | С      | 0020, 0420, 0820, 1250, 1650, 2050 |
| XIII        | Russia  | Arkhangelsk    | 64 51 N  | 40 17 E       | 518                | 300           | F      | 0050, 0450, 0850, 1250, 1650, 2050 |
|             |         | Astrakhan      | 45 47 N  | 47 33 E       | 518                | 250           | w      | 0340, 0740, 1140, 1540, 1940, 2340 |
| xıv         |         |                |          |               | -                  |               | •      |                                    |
|             |         | Antofagasta    | 23 40 S  | 70 25 W       | 518                | 300           | A      | 0400, 1200, 2000                   |
|             |         |                |          |               |                    |               | Н      | 0000, 0800, 1600                   |
|             |         | Valparaiso     | 32 48 S  | 71 29 W       | 518                | 300           | В      | 0410, 1210, 2010                   |
|             |         |                |          |               |                    |               | I      | 0010, 0810, 1610                   |
|             |         | Talcahuano     | 36 42 S  | 73 06 W       | 518                | 300           | С      | 0420, 1220, 2020                   |
| xv          | Chile   |                |          |               |                    |               | J      | 0020, 0820, 1620                   |
|             |         | Puerto Montt   | 41 30 S  | 72 58 W       | 518                | 300           | D      | 0430, 1230, 2030                   |
|             |         |                |          |               |                    |               | К      | 0030, 0830, 1630                   |
|             |         | Punta Arenas   | 53.09.5  | 70 58 W       | 518                | 300           | Е      | 0440, 1240, 2040                   |
|             |         | Tunta Archas   | 55 05 5  | /0 50 11      | 510                | 500           | L      | 0040, 0840, 1640                   |
|             |         |                | 27.00.5  | 100 25 W      | 519                | 200           | F      | 0450, 1250, 2050                   |
|             |         | Isia de Fascua | 27 09 3  | 10923 W       | 010                | 300           | G      | 0050, 0850, 1650                   |
|             |         | Paita          |          |               | 518                | 200           | S      | 0300, 0700, 1100, 1500, 1900, 2300 |
| xvi         | Peru    | Callao         |          |               | 518                | 200           | U      | 0320, 0720, 1120, 1520, 1920, 2320 |
|             |         | Mollendo       |          |               | 518                | 200           | w      | 0340, 0740, 1140, 1540, 1940, 2340 |

# CHAPTER 9. IEC 61162 Message Composition

#### 9.1. NRX & NRM

C.1 NRX - NAVTEX received message

The NRX sentence is used to transfer the contents of a received NAVTEX message from the NAVTEX receiver to another device. As the length of a single NAVTEX message may exceed the number of characters permitted in a single NMEA 0183 sentence, many NRX sentences may be required to transfer a single NAVTEX message.

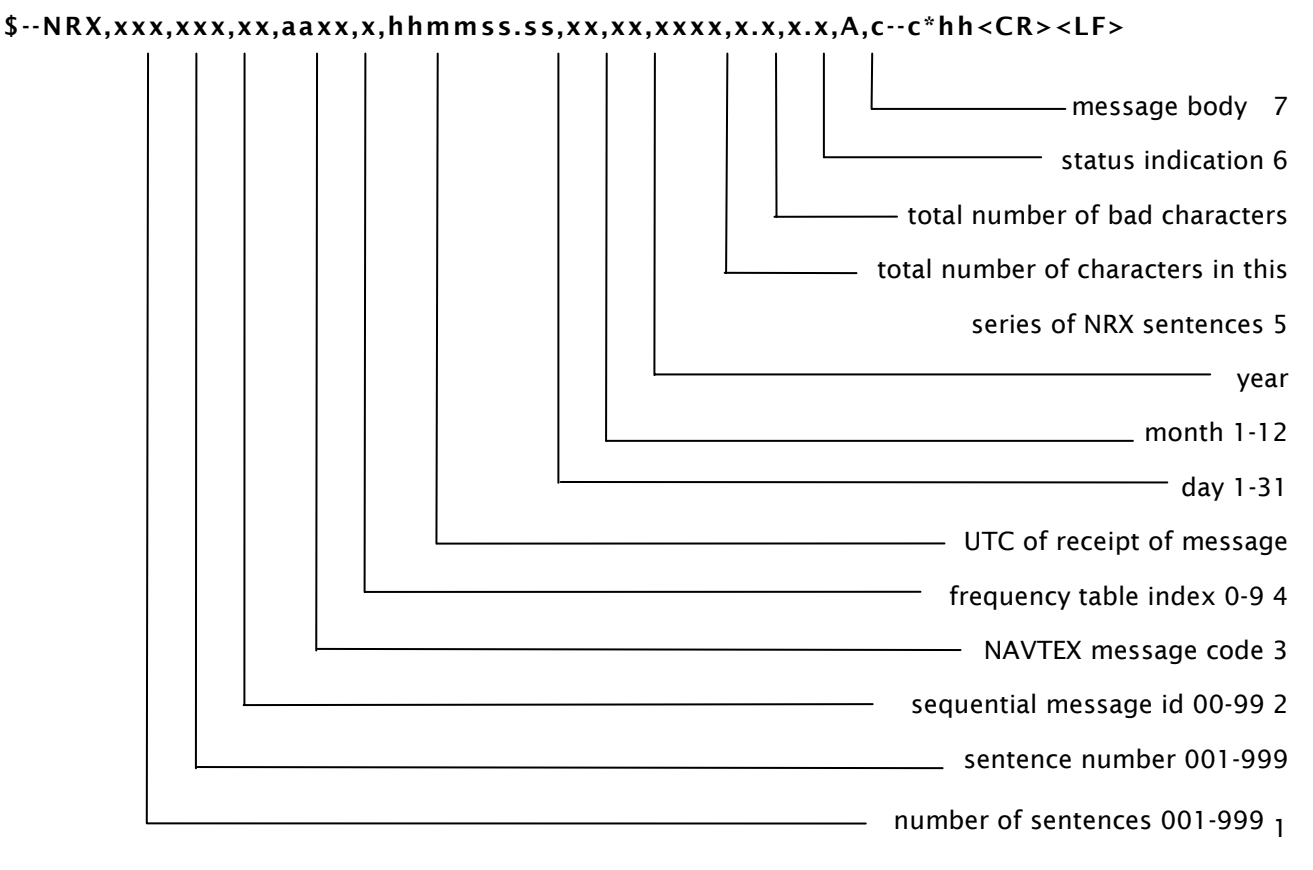

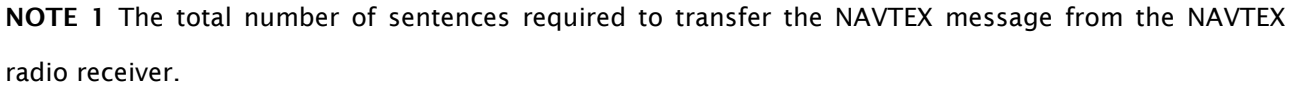

The first field specifies the total number of sentences used for a message, minimum value 1. The Sentence Number field identifies the order of this sentence in the message, minimum value 1. All sentences contain the same number of fields. For efficiency it is recommended that null fields be used in the additional sentences where the data is unchanged from the first sentence (this applies to fields 4 through 12).

**NOTE 2** The sequential message identifier provides a unique identifier for each NAVTEX message represented by a group of sentences. Though the message code (field 4) contains a NAVTEX message serial number, there are special cases when the message serial number is set to 00 and has a different

meaning or when the same message code can occur more than once. When these conditions occur, the sequential message identifier can be relied upon to uniquely identify this NAVTEX message from other NAVTEX messages with the same message code.

**NOTE 3** The NAVTEX message code contains three related entities. The first character identifies the transmitter coverage area and the second character identifies the type of message. Both these characters are as defined in Table I of Recommendation ITU-R M.625-3, combination numbers 1-26. Transmitter identification characters are allocated by the IMO NAVTEX Co-ordinating Panel; these characters and the meanings of the message type characters are described in the NAVTEX manual (IMO publication 951E). The remaining two characters are restricted to numerals with a range of 00 to 99 and represent a serial number for each type of message. The value of 00 is a special case and not considered a serial number. See 4.3.5 for interpretation of special case value of 00.

**NOTE 4** The frequency indicator identifies the frequency that the NAVTEX message was received on:

- 0 = not received over air (eg test messages)
- 1 = 490 kHz
- 2 = 518 kHz
- 3 = 4209,5 kHz
- 4 through 9 are reserved for future use

**NOTE 5** The total number of characters indicates the expected size of the message body sent in this sequence of NRX sentences. It does not include the additional overhead for reserved characters found in table 1 of this IEC 61162-1.

**NOTE 6** Status 'A' is used for syntactically correct message reception. Status 'V' is used for syntactically incorrect message reception, e.g. end characters NNNN missing.

NOTE 7 The message body may contain reserved characters as defined in IEC 61162-1.

The example below shows a typical message received by the Navtex receiver with 3 bad characters ('\*'): <start of example> ISSUED ON SATURDAY 06 JANUARY 2001. **INSHORE WATERS FORECAST TO 12 MILES** OFFSHORE FROM 1700 UT\* TO 0500 UTC. NORTH FORELAND TO SE\*\*EY BILL. 12 HOURS FORECAST: SHOWERY WINDS, STRONGEST IN NORTH. NNNN <end of example> Inspecting the corresponding NRX sentences would typically show: \$CRNRX,007,001,00,IE69,1,135600,27,06,2001,241,3,A,==============\*09 \$CRNRX,007,002,00,,,,,,,,=======^0D^0AIISSUED ON SATURDAY 06 JANUARY 2001.\*29 \$CRNRX,007,003,00,,,,,,,0D^0AINSHORE WATERS FORECAST TO 12 MILES^0D^0AOFF\*0D \$CRNRX,007,004,00,,,,,,SHORE FROM 1700 UT^2A TO 0500 UTC.^0D^0A^0D^0ANORT\*70 \$CRNRX,007,005,00,,,,,,,,,H FORELAND TO SE^2A^2AEY BILL.^0D^0A12 HOURS FOREC\*16 \$CRNRX,007,006,00,,,,,,,AST:^0D^0A^0ASHOWERY WINDS^2C STRONGEST IN NORTH.^0D\*15 \$CRNRX,007,007,00,.....^0A^0A\*79 Decoding the message body should give the following result: <start of decoding> \_\_\_\_\_\_ ISSUED ON SATURDAY 06 JANUARY 2001. **INSHORE WATERS FORECAST TO 12 MILES** OFFSHORE FROM 1700 UT\* TO 0500 UTC. NORTH FORELAND TO SE\*\*EY BILL.

12 HOURS FORECAST:

SHOWERY WINDS, STRONGEST IN NORTH.

<end of decoding>

#### C.2 NRM - NAVTEX receiver mask

This command is used to manipulate the configuration masks that control which messages are stored, printed and sent to the INS port of the NAVTEX receiver.

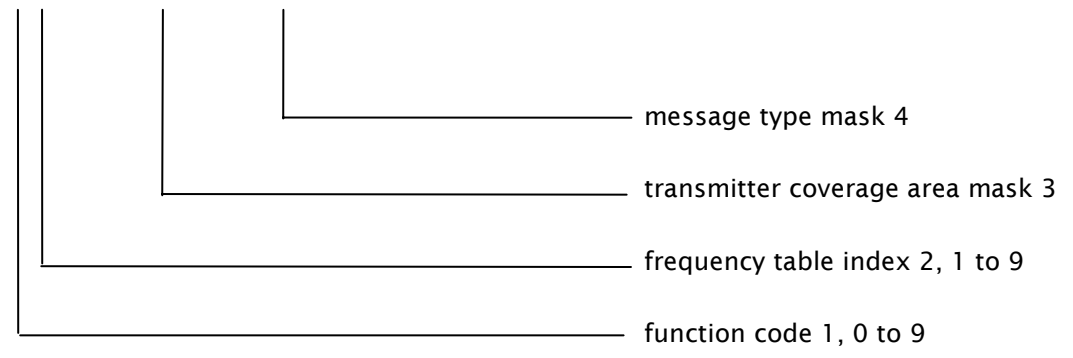

**NOTE 1** The function code is used to further identify the purpose of the sentence. The meaning of the function code is as follows:

- 0 request messages for the given mask
- 1 set/report the storage mask
- 2 set/report the printer mask
- 3 set/report the INS mask
- 4 to 9 reserved for future use

**NOTE 2** The frequency indicator identifies the frequency that the NAVTEX message was received on:

- 1 = 490 kHz
- 2 = 518 kHz
- 3 = 4209,5 kHz
- 4 through 9 are reserved for future use

**NOTE 3** The transmitter coverage area mask is defined as a 32 bit hex field where the least significant bit represents transmitter coverage area 'A', the next bit is 'B' and so on up to bit 25 which is 'Z'. Bits 31 through 26 are reserved for future use and are set to zero. To select a transmitter coverage area, its corresponding bit should be set to one. To deselect a transmitter coverage area its corresponding bit should be set to zero.

**NOTE 4** The message type mask is defined as a 32 bit hex field where the least significant bit represents message type 'A', the next bit is 'B' and so on up to bit 25 which is 'Z'. Bits 31 through 26 are reserved for future use and are set to zero. To select a message type its corresponding bit should be set to one. To deselect a message type its corresponding bit should be set to zero.

When another device (for example an INS) wishes to set one or more of the bit masks it sends one or more NRM sentences to the NAVTEX receiver. When another device wishes to determine the current values of the bit masks it sends a query sentence to the NAVTEX receiver as follows:

#### \$--CRQ,NRM\*hh<CR><LF>

On receiving this query, the NAVTEX receiver will respond with one NRM sentences for each mask type and frequency combination that it supports. For example, a NAVTEX receiver which supports separate storage, printer and INS masks for each of three receiver requencies will return a total of nine NRM sentences in response to the above query. Example usage:

#### \$INNRM,2,1,00001E1F,00000023\*57

This example specifies that message identifiers 'A', 'B' and 'F', received from transmitter areas 'A' to 'E' and 'J' to 'M' on 490 kHz should be sent to the printer port when they are received. Note that this command sets the printer mask for future use; there is no immediate output generated as a result of receiving this command.

Example usage:

#### \$INNRM,0,2,00001E1F,0FFFFFF\*21

This example requests that all currently stored messages of all message types, received from transmitter areas 'A' to 'E' and 'J' to 'M' on 518 kHz should be immediately returned to the requesting device as a series of NRX sentences. Note that this command does not update any of the stored masks.

#### 9.2. INS SIGNAL

- > This equipment can receive navigation data in IEC 61162-1 Ed2/2 format.
- ① Switchover to 4.2095MHz
- \$PSYCNF,4209
- ② Switchover to 490KHz
- \$PSYCNF,490
- 3 Stop ALARM
- \$\_\_ACK,001\*
- \$\_\_ACK,002\*
- \$\_\_ACK,003\*
- \$\_\_ACK,004\*
- \$\_\_ACK,005\*
- \$\_\_ACK,006\*

# CHAPTER 10. PACKING LIST

| NAVTEX SNX-300 (STANDARD) |                |             |                  |         |      |              |         |  |  |  |  |  |
|---------------------------|----------------|-------------|------------------|---------|------|--------------|---------|--|--|--|--|--|
| NO                        | ITEM           | DESCRIPTION | MODEL            |         | Q'TY | СН           | REMARK  |  |  |  |  |  |
| 1                         | MAIN UNIT      |             | SNX-300          |         | 1    |              |         |  |  |  |  |  |
|                           |                |             | CODE NO.         | SNX-300 | -    |              |         |  |  |  |  |  |
| 2                         | ANTENNA        |             | SAN-300          |         | 1    |              |         |  |  |  |  |  |
|                           | & BAR          |             | CODE NO.         | SAN-300 |      |              |         |  |  |  |  |  |
| 3                         | STAINLESS BAND |             | STAINLESS BAND   |         | 2    |              |         |  |  |  |  |  |
|                           |                |             | CODE NO.         | SNX-202 |      |              |         |  |  |  |  |  |
| 4                         | ANT CABLE      |             | RG58C/U Ø5       |         | 1    | A-02         | TNC-BNC |  |  |  |  |  |
|                           |                |             | CODE NO.         | SNX-301 |      |              | 15 M    |  |  |  |  |  |
| 5                         | DC POWER CABLE |             | CVV-SB 3C 0.75SQ |         | 1    | A-01         | 3 M     |  |  |  |  |  |
|                           |                |             | CODE NO.         | SNX-302 |      | A-01         |         |  |  |  |  |  |
| 6                         | GROUND CABLE   |             | U/L14 번 3.5 ㎜    |         | 1    | <b>A</b> -04 | 1 M     |  |  |  |  |  |
|                           |                |             | CODE NO.         | SNX-205 |      | 7.04         | 1 111   |  |  |  |  |  |
| 7                         | MAIN FUSE      | 20          | 250V/3A(20mm)    |         | 2    |              |         |  |  |  |  |  |
|                           |                |             | CODE NO.         | SNX-303 |      |              |         |  |  |  |  |  |
| 8                         | STEEL PIECE    |             | Ø5 × 19mm        |         | 10   |              | SNX-300 |  |  |  |  |  |
|                           |                |             | CODE NO.         | SNX-308 |      |              | Fixed   |  |  |  |  |  |
| 9                         | INSTRUCTION    |             | SNX-300-ME       |         | 1    |              |         |  |  |  |  |  |
|                           | MANUAL         |             | CODE NO.         | SNX-310 |      |              |         |  |  |  |  |  |

| NAVTEX SNX-300 (OPTION) |                             |             |               |          |      |      |          |  |  |  |  |
|-------------------------|-----------------------------|-------------|---------------|----------|------|------|----------|--|--|--|--|
| NO                      | ITEM                        | DESCRIPTION | MODEL         |          | Q'TY | СН   | REMARK   |  |  |  |  |
| 1                       | POWER SUPPLY                |             | SP-300AD      |          | 1    |      |          |  |  |  |  |
|                         |                             |             | CODE NO.      | SP-300AD |      |      |          |  |  |  |  |
| 2                       | AC<br>POWER CABLE           |             | CVV-SB 2C 2SQ |          | 1    |      | ЗМ       |  |  |  |  |
|                         |                             |             | CODE NO.      | SNX-330  |      |      | ואוכ     |  |  |  |  |
| 3                       | DC<br>POWER CABLE           |             | CVV-SB 2C 2SQ |          | 1    |      | ЗМ       |  |  |  |  |
|                         |                             |             | CODE NO.      | SNX-331  |      |      | ואוכ     |  |  |  |  |
| 4                       | STAINLESS<br>PIECE          |             | Ø4 × 19mm     |          | 4    |      | SP-300AD |  |  |  |  |
|                         |                             |             | CODE NO.      | SNX-332  |      |      | FIXED    |  |  |  |  |
| 5                       | FUSE FOR AC<br>POWER SUPPLY |             | 250V/2A(20mm) |          | 2    |      |          |  |  |  |  |
|                         |                             |             | CODE NO.      | SNX-304  | 2    |      |          |  |  |  |  |
| 6                       | FUSE FOR DC<br>POWER SUPPLY |             | 250V/5A(20mm) |          | 2    |      |          |  |  |  |  |
|                         |                             |             | CODE NO.      | SNX-305  |      |      |          |  |  |  |  |
| 7                       | PRINTER                     |             | DPU-414       |          | 1    |      |          |  |  |  |  |
|                         |                             |             | CODE NO.      | DPU-414  |      |      |          |  |  |  |  |
| 8                       | CABLE FOR<br>PRINTER        |             |               |          | 1    | A-05 | 1 5M     |  |  |  |  |
|                         |                             |             | CODE NO.      | SNX-333  |      |      | 1.510    |  |  |  |  |
| 9                       | PRINTER CABLE               |             | PRINTER CABLE |          | 1    | ۵-03 | 2м       |  |  |  |  |
|                         |                             |             | CODE NO.      | SNX-310  |      |      |          |  |  |  |  |

# CHAPTER 11. DPU-414 SETTING

#### ✗ How to set up DPU−414 4800BPS

Press [ONLINE] key and hold down the key for some 2 seconds, simultaneously turning on the power to print out DIP switch setting mode that is preset. After printing out the current DIP switch setting mode, the question on whether or not the user will continue the setting as follows;

[ON-LINE] in the switch setting mode means "ON" and [FEED] means "OFF".

"Continue ? : Push "On-line SW"

"Write ? : Push "Paper feed SW". This will be printed out.

- ① Press [ONLINE] button.
- (2) "Dip SW-1" will be printed out.
- ③ Press [FEED] button.

6 Press [FEED] button.

- ④ Press [ON-LINE] button.
- 5 Press [ON-LINE] button.
- ⑦ Press [ON-LINE] button.
- 8 Press [FEED] button.
- 9 Press [ON-LINE] button.
- 10 Press [ON-LINE] button.

- "1 (OFF) : Input = Serial" Printout.
- "2 (ON): Printing Speed = High" Printout.
- "3 (ON): Auto Loading = ON" Printout.
- "4 (OFF) : Auto LF = OFF" Printout.
- "5 (ON) : Setting Command = Enable" Printout.
  - "6 (OFF) : Printing" Printout.
  - "7 (ON): Density" Printout.
  - "8 (ON): 100%" Printout.
- "Continue ? : Push "On-line SW"

"Write ? : Push "Paper feed SW". This will be printed out.

① Press [ONLINE] button.

6 Press [ON-LINE] button.

⑦ Press [ON-LINE] button.

- "Dip SW-2" will be printed out. (2)
- ③ Press [ON-LINE] button. "1 (ON) : Printing Columns = 40" Printout.
- "2 (ON): User Font Back-up = ON" Printout. (4) Press [ON-LINE] button.
- 5 Press [ON-LINE] button. "3 (ON): Character Select = Normal" Printout.
  - "4 (ON): Zero = Normal" Printout.
  - "5 (ON) : International" Printout.
  - Press [ON-LINE] button. "6 (ON): Character" Printout.
- Press [FEED] button. "7 (OFF) : Set" Printout. (9)
- 10 Press [FEED] button. "8 (OFF) : = England" Printout.

(8)

"Write ? : Push "Paper feed SW". This will be printed out.

① Press [ONLINE] button.

6 Press [FEED] button.

- (2) "Dip SW-3" will be printed out..
- "1 (ON): Data Length = 8 bits" Printout. ③ Press [ON-LINE] button. ④ Press [ON-LINE] button "2 (ON) : Parity Setting = No" Printout.
- (5) Press [ON-LINE] button. "3 (ON): Parity Condition = Odd" Printout.
  - "4 (OFF) : Busy Control = XON / XOFF" Printout.

<sup>&</sup>quot;Continue ? : Push "On-line SW"

- ⑦ Press [ON-LINE] button.
- (8) Press [FEED] button.
- 9 Press [FEED] button.
- 10 Press [FEED] button.
- "5 (ON): Baud" Printout.
- "6 (OFF) : Rate" Printout.
- "7 (OFF) : Select" Printout.
- "8 (OFF): 4800 bps" Printout.

"Continue ? : Push "On-line SW"

"Write ? : Push "Paper feed SW". This will be printed out.

Press [FEED] button and the setting will be done. The following will be printed out.

"DIP SW setting complete"

In order to check the preset DIP switch setting, press [ONLINE] button and hold it down for some 2 seconds, simultaneously turning on the power. If the following is printed out, it means it is normally set at 4800bps.

```
[ DIP SW setting mode ]
```

Dip SW-1

- 1 (OFF) : Input = Serial
- 2 (ON) : Printing Speed = High
- 3 (ON): Auto Loading = ON
- 4 (OFF) : Auto LF = OFF
- 5 (ON) : Setting Command = Enable
- 6 (OFF) : Printing
- 7 (ON): Density
- 8 (ON):=100%

Dip SW-2

- 1 (ON) : Printing Columns = 40
- 2 (ON): User Font Back-up = ON
- 3 (ON): Character Select = Normal
- 4 (ON): Zero = Normal
- 5 (ON): International
- 6 (ON): Character
- 7 (OFF) : Set
- 8 (OFF) : = England

Dip SW-3

- 1 (ON): Data Length = 8bits
- 2 (ON) : Parity Setting = No
- 3 (ON) : Parity Condition = Odd
- 4 (OFF) : Busy Control = XON / XOFF
- 5 (ON): Baud
- 6 (OFF) : Rate
- 7 (OFF) : Select
- 8 (OFF) : = 4800 bps

```
"Continue ? : Push "On-line SW"
```

"Write ? : Push "Paper feed SW". This will be printed out.

\* If the equipment is set okay, press [FEED] button and the printout is made from DIP SW Setting mode.

If not set okay, press [ON-LINE] button to re-set DIP SW.

# CHAPTER 12. CIRCUIT DIAGRAM

# CHAPTER 13. EXTERNAL DIAGRAM

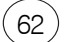

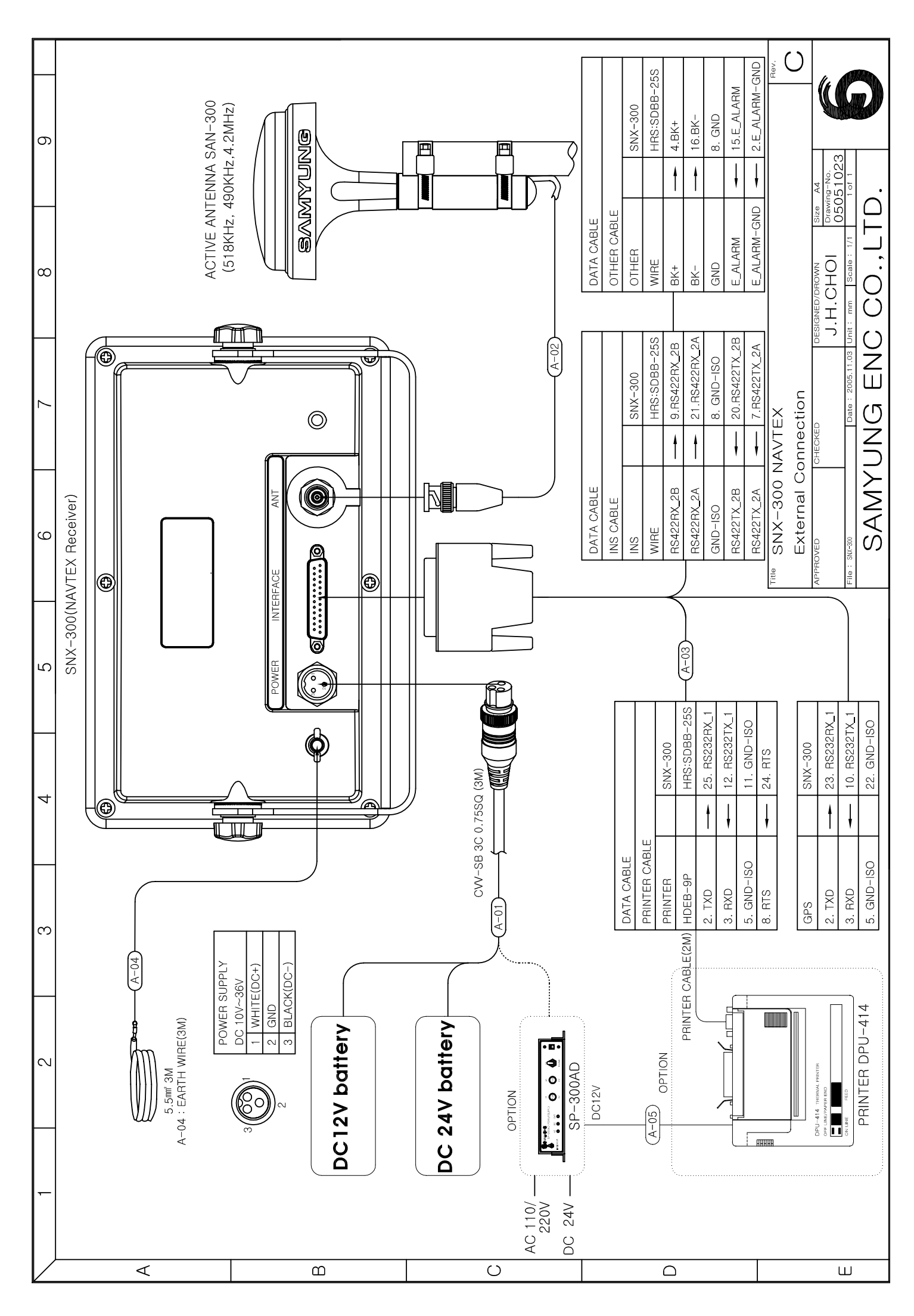

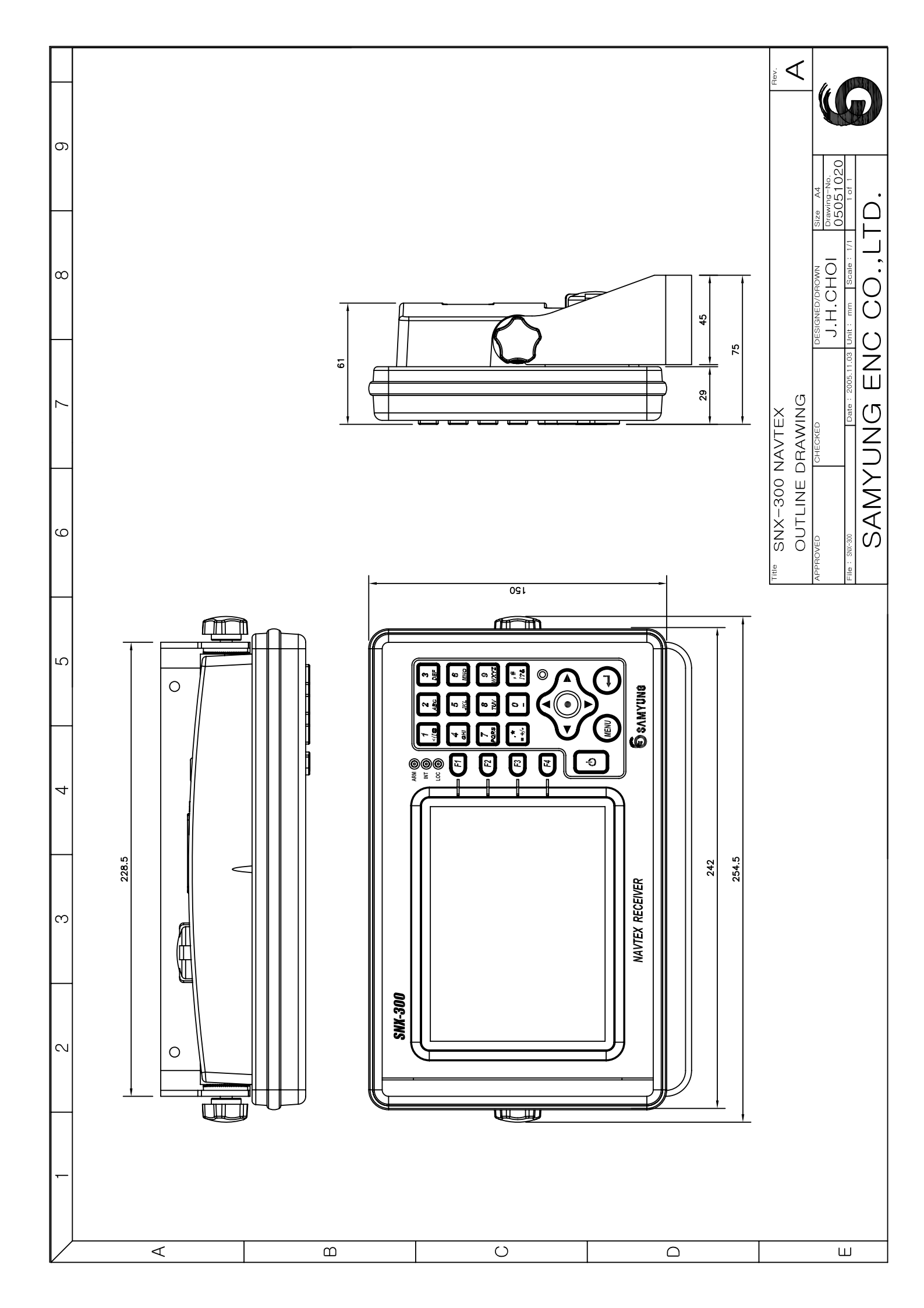

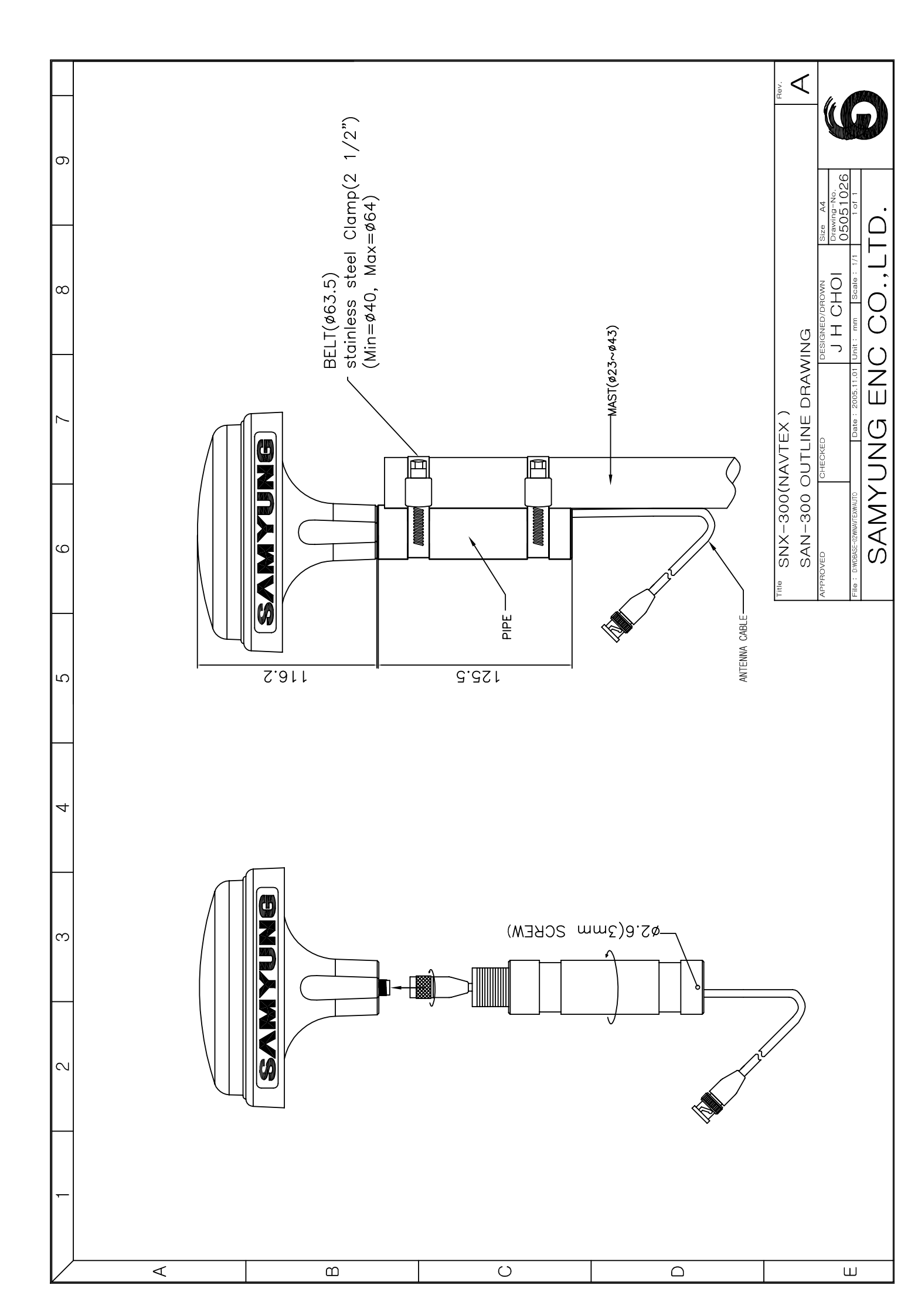

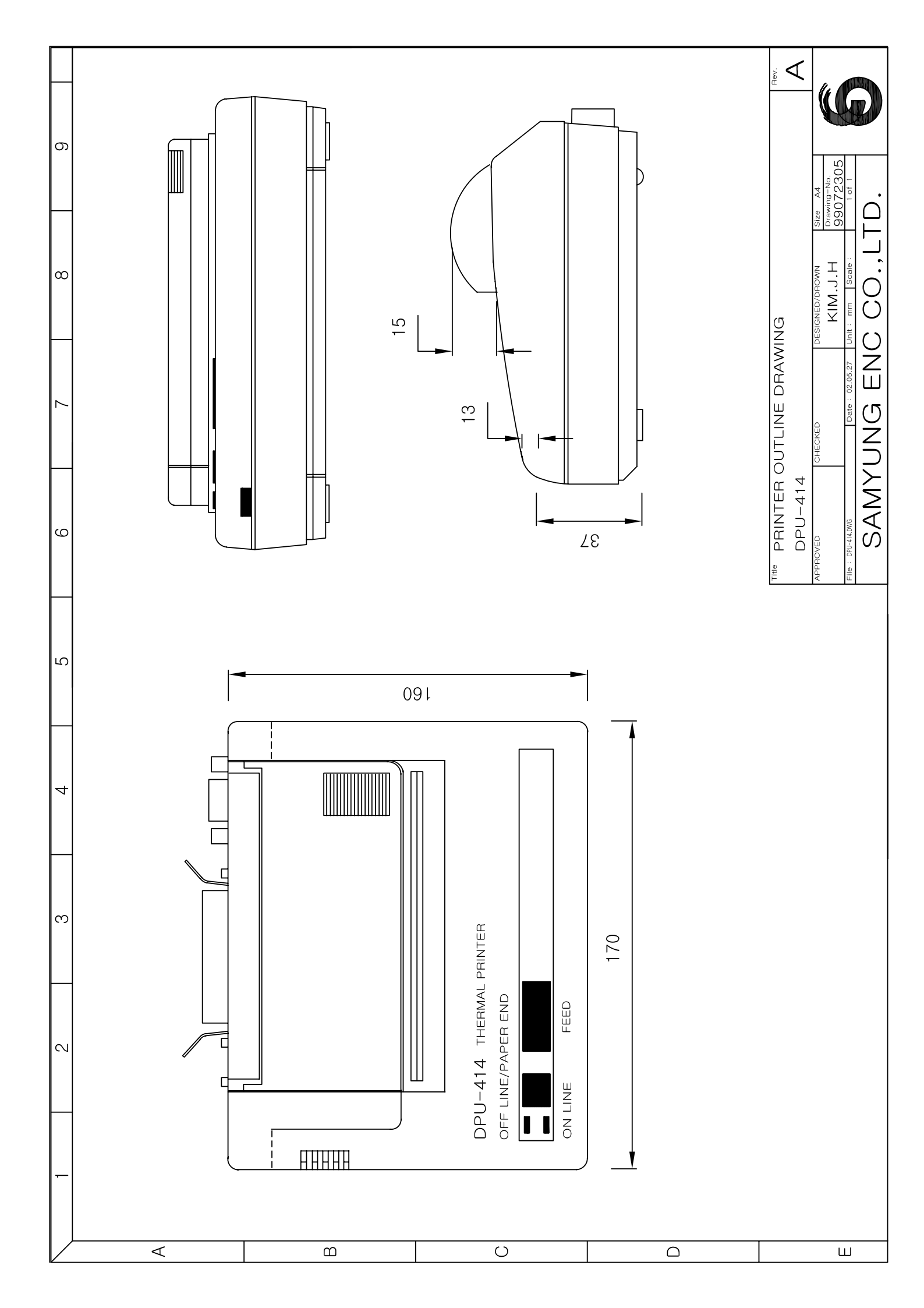

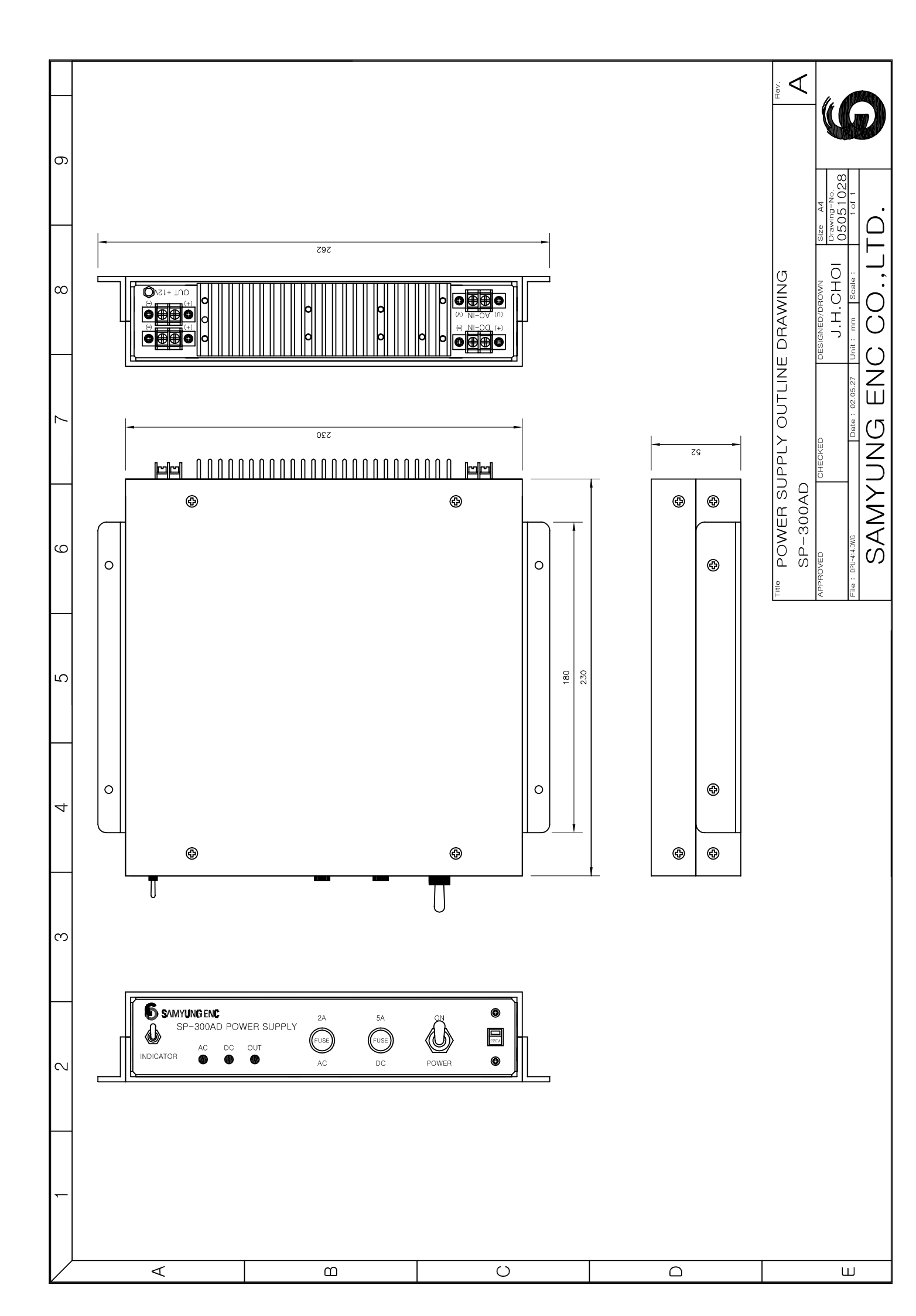